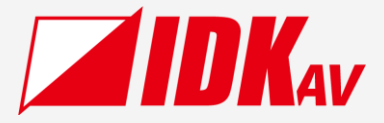

# Multi-Window Video Processor

Command Guide Ver.1.0.0

|   | MAGE COM | BINE PROCE | SSOR ICP. |      |       |      | PA | TTERN SELE | ст —— |     |
|---|----------|------------|-----------|------|-------|------|----|------------|-------|-----|
|   |          |            |           | 4410 |       | P1   | P2 | P3         | P4    | P5  |
|   |          |            |           |      |       |      |    |            |       |     |
| C | F1       | F2         | F3        | F4   | MENU  | P6   |    |            | P9    | P10 |
|   |          |            |           |      | ENTER | ВАСК |    |            |       |     |

Thank you for choosing our product.

Please thoroughly familiarize yourself with this guide before installing this equipment. We recommend keeping this manual together with the equipment for future reference as needed.

## **IDK Corporation**

- All rights reserved.
- Some information contained in this guide such as exact product appearance, communication commands, and so on may differ depending on the product version.
- This guide is subject to change without notice. You can download the latest version from IDK's website at: <a href="http://www.idkav.com">www.idkav.com</a>

#### About technical documentation

#### ■ Please read the following guides before connecting this equipment to a power source.

| 1. | <b>Safety Instructions</b><br>Contains important safety instructions for the product to help ensure your own personal safety and protect the product and working environment from potential damage. | Provided with the product. |
|----|----------------------------------------------------------------------------------------------------|----------------------------|
| 2. | Setup Guide                                                                                                    | Download from              |
|    | Contains setup information and precautions for installing the product and connecting cables.                                                                                                    | www.idkav.com              |

#### Please refer to the following guides as needed.

| 3.               | Operation Guide                                                                                                    |  |  |
|------------------|----------------------------------------------------------------------------------------------------|--|--|
|                  | Describes how to configure and use the equipment.                                                                    |  |  |
| 4.               | 4. User Guide                                                                                                    |  |  |
|                  | Contains detailed explanation of functions, setting values, and restrictions.                                        |  |  |
| 5. Command Guide |                                                                                                    |  |  |
|                  | Contains information on controlling the equipment using communication commands through RS-232C or LAN                |  |  |
|                  | communication.                                                                                                    |  |  |
|                  | Contains information on controlling the equipment using communication commands through RS-232C or LAN communication. |  |  |

#### Trademarks

- HDBaseT<sup>™</sup> and the HDBaseT Alliance Logo are trademarks of the HDBaseT Alliance.
- The terms HDMI and HDMI High-Definition Multimedia Interface, and the HDMI Logo are trademarks or registered trademarks of HDMI Licensing Administrator, Inc. in the United States and other countries.
- SDVoE<sup>™</sup> and SDVoE logo are trademarks of SDVoE Alliance.
- All other company and product names mentioned in this document are either registered trademarks or trademarks of their respective owners. In this document, the "®" or "™" marks may not be specified.
- ©2023 IDK Corporation, all rights reserved.

#### FCC STATEMENT

**Note:** This equipment has been tested and found to comply with the limits for a Class A digital device, pursuant to part 15 of the FCC Rules. These limits are designed to provide reasonable protection against harmful interference when the equipment is operated in a commercial environment. This equipment generates, uses, and can radiate radio frequency energy and, if not installed and used in accordance with the instruction manual, may cause harmful interference to radio communications. Operation of this equipment in a residential area is likely to cause harmful interference, in which case the user will be required to correct the interference at his own expense.

(Class A)

#### Supplier's Declaration of Conformity 47 CFR § 2.1077 Compliance Information

#### **Unique Identifier**

Type of Equipment: 4K@60 Multi-Window Video Processor

Model Name: ICP-V41U

#### Responsible Party – U.S. Contact Information

Company Name: IDK America Inc.

Address: 72 Grays Bridge Road Suite 1-C, Brookfield, CT 06804

Telephone number: +1-203-204-2445

URL: www.idkav.com

#### **FCC Compliance Statement**

This device complies with Part 15 of the FCC Rules. Operation is subject to the following two conditions: (1) This device may not cause harmful interference, and (2) this device must accept any interference received, including interference that may cause undesired operation.

(FCC SDoC)

#### **CE MARKING**

This equipment complies with the essential requirements of the relevant European health, safety and environmental protection legislation.

#### WEEE MARKING

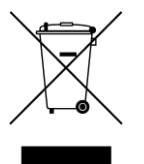

Waste Electrical and Electronic Equipment (WEEE), Directive 2002/96/EC (This directive is only valid in the EU.)

This equipment complies with the WEEE Directive (2002/96/EC) marking requirement. The left marking indicates that you must not discard this electrical/electronic equipment in domestic household waste.

# Contents

| About this Guide                    | . 5 |
|-------------------------------------|-----|
| Command and Response                | . 5 |
| Command format                      | . 5 |
| Response examples                   | . 5 |
| RS-232C communication               | . 6 |
| RS-232C communication specification | . 6 |
| Connecting RS-232C cable            | . 6 |
| LAN communication                   | . 7 |
| LAN communication specification     | . 7 |
| LAN connector specification         | . 7 |
| The number of TCP-IP connections    | . 7 |
| Command list                        | . 8 |
| Details of commands                 | 11  |
| Error status                        | 11  |
| Start-up status                     | 11  |
| Selecting I/O channels              | 12  |
| Output resolution                   | 14  |
| Output                              | 20  |
| Input resolution                    | 22  |
| Input                               | 23  |
| Input channel automatic switching   | 24  |
| Output audio                        | 26  |
| Input audio                         | 27  |
| EDID                                | 29  |
| RS-232C                             | 31  |
| LAN                                 | 32  |
| Control commands                    | 34  |
| User preset                         | 42  |
| Bitmap                              | 48  |
| Configuring ICP-V                   | 49  |
| Status                              | 50  |
| Unsolicited status notification     | 55  |
|                                     |     |

# About this Guide

The ICP-V41U (hereafter referred to as ICP-V) can be remotely configured and controlled via RS-232C communication or LAN communication.

## **Command and Response**

Setting command : For setting or changing commands Getting command : For getting the current settings or statuses

## **Command format**

A command consists of [@] (**40** in hex), 3 one-byte alphabetical characters (Not case sensitive), and parameters. [,] (a comma, **2C** in hex) is indicated between two characters. The number of parameters varies depending on commands.

Processing is executed by sending line endings <CR><LF> (return+line feed, **0D** and **0A** in hex) at the end of the command. The line endings are added to each response.

| @SPM,2 <c< th=""><th>R&gt;<lf> in I</lf></th><th>hex:</th></c<> | R> <lf> in I</lf> | hex: |
|-----------------------------------------------------------------|-------------------|------|
|                                                                 |                   |      |

|       | Header | 3 one-byte alphabetical<br>characters |    |    | Comma | Parameter | Line e | ndings |
|-------|--------|---------------------------------------|----|----|-------|-----------|--------|--------|
| ASCII | @      | S                                     | Р  | М  | ,     | 2         | CR     | LF     |
| Hex   | 40     | 53                                    | 50 | 4D | 2C    | 32        | 0D     | 0A     |

## **Response examples**

If the command is valid and performed,

Setting: the same command string is returned.

Command example  $\rightarrow$  @SSW,1,1<CR><LF>

Response example ← @SSW,1,1<CR><LF>

Getting: the current settings are returned in ascending order following the sent command.

Command example  $\rightarrow$  @GSW,1<CR><LF>

Response example  $\leftarrow @GSW,1,1,1<CR><LF>$ 

Error response:

If the command is invalid, an error response ("@ERR Error status (P.11)") is returned.

Command example  $\rightarrow$  @XXX<CR><LF>

Response example ← @ERR,2<CR><LF>

# **RS-232C** communication

It takes about 12 seconds at maximum to be ready for normal operation after powering up.

## **RS-232C** communication specification

| Compliant standard   | RS-232C                                                               |
|----------------------|-----------------------------------------------------------------------|
| Baud rate            | 4800/9600/14400/19200/38400/57600/115200 (bps)                        |
| Data bit length      | 7/8 (bit)                                                             |
| Parity check         | NONE, ODD, EVEN                                                       |
| Stop bit             | 1/2 (bit)                                                             |
| X parameter          | Invalid                                                               |
| Flow control         | None                                                                  |
| Delimiter            | CR LF (Carriage return and line feed, <b>0D</b> and <b>0A</b> in hex) |
| Communication method | Full duplex                                                           |

## **Connecting RS-232C cable**

Insert and secure the wires from the RS-232C cable into the supplied 3-pin captive screw connector, and then insert the captive screw connector into the mating connector on the ICP-V.

28 AWG to 16 AWG conductor gauge is recommended. The recommended wire strip length is 0.28 in. (7 mm). Short RTS/CTS and DTR/DSR as needed.

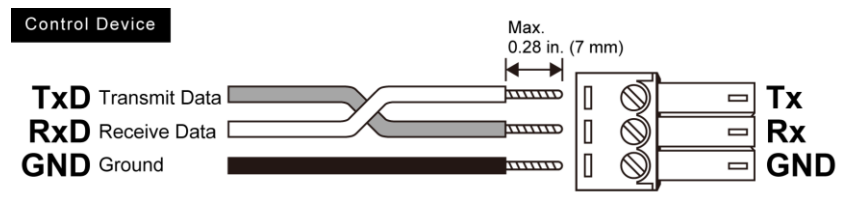

# LAN communication

It takes about 12 seconds at maximum to be ready for normal operation after powering up.

## LAN communication specification

| Physical layer                | 10Base-T (IEEE802.3i)/100Base-TX (IEEE802.3u) |  |  |  |
|-------------------------------|-----------------------------------------------|--|--|--|
| Network layer                 | ARP/IP/ICMP                                   |  |  |  |
|                               | TCP                                           |  |  |  |
|                               | Port used for command control : 1100          |  |  |  |
| Transport layer               | Port used for WEB browser control(HTTP) : 80  |  |  |  |
|                               | UDP                                           |  |  |  |
|                               | Port used for status notification: 1 to 65535 |  |  |  |
| Maximum number of connections | 8                                             |  |  |  |

## LAN connector specification

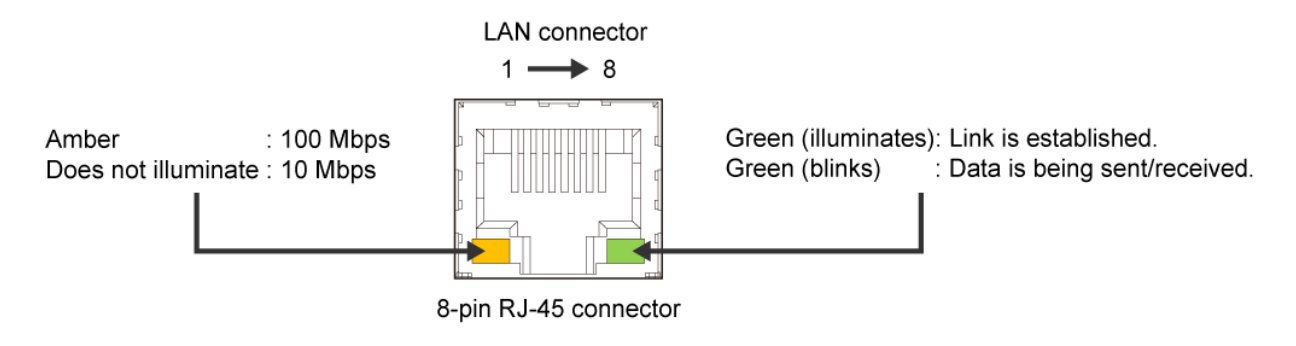

Auto MDI/MDI-X that distinguishes and switches straight/cross cables automatically is supported.

## The number of TCP-IP connections

The ICP-V supports up to eight simultaneous TCP-IP connections (Eight logical ports).

To maintain optimal system accessibility, it is advisable to issue **port-open** and **port-close** commands before and after command or query strings are issued. This approach enables eight or more control devices to be effectively interfaced simultaneously and without concern for communication errors.

As a safeguard, the ICP-V incorporates a 30-second timeout window for each port. If any port is inactive for more than 30 seconds, it will be closed automatically.

You can change the timeout setting using "@GLD/@SLD Automatic disconnection time (Timeout) (P.33)".

# Command list

#### Error status

| @ERR | Error status | 11 |
|------|--------------|----|
|      |              |    |

#### Start-up status

| @GDS/@SDS | Start-up status | 11 |
|-----------|-----------------|----|
|           |                 |    |

#### Selecting I/O channels

| @GSW/@SSW | Switching video and audio channel simultaneously | 12 |
|-----------|--------------------------------------------------|----|
| @GSV/@SSV | Switching video channel                          | 13 |
| @GSA/@SSA | Switching audio channel                          | 13 |

#### Output resolution

| @GOT/@SOT | Output resolution                     | 14 |
|-----------|---------------------------------------|----|
| @GUM/@SUM | Aspect ratio for sink device          | 15 |
| @GOP/@SOP | Window image position/image size      | 15 |
| @GQP/@SQP | Image position and size in the window | 16 |
| @GWP/@SWP | Window priority                       | 16 |
| @GWV/@SWV | Window displayed/hide                 | 17 |
| @GTO/@STO | Overlay text position                 | 17 |
| @GFW/@SFW | Window border size                    | 18 |
| @GFC/@SFC | Window border color                   | 18 |
| @GTP/@STP | Test pattern                          | 19 |

#### Output

| @GVO/@SVO | Signal output       | 20 |
|-----------|---------------------|----|
| @GDB/@SDB | Video mute          | 20 |
| @GEN/@SEN | HDCP authentication | 21 |
| @HAU      | HDCP re-encryption  | 21 |
| @GCE/@SCE | CEC connection      | 21 |

#### Input resolution

| @GAP/@SAP | Aspect ratio              | 22 |
|-----------|---------------------------|----|
| @GAR/@SAR | Aspect ratio control      | 22 |
| @GNW/@SNW | Image position/Image size | 23 |

#### Input

## Input channel automatic switching

| @GAU/@SAU | Signal ON priority                    | 24 |
|-----------|---------------------------------------|----|
| @GOF/@SOF | Signal OFF priority                   | 25 |
| @GAD/@SAD | Switching mode of automatic switching | 25 |

## Output audio

| @GUC/@SUC | Audio output                 | 26 |
|-----------|------------------------------|----|
| @GAV/@SAV | Audio level                  | 26 |
| @SOL      | Adjusting output audio level | 26 |
| @GOL      | Output audio limit status    | 27 |
| @GAM/@SAM | Mute                         | 27 |

#### Input audio

| @GAS/@SAS | Input audio                 | 27 |
|-----------|-----------------------------|----|
| @GSO/@SSO | Audio level                 | 28 |
| @SDZ      | Adjusting input audio level | 28 |
| @GDZ      | Input audio limit status    | 28 |
| @GAW/@SAW | Stable wait (Audio signal)  | 29 |

#### 

| @GED/@SED | EDID selection | 29 |
|-----------|----------------|----|
| @GVF/@SVF | Resolution     | 30 |

#### ■ RS-232C

| @GCT/@SCT | Communication setting | 31 |
|-----------|-----------------------|----|
| @GCF/@SCF | Operation mode        | 31 |

#### LAN

| @GIP/@SIP | IP address                             | 32 |
|-----------|----------------------------------------|----|
| @GSB/@SSB | Subnet mask                            | 32 |
| @GGW/@SGW | Gateway address                        | 32 |
| @GMC      | MAC address                            | 32 |
| @GLG/@SLG | Control command destination            | 33 |
| @GLD/@SLD | Automatic disconnection time (Timeout) | 33 |

#### Control commands

| @GEC/@SEC | Registering/Editing control command (Communication command)    | 34 |
|-----------|----------------------------------------------------------------|----|
| @GEC/@SEC | Registering/Editing control command (Displaying received data) | 36 |
| @GEC/@SEC | Registering/Editing control command (Contact closure)          | 38 |
| @GEC/@SEC | Registering/Editing control command (CEC)                      | 39 |
| @GRC/@SRC | Registering/Editing reply command                              | 40 |
| @GCC/@SCC | Command link                                                   | 41 |
| @EXC      | Command execution                                              | 42 |
| @DEC      | Initializing registered command data/function or link          | 42 |

#### User preset

| @SCM      | Storing crosspoint memory                                 | 42 |
|-----------|-----------------------------------------------------------|----|
| @SCV      | Storing crosspoint memory (Setting video input channel)   | 43 |
| @SCA      | Storing crosspoint memory (Setting audio input channel)   | 43 |
| @GCM/@ECM | Editing crosspoint memory                                 | 44 |
| @GCV/@ECV | Editing crosspoint memory (Setting video input channel)   | 45 |
| @GCA/@ECA | Editing crosspoint memory (Setting audio input channel)   | 45 |
| @RCM      | Recalling crosspoint memory                               | 46 |
| @RCV      | Recalling crosspoint memory (Setting video input channel) | 46 |
| @RCA      | Recalling crosspoint memory (Setting video input channel) | 46 |
| @SPM      | Storing preset memory                                     | 46 |
| @RPM      | Recalling preset memory                                   | 47 |
| @SWM      | Storing pattern memory                                    | 47 |
| @RWM      | Recalling pattern memory                                  | 47 |
| @GMN      | Last recalled pattern memory                              | 48 |

## Bitmap

| @GBM/@SBM | Bitmap output | 48 |
|-----------|---------------|----|

## Configuring ICP-V

| @GFA/@SFA | Function button assignment | 49 |
|-----------|----------------------------|----|
| @RBT      | Reboot                     | 49 |
| @CLR      | Initialization             | 49 |

#### Status

| @GSS | Input signal/Output signal status | 50 |
|------|-----------------------------------|----|
| @GES | Viewing sink device EDID          | 53 |
| @GHC | System check                      | 54 |
| @GIV | Device information                | 54 |

#### Unsolicited status notification

| @GDA/@SDA | IP address/UDP port number of destination | 56 |
|-----------|-------------------------------------------|----|
| @GPH/@SPH | Notification interval                     | 57 |
| @PSH      | Unsolicited status notification           | 58 |
| @AIN      | Input signal status (For each connector)  | 59 |
| @AOT      | Output signal status (For each channel)   | 61 |
| @GAA      | Alarm status                              | 63 |
| @GSY      | System status                             | 63 |

# **Details of commands**

Default values are shaded. Optional descriptions are indicated in parentheses.

## **Error status**

| @ERR                                                               | Error status                                                                     |                                                    |  |  |  |
|--------------------------------------------------------------------|----------------------------------------------------------------------------------|----------------------------------------------------|--|--|--|
| Response                                                           | @ERR,error <cr><lf></lf></cr>                                                    |                                                    |  |  |  |
| error: Error status                                                |                                                                                  |                                                    |  |  |  |
| 1 = Erroneous forma                                                | at or value                                                                      |                                                    |  |  |  |
| 2 = Undefined comm                                                 | nand or wrong format                                                             |                                                    |  |  |  |
| 3 = The command c                                                  | ould not be executed.                                                            |                                                    |  |  |  |
| 4 = Loading EDID fr                                                | om the sink device failed.                                                       |                                                    |  |  |  |
| 10 = The command c                                                 | ould not be executed, becaus                                                     | e it is in standby status.                         |  |  |  |
| 30 = The command c                                                 | ould not be executed, becaus                                                     | e the control command was not registered.          |  |  |  |
| 31 = The command c                                                 | ould not be executed since ar                                                    | other command was being executed.                  |  |  |  |
| 32 = The control com                                               | mand was stopped according                                                       | to the stop condition.                             |  |  |  |
| 33 = The control com                                               | mand was stopped since the                                                       | number of retries exceeded the set value of RETRY. |  |  |  |
| 34 = The control com                                               | 34 = The control command of PJLink was stopped since the password did not match. |                                                    |  |  |  |
| Getting example                                                    |                                                                                  |                                                    |  |  |  |
| @SDS <cr><lf></lf></cr>                                            |                                                                                  |                                                    |  |  |  |
| ⊉ERR,1 <cr><lf> Command format or parameter was invalid.</lf></cr> |                                                                                  |                                                    |  |  |  |
|                                                                    |                                                                                  |                                                    |  |  |  |

## **Start-up status**

| @GDS/@SDS Start-up status                           |                                       | Start-up status               |                                   |  |  |
|-----------------------------------------------------|---------------------------------------|-------------------------------|-----------------------------------|--|--|
| Getting                                             | Command                               | @GDS <cr><lf></lf></cr>       | @GDS <cr><lf></lf></cr>           |  |  |
|                                                     | Response                              | @GDS,state <cr><lf></lf></cr> |                                   |  |  |
| Setting                                             | Command                               | @SDS,state <cr><lf></lf></cr> |                                   |  |  |
| state: Sta                                          | state: Start-up status                |                               |                                   |  |  |
| 0 = OFF                                             | 0 = OFF (Standby) 1 = ON (Powered on) |                               |                                   |  |  |
| Getting ex                                          | kample                                |                               |                                   |  |  |
| @GDS <cr><lf> Getting the start-up status</lf></cr> |                                       | Getting the start-up status   |                                   |  |  |
| @GDS,1 <cr><lf> ON</lf></cr>                        |                                       | ON                            |                                   |  |  |
| Setting example                                     |                                       |                               |                                   |  |  |
| @SDS,1<                                             | CR> <lf></lf>                         |                               | Setting the start-up status to ON |  |  |

# **Selecting I/O channels**

| @GSW/@SSW         Switching video and audio channel simultaneously |                      | channel simultaneously                                 |                                                                      |  |
|--------------------------------------------------------------------|----------------------|--------------------------------------------------------|----------------------------------------------------------------------|--|
| Getting                                                            | Command              | @GSW <cr><lf></lf></cr>                                |                                                                      |  |
|                                                                    | Response             | @GSW,video_1,audio_1,vid                               | @GSW,video_1,audio_1,video_2,reserve,video_3,reserve,video_4,reserve |  |
|                                                                    |                      | <cr><lf></lf></cr>                                     |                                                                      |  |
| Setting                                                            | Command              | @SSW,input,window(,input,window···) <cr><lf></lf></cr> |                                                                      |  |
| video_1-4                                                          | : Video/audi         | o input channel of OUT1 Wind                           | dow1 to OUT1 Window4                                                 |  |
| audio_1                                                            | : Audio inpu         | t channel of OUT1 Window1                              |                                                                      |  |
| reserve                                                            | : [0] is returi      | ned.                                                   |                                                                      |  |
| 0 = OFF                                                            | = 1 to 4 = II        | N1 to IN4                                              |                                                                      |  |
| video_1                                                            | = 1 video            | _2 = 2 video_3 = 3 video                               | _4 = 4 audio_1 = 1                                                   |  |
| input: Vide                                                        | eo/audio inpu        | t channel                                              |                                                                      |  |
| 0 = OFF                                                            | = 1 to 4 = II        | N1 to IN4                                              |                                                                      |  |
| window: \                                                          | /ideo/audio wi       | ndow                                                   |                                                                      |  |
| 0 = All v                                                          | windows 1            | to 4 = OUT1 Window1 to OUT                             | 1 Window4                                                            |  |
| Getting ex                                                         | ample                |                                                        |                                                                      |  |
| @GSW<0                                                             | CR> <lf></lf>        |                                                        | Getting the video/audio input channel                                |  |
| @GSW,2                                                             | ,2,1,0,1,0,3,0       | <cr><lf></lf></cr>                                     | <ul> <li>Video input channel of OUT1 Window1 : IN2</li> </ul>        |  |
|                                                                    |                      |                                                        | Audio input channel of OUT1 Window1 : IN2                            |  |
|                                                                    |                      |                                                        | <ul> <li>Video input channel of OUT1 Window2 : IN1</li> </ul>        |  |
|                                                                    |                      |                                                        | <ul> <li>Video input channel of OUT1 Window3 : IN1</li> </ul>        |  |
| Video input channel of OUT1 Window4                                |                      |                                                        | <ul> <li>Video input channel of OUT1 Window4 : IN3</li> </ul>        |  |
| Setting ex                                                         | Setting example      |                                                        |                                                                      |  |
| @SSW,1,                                                            | 1 <cr><lf></lf></cr> |                                                        | Setting the video/audio input channel of OUT1                        |  |
|                                                                    |                      |                                                        | Window1 to IN1                                                       |  |

| @GSV/@SSV S                                                                                   |                                                                             | Switching video channel                                 |                                                                   |  |  |
|-----------------------------------------------------------------------------------------------|-----------------------------------------------------------------------------|---------------------------------------------------------|-------------------------------------------------------------------|--|--|
| Getting                                                                                       | Command                                                                     | @GSV <cr><lf></lf></cr>                                 | @GSV <cr><lf></lf></cr>                                           |  |  |
|                                                                                               | Response                                                                    | @GSV,video_1,video_2,video_3,video_4 <cr><lf></lf></cr> | <pre>@GSV,video_1,video_2,video_3,video_4<cr><lf></lf></cr></pre> |  |  |
| Setting                                                                                       | Command                                                                     | @SSV,input,window(,input,window···) <cr><lf></lf></cr>  | @SSV,input,window(,input,window···) <cr><lf></lf></cr>            |  |  |
| video1-4:                                                                                     | Video input cl                                                              | channel of OUT1 Window1 to OUT1 Window4                 |                                                                   |  |  |
| 0 = OFF                                                                                       | = 1 to 4 = II                                                               | IN1 to IN4 video_1 = 1 video_2 = 2 video_3 = 3          | $video_4 = 4$                                                     |  |  |
| input: Vide                                                                                   | eo input chani                                                              | nnel                                                    |                                                                   |  |  |
| 0 = OFF                                                                                       | = 1 to 4 = II                                                               | IN1 to IN4                                              |                                                                   |  |  |
| window: \                                                                                     | ideo window/                                                                | V                                                       |                                                                   |  |  |
| 0 = All v                                                                                     | windows 1                                                                   | to 4 = OUT1 Window1 to OUT1 Window4                     |                                                                   |  |  |
| Getting ex                                                                                    | ample                                                                       |                                                         |                                                                   |  |  |
| @GSV <c< td=""><td>R&gt;<lf></lf></td><td>Getting the video input cha</td><td>annel</td></c<> | R> <lf></lf>                                                                | Getting the video input cha                             | annel                                                             |  |  |
| @GSV,2,                                                                                       | 1,3,4 <cr><l< td=""><td>LF&gt; • OUT1 Window1 : IN2</td><td></td></l<></cr> | LF> • OUT1 Window1 : IN2                                |                                                                   |  |  |
|                                                                                               |                                                                             | OUT1 Window2 : IN1                                      |                                                                   |  |  |
|                                                                                               |                                                                             | OUT1 Window3 : IN3                                      |                                                                   |  |  |
|                                                                                               |                                                                             | OUT1 Window4 : IN4                                      |                                                                   |  |  |
| Setting example                                                                               |                                                                             |                                                         |                                                                   |  |  |
| @SSV,1,*                                                                                      | 1 <cr><lf></lf></cr>                                                        | Setting the video input cha                             | nnel of OUT1 Window1                                              |  |  |
|                                                                                               |                                                                             | to IN1                                                  |                                                                   |  |  |

| @GSA/@SSA Switching audio channel                                                            |                                             | Switching audio channel                                                                                         |                                                 |  |  |
|----------------------------------------------------------------------------------------------|---------------------------------------------|----------------------------------------------------------------------------------------------------|-------------------------------------------------|--|--|
| Getting                                                                                      | Command                                     | @GSA <cr><lf></lf></cr>                                                                                         |                                                 |  |  |
|                                                                                              | Response                                    | @GSA,audio_1 <cr><lf></lf></cr>                                                                                 | ۇGSA,audio_1 <cr><lf></lf></cr>                 |  |  |
| Setting                                                                                      | Command                                     | @SSA,input,output <cr><lf< td=""><td colspan="3"><pre>@SSA,input,output<cr><lf></lf></cr></pre></td></lf<></cr> | <pre>@SSA,input,output<cr><lf></lf></cr></pre>  |  |  |
| audio_1: /                                                                                   | Audio input ch                              | annel of OUT1 Window1                                                                                           |                                                 |  |  |
| 0 = OFF                                                                                      | = 1 to 4 = II                               | N1 to IN4 audio_1 = 1                                                                                           |                                                 |  |  |
| input: Aud                                                                                   | lio input chan                              | nel                                                                                                    |                                                 |  |  |
| 0 = OFF                                                                                      | = 1 to 4 = II                               | N1 to IN4                                                                                                    |                                                 |  |  |
| output: Au                                                                                   | output: Audio output channel                |                                                                                                    |                                                 |  |  |
| 1 = OU                                                                                       | 1 = OUT1 Window1                            |                                                                                                    |                                                 |  |  |
| Getting ex                                                                                   | ample                                       |                                                                                                    |                                                 |  |  |
| @GSA <c< td=""><td>R&gt;<lf></lf></td><td></td><td>Getting the audio input channel</td></c<> | R> <lf></lf>                                |                                                                                                    | Getting the audio input channel                 |  |  |
| @GSA,1<                                                                                      | @GSA,1 <cr><lf> OUT1 Window1: IN1</lf></cr> |                                                                                                    |                                                 |  |  |
| Setting example                                                                              |                                             |                                                                                                    |                                                 |  |  |
| @SSA,1,1 <cr><lf> Setting the audio input channel of OUT1 Wi</lf></cr>                       |                                             |                                                                                                    | Setting the audio input channel of OUT1 Window1 |  |  |
|                                                                                              |                                             |                                                                                                    | to IN1                                          |  |  |

## **Output resolution**

| @GOT/@                                              | SOT                                                                                                    | Output reso                    | lution                                         |                                                    |  |  |
|-----------------------------------------------------|----------------------------------------------------------------------------------------------------|--------------------------------|------------------------------------------------|----------------------------------------------------|--|--|
| Getting                                             | Command                                                                                                    | @GOT,output <cr><lf></lf></cr> |                                                |                                                    |  |  |
|                                                     | Response                                                                                                    | @GOT,outpu                     | @GOT,output,auto,resolution <cr><lf></lf></cr> |                                                    |  |  |
| Setting                                             | Command                                                                                                    | @SOT,outpu                     | it,auto,resolution                             | <cr><lf></lf></cr>                                 |  |  |
| output: Ou                                          | output: Output channel                                                                                       |                                |                                                |                                                    |  |  |
| 1 = OU                                              | T1                                                                                                    |                                |                                                |                                                    |  |  |
| auto: Outp                                          | out resolution                                                                                               | mode                           |                                                |                                                    |  |  |
| 0 = Res                                             | 0 = Resolution selected below ( <b>resolution</b> ) 1 = AUTO_A                                               |                                |                                                |                                                    |  |  |
| resolution                                          | : Output resol                                                                                               | ution                          |                                                |                                                    |  |  |
| 3 = 10                                              | 24x768 (XGA                                                                                                  | )                              | 4 = 1280x768                                   | (WXGA)                                             |  |  |
| 5 = 12                                              | 80x800 (WXG                                                                                                  | GA)                            | $6 = 1280 \times 960$                          | (QuadVGA)                                          |  |  |
| 7 = 12                                              | 80x1024 (SX0                                                                                                 | GA)                            | 8 = 1360x768                                   | (WXGA)                                             |  |  |
| 9 = 13                                              | 66x768 (WXG                                                                                                  | GA)                            | $10 = 1400 \times 105$                         | 0 (SXGA+)                                          |  |  |
| 11 = 14                                             | 40x900 (WXG                                                                                                  | GA+)                           | $12 = 1600 \times 900$                         | (WXGA++)                                           |  |  |
| 13 = 16                                             | 00x1200 (UX                                                                                                  | GA)                            | 14 = 1680x105                                  | 0 (WSXGA+)                                         |  |  |
| 15 = 19                                             | 20x1080 (VE                                                                                                  | SAHD)                          | $16 = 1920 \times 120$                         | 0 (WUXGA)                                          |  |  |
| 17 = 20                                             | 48x1152 (QW                                                                                                  | 'XGA)                          | $20 = 2560 \times 144$                         | 0 (WQHD)                                           |  |  |
| 21 = 25                                             | 60x1600 (WQ                                                                                                  | XGA)                           |                                                |                                                    |  |  |
| 31 = 48                                             | 0p 59.94Hz                                                                                                   |                                | 33 = 576p 50H                                  | Z                                                  |  |  |
| 34 = 72                                             | 0p 50Hz                                                                                                    |                                | 35 = 720p 59.9                                 | 5 = 720p 59.94Hz                                   |  |  |
| 36 = 720p 60Hz 37 = 1080i 50                        |                                                                                                    | 37 = 1080i 50⊢                 | łz                                             |                                                    |  |  |
| 38 = 1080i 59.94Hz 39 = 1080i 60                    |                                                                                                    | 39 = 1080i 60⊢                 | łz                                             |                                                    |  |  |
| 40 = 10                                             | 80p 50Hz                                                                                                    |                                | 41 = 1080p 59.                                 | .94Hz                                              |  |  |
| 42 = 10                                             | 80p 60Hz                                                                                                    |                                |                                                |                                                    |  |  |
| 50 = 38                                             | 40x2160 23.9                                                                                                 | 8Hz                            | 51 = 3840x216                                  | 0 24Hz                                             |  |  |
| 52 = 38                                             | 40x2160 25H                                                                                                  | Z                              | 53 = 3840x216                                  | 0 29.97Hz                                          |  |  |
| 54 = 38                                             | 40x2160 30H                                                                                                  | z                              | 55 = 3840x216                                  | 0 50Hz                                             |  |  |
| 56 = 38                                             | 40x2160 59.9                                                                                                 | 4Hz                            | 57 = 3840x216                                  | 0 60Hz                                             |  |  |
| 60 = 40                                             | 96x2160 23.9                                                                                                 | 8Hz                            | $61 = 4096 \times 216$                         | 0 24Hz                                             |  |  |
| 62 = 40                                             | 96x2160 25H                                                                                                  | z                              | 63 = 4096x216                                  | 0 29.97Hz                                          |  |  |
| 64 = 40                                             | 96x2160 30H                                                                                                  | z                              | 65 = 4096x216                                  | 0 50Hz                                             |  |  |
| 66 = 40                                             | 96x2160 59.9                                                                                                 | 4Hz                            | $67 = 4096 \times 216$                         | 0 60Hz                                             |  |  |
|                                                     |                                                                                                    |                                |                                                |                                                    |  |  |
| lf outpu                                            | it resolution                                                                                                | mode is set to                 | [AUTO-A] or [A                                 | UTO-B], select [0] for this parameter. For getting |  |  |
| command, the current output resolution is returned. |                                                                                                    |                                |                                                |                                                    |  |  |
| Getting ex                                          | ample                                                                                                    |                                |                                                |                                                    |  |  |
| @GOT,1⊲                                             | <cr><lf></lf></cr>                                                                                           |                                |                                                | Getting the OUT1 output resolution                 |  |  |
| @GOT,1,                                             | 1,7 <cr><lf></lf></cr>                                                                                       | >                              |                                                | Output resolution mode : AUTO_A                    |  |  |
|                                                     |                                                                                                    |                                |                                                | Output resolution : 1280x1024                      |  |  |
| Setting ex                                          | Setting example                                                                                              |                                |                                                |                                                    |  |  |
| @SOT,1,0                                            | ),11 <cr><lf< td=""><td>&gt;</td><td></td><td>Setting the OUT1 output resolution to 1440x900</td></lf<></cr> | >                              |                                                | Setting the OUT1 output resolution to 1440x900     |  |  |

| @GUM/@                                                                                      | SUM                                                                            | Aspect ratio for sink device                  |  |  |  |
|---------------------------------------------------------------------------------------------|--------------------------------------------------------------------------------|-----------------------------------------------|--|--|--|
| Getting                                                                                     | Command                                                                        | @GUM,output <cr><lf></lf></cr>                |  |  |  |
|                                                                                             | Response                                                                       | @GUM,output,aspect <cr><lf></lf></cr>         |  |  |  |
| Setting                                                                                     | Command                                                                        | @SUM,output,aspect <cr><lf></lf></cr>         |  |  |  |
| output: O                                                                                   | utput channel                                                                  |                                               |  |  |  |
| 1 = OU                                                                                      | T1                                                                             |                                               |  |  |  |
| aspect: As                                                                                  | spect ratio for                                                                | sink device                                   |  |  |  |
| 0 = RE\$                                                                                    | 0 = RESOLUTION 1 = FULL 2 = 4:3 3 = 5:3 4 = 5:4 5 = 16:9 6 = 16:10 7 = 256:135 |                                               |  |  |  |
| Getting ex                                                                                  | Getting example                                                                |                                               |  |  |  |
| @GUM,1                                                                                      | <cr><lf></lf></cr>                                                             | Getting the OUT1 aspect ratio for sink device |  |  |  |
| @GUM,1                                                                                      | @GUM,1,5 <cr><lf> 16:9</lf></cr>                                               |                                               |  |  |  |
| Setting example                                                                             |                                                                                |                                               |  |  |  |
| <pre>@SUM,1,5<cr><lf> Setting the OUT1 aspect ratio for sink device to 16:9</lf></cr></pre> |                                                                                |                                               |  |  |  |

| @GOP/@     | @GOP/@SOP Window image position/image size |                                                                           |                                                                |  |
|------------|--------------------------------------------|---------------------------------------------------------------------------|----------------------------------------------------------------|--|
| Getting    | Command                                    | @GOP,output,window <cr><lf></lf></cr>                                     |                                                                |  |
|            | Response                                   | @GOP,output,window,h_position,v_position,h_size,v_size(,h_position,       |                                                                |  |
|            |                                            | v_position,h_size,⋯) <cr><lf></lf></cr>                                   |                                                                |  |
| Setting    | Command                                    | @SOP,output,window,h_position,v_position,h_size,v_size <cr><lf></lf></cr> |                                                                |  |
| output: Ou | utput channel                              |                                                                           |                                                                |  |
| 1 = OU     | T1                                         |                                                                           |                                                                |  |
| window     |                                            |                                                                           |                                                                |  |
| 0 = AII v  | windows 1                                  | to 4 = Window1 to Window4                                                 |                                                                |  |
| h_position | n: Horizontal in                           | mage position                                                             |                                                                |  |
| -40000     | to 10000 = -4                              | 00.00% to 100.00% 0 (0.00                                                 | %)                                                             |  |
| v_position | : Vertical ima                             | ge position                                                               |                                                                |  |
| -40000     | to 10000 = -4                              | 00.00% to 100.00% 0 (0.00                                                 | %)                                                             |  |
| h_size: Ho | orizontal imag                             | e size                                                                    |                                                                |  |
| 2000 to    | 40000 = 20.0                               | 0% to 400.00% 10000 (100                                                  | 0.00%)                                                         |  |
| v_size: Ve | ertical image s                            | size                                                                      |                                                                |  |
| 2000 to    | 40000 = 20.0                               | 0% to 400.00% 10000 (100                                                  | 0.00%)                                                         |  |
| Getting ex | ample                                      |                                                                           |                                                                |  |
| @GOP,1,    | 1 <cr><lf></lf></cr>                       |                                                                           | Getting the image position/image size of OUT1                  |  |
|            |                                            |                                                                           | Window1                                                        |  |
| @GOP,1,    | 1,0,0,5000,50                              | 00 <cr><lf></lf></cr>                                                     | <ul> <li>Horizontal/Vertical image position : 0.00%</li> </ul> |  |
|            |                                            |                                                                           | Horizontal/Vertical image size : 50.00%                        |  |
| Setting ex | ample                                      |                                                                           |                                                                |  |
| @SOP,1,    | 1,0,0,5000,50                              | 00 <cr><lf></lf></cr>                                                     | Setting the image position/image size of OUT1                  |  |
|            |                                            |                                                                           | Window1 as follows:                                            |  |
|            |                                            |                                                                           | <ul> <li>Horizontal/Vertical image position : 0.00%</li> </ul> |  |
|            |                                            |                                                                           | <ul> <li>Horizontal/Vertical image size : 50.00%</li> </ul>    |  |

| @GQP/@     | SQP                  | Image position and size in the window                               |                                                                           |  |  |
|------------|----------------------|---------------------------------------------------------------------|---------------------------------------------------------------------------|--|--|
| Getting    | Command              | @GQP,output,window <cr><lf></lf></cr>                               |                                                                           |  |  |
|            | Response             | @GQP,output,window,h_position,v_position,h_size,v_size(,h_position, |                                                                           |  |  |
|            |                      | v_position,h_size,···) <cr>&lt;</cr>                                | v_position,h_size,···) <cr><lf></lf></cr>                                 |  |  |
| Setting    | Command              | @SQP,output,window,h_pos                                            | @SQP,output,window,h_position,v_position,h_size,v_size <cr><lf></lf></cr> |  |  |
| output: Ou | utput channel        |                                                                     |                                                                           |  |  |
| 1 = OU     | Г1                   |                                                                     |                                                                           |  |  |
| window     |                      |                                                                     |                                                                           |  |  |
| 0 = AII v  | vindows 1            | to 4 = Window1 to Window4                                           |                                                                           |  |  |
| h_position | : Horizontal ir      | mage position                                                       |                                                                           |  |  |
| -40000     | to 10000 = -4        | 00.00% to 100.00% 0 (0.00                                           | %)                                                                        |  |  |
| v_position | : Vertical ima       | ge position                                                         |                                                                           |  |  |
| -40000     | to 10000 = -4        | 00.00% to 100.00% 0 (0.00                                           | %)                                                                        |  |  |
| h_size: Ho | orizontal imag       | e size                                                              |                                                                           |  |  |
| 2000 to    | 40000 = 20.0         | 0% to 400.00% 10000 (100                                            | 0.00%)                                                                    |  |  |
| v_size: Ve | ertical image s      | size                                                                |                                                                           |  |  |
| 2000 to    | 40000 = 20.0         | 0% to 400.00% 10000 (100                                            | 0.00%)                                                                    |  |  |
| Getting ex | ample                |                                                                     |                                                                           |  |  |
| @GQP,1,    | 1 <cr><lf></lf></cr> |                                                                     | Getting the image position and size of OUT1                               |  |  |
|            |                      |                                                                     | Window1                                                                   |  |  |
| @GQP,1,    | 1,0,0,5000,50        | 00 <cr><lf></lf></cr>                                               | <ul> <li>Horizontal/Vertical image position : 0.00%</li> </ul>            |  |  |
|            |                      |                                                                     | Horizontal/Vertical image size : 50.00%                                   |  |  |
| Setting ex | Setting example      |                                                                     |                                                                           |  |  |
| @SQP,1,    | 1,0,0,5000,50        | 00 <cr><lf></lf></cr>                                               | Setting the image position and size of OUT1                               |  |  |
|            |                      |                                                                     | Window1 as follows:                                                       |  |  |
|            |                      |                                                                     | <ul> <li>Horizontal/Vertical image position : 0.00%</li> </ul>            |  |  |
|            |                      |                                                                     | Horizontal/Vertical image size : 50.00%                                   |  |  |

| @GWP/@SWP                                                                                     |                                                                                         | Window priority                                                                      |                                              |  |  |
|-----------------------------------------------------------------------------------------------|-----------------------------------------------------------------------------------------|--------------------------------------------------------------------------------------|----------------------------------------------|--|--|
| Getting                                                                                       | Command                                                                                 | @GWP,output <cr><lf></lf></cr>                                                       | @GWP,output <cr><lf></lf></cr>               |  |  |
|                                                                                               | Response                                                                                | @GWP,output,priority_1,priority_2,priority_3,priority_4 <cr><lf></lf></cr>           |                                              |  |  |
| Setting                                                                                       | Command                                                                                 | <pre>@SWP,output,priority_1,priority_2,priority_3,priority_4<cr><lf></lf></cr></pre> |                                              |  |  |
| output: Ou                                                                                    | utput channel                                                                           |                                                                                      |                                              |  |  |
| 1 = OU                                                                                        | T1                                                                                      |                                                                                      |                                              |  |  |
| priority1-4                                                                                   | : Window pric                                                                           | prity 1 to Window priority 4                                                         |                                              |  |  |
| 1 to 4 =                                                                                      | 1 to 4 = Window1 to Window4 priority_1 = 1 priority_2 = 2 priority_3 = 3 priority_4 = 4 |                                                                                      |                                              |  |  |
| Getting ex                                                                                    | ample                                                                                   |                                                                                      |                                              |  |  |
| @GWP,1 <cr><lf> Getting the OUT1 window priority</lf></cr>                                    |                                                                                         |                                                                                      | Getting the OUT1 window priority             |  |  |
| @GWP,1,1,2,3,4 <cr><lf></lf></cr>                                                             |                                                                                         | <lf></lf>                                                                            | Window1>WIndow2>Window3>Window4              |  |  |
| Setting example                                                                               |                                                                                         |                                                                                      |                                              |  |  |
| @SWP,1,                                                                                       | 3,4,1,2 <cr></cr>                                                                       | <lf></lf>                                                                            | Setting the OUT1 window priority as follows: |  |  |
| Window3>Window4>Window1>Window2                                                               |                                                                                         |                                                                                      | Window3>Window4>Window1>Window2              |  |  |
| Remarks: A priority can be set to a window. The same window cannot be assigned to two or more |                                                                                         |                                                                                      |                                              |  |  |
|                                                                                               | priorities.                                                                             | priorities.                                                                          |                                              |  |  |

| @GWV/@SWV                               |                                                                                                   | Window displayed/hide                                      |                                          |  |
|-----------------------------------------|---------------------------------------------------------------------------------------------------|------------------------------------------------------------|------------------------------------------|--|
| Getting                                 | Command                                                                                           | @GWV,output,window <cr><lf></lf></cr>                      |                                          |  |
|                                         | Response                                                                                          | @GWV,output,window,display(,display···) <cr><lf></lf></cr> |                                          |  |
| Setting                                 | Command                                                                                           | @SWV,output,window,display <cr><lf></lf></cr>              |                                          |  |
| output: Ou                              | utput channel                                                                                     |                                                            |                                          |  |
| 1 = OU                                  | T1                                                                                                |                                                            |                                          |  |
| window                                  |                                                                                                   |                                                            |                                          |  |
| 0 = All v                               | windows 1                                                                                         | to 4 = Window1 to Window4                                  |                                          |  |
| display: W                              | /indow display                                                                                    | yed/hide                                                   |                                          |  |
| 0 = Not                                 | 0 = Not displayed 1 = Displayed                                                                   |                                                            |                                          |  |
| Getting ex                              | ample                                                                                             |                                                            |                                          |  |
| @GWV,1                                  | ,1 <cr><lf></lf></cr>                                                                             | G                                                          | etting the window displayed/hide of OUT1 |  |
|                                         |                                                                                                   |                                                            | /indow1                                  |  |
| @GWV,1,1,1 <cr><lf> Displayed</lf></cr> |                                                                                                   |                                                            | isplayed                                 |  |
| Setting example                         |                                                                                                   |                                                            |                                          |  |
| @SWV,1,                                 | 1,1 <cr><lf:< td=""><td>&gt; \$</td><td>etting the window displayed/hide of OUT1</td></lf:<></cr> | > \$                                                       | etting the window displayed/hide of OUT1 |  |
|                                         |                                                                                                   | W                                                          | /indow1 to displayed                     |  |

| @GTO/@STO                     |                      | Overlay text position                                                                           |                                                   |  |  |
|-------------------------------|----------------------|-------------------------------------------------------------------------------------------------|---------------------------------------------------|--|--|
| Getting                       | Command              | @GTO,output,window <cr:< td=""><td colspan="3">@GTO,output,window<cr><lf></lf></cr></td></cr:<> | @GTO,output,window <cr><lf></lf></cr>             |  |  |
|                               | Response             | @GTO,output,window,position(,position) <cr><lf></lf></cr>                                       |                                                   |  |  |
| Setting                       | Command              | @STO,output,window,position <cr><lf></lf></cr>                                                  |                                                   |  |  |
| output: Ou                    | utput channel        |                                                                                                 |                                                   |  |  |
| 1 = OU                        | Т1                   |                                                                                                 |                                                   |  |  |
| window                        |                      |                                                                                                 |                                                   |  |  |
| 0 = All v                     | windows 1            | to 4 = Window1 to Window4                                                                       |                                                   |  |  |
| position                      |                      |                                                                                                 |                                                   |  |  |
| 0 = OFF                       | -                    | 1 = TOP-LEFT                                                                                    | 2 = TOP-CENTER 3 = TOP-RIGHT                      |  |  |
| 4 = BO                        | TTOM-LEFT            | 5 = BOTTOM-CENTER                                                                               | 6 = BOTTOM-RIGHT                                  |  |  |
| Getting ex                    | ample                |                                                                                                 |                                                   |  |  |
| @GTO,1,                       | 1 <cr><lf></lf></cr> |                                                                                                 | Getting the overlay text position of OUT1 Window1 |  |  |
| @GTO,1,1,1 <cr><lf></lf></cr> |                      | >                                                                                               | TOP-LEFT                                          |  |  |
| Setting example               |                      |                                                                                                 |                                                   |  |  |
| @STO,1,1,0 <cr><lf></lf></cr> |                      | •                                                                                               | Setting the overlay text position of OUT1 Window1 |  |  |
|                               |                      |                                                                                                 | to OFF                                            |  |  |

| @GFW/@SFW                       |                      | Window border size                          |                                                |  |  |
|---------------------------------|----------------------|---------------------------------------------|------------------------------------------------|--|--|
| Getting                         | Command              | @GFW,output,window <cr></cr>                | @GFW,output,window <cr><lf></lf></cr>          |  |  |
|                                 | Response             | @GFW,output,window,width                    | n(,width···) <cr><lf></lf></cr>                |  |  |
| Setting                         | Command              | @SFW,output,window,width <cr><lf></lf></cr> |                                                |  |  |
| output: Ou                      | utput channel        |                                             |                                                |  |  |
| 1 = OU                          | Τ1                   |                                             |                                                |  |  |
| window                          |                      |                                             |                                                |  |  |
| 0 = All v                       | vindows 1            | to 4 = Window1 to Window4                   |                                                |  |  |
| width: Wir                      | ndow border s        | ize (Pixel)                                 |                                                |  |  |
| 0 to 15                         |                      |                                             |                                                |  |  |
| Getting ex                      | ample                |                                             |                                                |  |  |
| @GFW,1,                         | 1 <cr><lf></lf></cr> |                                             | Getting the window border size of OUT1 Window1 |  |  |
| @GFW,1,1,1 <cr><lf> 1</lf></cr> |                      |                                             | 1 pixel                                        |  |  |
| Setting example                 |                      |                                             |                                                |  |  |
| @SFW,1,1,0 <cr><lf></lf></cr>   |                      | >                                           | Setting the window border size of OUT1 Window1 |  |  |
|                                 |                      |                                             | to 0 pixel                                     |  |  |

| @GFC/@SFC                                                                 |                                                                                                    | Window border color                                  |                                                  |  |
|---------------------------------------------------------------------------|----------------------------------------------------------------------------------------------------|------------------------------------------------------|--------------------------------------------------|--|
| Getting                                                                   | Command                                                                                                   | @GFC,output,window <cr></cr>                         | <lf></lf>                                        |  |
|                                                                           | Response                                                                                                  | @GFC,output,window,red,g                             | reen,blue(,red,green,blue···) <cr><lf></lf></cr> |  |
| Setting                                                                   | Command                                                                                                   | @SFC,output,window,red,green,blue <cr><lf></lf></cr> |                                                  |  |
| output: Ou                                                                | utput channel                                                                                             |                                                      |                                                  |  |
| 1 = OU                                                                    | Т1                                                                                                    |                                                      |                                                  |  |
| window                                                                    |                                                                                                    |                                                      |                                                  |  |
| 0 = All v                                                                 | vindows 1                                                                                                 | to 4 = Window1 to Window4                            |                                                  |  |
| red : W                                                                   | indow border                                                                                              | color (Red)                                          |                                                  |  |
| green : W                                                                 | indow border                                                                                              | color (Green)                                        |                                                  |  |
| blue : W                                                                  | indow border                                                                                              | color (Blue)                                         |                                                  |  |
| 0 to 255                                                                  | 0 to 255                                                                                                  |                                                      |                                                  |  |
| Getting ex                                                                | ample                                                                                                    |                                                      |                                                  |  |
| @GFC,1,1 <cr><lf> Getting the window border color of OUT1 Windo</lf></cr> |                                                                                                    |                                                      | Getting the window border color of OUT1 Window1  |  |
| @GFC,1,1,255,255,255 <cr><lf> All window border colors: 255</lf></cr>     |                                                                                                    |                                                      | All window border colors: 255                    |  |
| Setting example                                                           |                                                                                                    |                                                      |                                                  |  |
| @SFC,1,1                                                                  | I,255,0,0 <cr< td=""><td>&gt;<lf></lf></td><td>Setting the window border color of OUT1 Window1</td></cr<> | > <lf></lf>                                          | Setting the window border color of OUT1 Window1  |  |
|                                                                           |                                                                                                    |                                                      | to red                                           |  |

| @GTP/@                        | STP                    | Test pattern                   |                                                |  |
|-------------------------------|------------------------|--------------------------------|------------------------------------------------|--|
| Getting                       | Command                | @GTP,output <cr><lf></lf></cr> |                                                |  |
|                               | Response               | @GTP,output,pattern,scroll<    | CR> <lf></lf>                                  |  |
| Setting                       | Command                | @STP,output,pattern,scroll<    | CR> <lf></lf>                                  |  |
| output: Ou                    | utput channel          |                                |                                                |  |
| 1 = OU                        | T1                     |                                |                                                |  |
| pattern                       |                        |                                |                                                |  |
| 0 = OF                        | F                      | 1 = V-COLOR BA                 | R*                                             |  |
| 2 = H-0                       | COLOR BAR'             | 3 = V-GRAY SCA                 | LE*                                            |  |
| 4 = H - 0                     | GRAY SCALE             | 5 = VERTICAL RA                | AMP*                                           |  |
| 6 = HC                        | ORIZONTAL F            | AMP* 7 = 100% WHITE            | RASTER                                         |  |
| 8 = 50                        | % WHITE RA             | STER 9 = RED RASTER            | R                                              |  |
| 10 = GF                       | REEN RASTE             | R 11 = BLUE RASTE              | R                                              |  |
| 12 = CF                       | ROSS HATCH             | 14 = VERTICAL ST               | TRIPE                                          |  |
| 15 = HC                       | DRIZONTAL S            | STRIPE 16 = VERTICAL ZE        | BRA*                                           |  |
| 17 = HC                       | ORIZONTAL Z            | EBRA*                          |                                                |  |
| *Can be                       | escrolled              |                                |                                                |  |
| scroll: Scr                   | olling                 |                                |                                                |  |
| 0 = OFF                       | - 1 = SLOV             | V 2 = FAST                     |                                                |  |
| Getting ex                    | ample                  |                                |                                                |  |
| @GTP,1 <cr><lf></lf></cr>     |                        |                                | Getting the OUT1 test pattern                  |  |
| @GTP,1,3,1 <cr><lf></lf></cr> |                        |                                | Pattern : V-GRAY SCALE                         |  |
| Scrolling : SLOW              |                        |                                |                                                |  |
| Setting ex                    | Setting example        |                                |                                                |  |
| @STP,1,1                      | I,0 <cr><lf></lf></cr> |                                | Setting the OUT1 test pattern and scrolling to |  |
|                               |                        |                                | V-COLOR BAR and OFF, respectively              |  |

## Output

| @GVO/@SVO                                                                                               |                                                           | Signal output                         |  |  |
|----------------------------------------------------------------------------------------------------|-----------------------------------------------------------|---------------------------------------|--|--|
| Getting                                                                                                 | Command                                                   | @GVO,output <cr><lf></lf></cr>        |  |  |
|                                                                                                    | Response                                                  | @GVO,output,signal <cr><lf></lf></cr> |  |  |
| Setting                                                                                                 | Command                                                   | @SVO,output,signal <cr><lf></lf></cr> |  |  |
| output: O                                                                                               | utput connecte                                            | or                                    |  |  |
| 1 = OU                                                                                                  | T1A                                                       |                                       |  |  |
| signal: Sig                                                                                             | gnal output                                               |                                       |  |  |
| 0 = OFF 1 = ON                                                                                          |                                                           |                                       |  |  |
| Getting example                                                                                         |                                                           |                                       |  |  |
| @GVO,1-                                                                                                 | @GVO,1 <cr><lf> Getting the OUT1A signal output</lf></cr> |                                       |  |  |
| @GVO,1,1 <cr><lf> ON</lf></cr>                                                                          |                                                           |                                       |  |  |
| Setting example                                                                                         |                                                           |                                       |  |  |
| <pre>@SVO,1,1<cr><lf> Setting the OUT1A signal output to ON</lf></cr></pre>                             |                                                           |                                       |  |  |
| Remarks: If [0] (OFF) is selected, a sink device may be in standby status depending on the device type. |                                                           |                                       |  |  |

| @GDB/@SDB                      |                                                        | Video mute                          |                                    |  |
|--------------------------------|--------------------------------------------------------|-------------------------------------|------------------------------------|--|
| Getting                        | Command                                                | @GDB,output <cr><lf></lf></cr>      |                                    |  |
|                                | Response                                               | @GDB,output,mute <cr><lf></lf></cr> |                                    |  |
| Setting                        | Command                                                | @SDB,output,mute <cr><lf></lf></cr> |                                    |  |
| output: Ou                     | utput connecto                                         | or                                  |                                    |  |
| 1 = OU                         | T1A                                                    |                                     |                                    |  |
| mute: Video mute               |                                                        |                                     |                                    |  |
| 0 = OFF                        | 0 = OFF 1 = ON                                         |                                     |                                    |  |
| Getting example                |                                                        |                                     |                                    |  |
| @GDB,1<                        | @GDB,1 <cr><lf> Getting the OUT1A video mute</lf></cr> |                                     |                                    |  |
| @GDB,1,1 <cr><lf> ON</lf></cr> |                                                        |                                     |                                    |  |
| Setting example                |                                                        |                                     |                                    |  |
| @SDB,1, <sup>-</sup>           | 1 <cr><lf></lf></cr>                                   |                                     | Setting the OUT1A video mute to ON |  |

| @GEN/@                                                  | SEN                | HDCP authentication                                     |                                          |  |
|---------------------------------------------------------|--------------------|---------------------------------------------------------|------------------------------------------|--|
| Getting                                                 | Command            | @GEN,output <cr><lf></lf></cr>                          |                                          |  |
|                                                         | Response           | @GEN,output,hdcp <cr><l< td=""><td>F&gt;</td></l<></cr> | F>                                       |  |
| Setting                                                 | Command            | @SEN,output,hdcp <cr><lf></lf></cr>                     |                                          |  |
| output: Ou                                              | utput connecto     | or                                                      |                                          |  |
| 1 = OU                                                  | T1A                |                                                         |                                          |  |
| hdcp: HD                                                | CP authentica      | ition                                                   |                                          |  |
| 0 = No HDCP authentication                              |                    |                                                         |                                          |  |
| 1 = HDCP output only if HDCP-encrypted signal is input. |                    |                                                         |                                          |  |
| 2 = HD0                                                 | 2 = HDCP 1.4       |                                                         |                                          |  |
| 3 = HD0                                                 | CP 2.2             |                                                         |                                          |  |
| Getting ex                                              | ample              |                                                         |                                          |  |
| @GEN,1<                                                 | <cr><lf></lf></cr> |                                                         | Getting the OUT1A HDCP authentication    |  |
| @GEN,1,3 <cr><lf> HDCP 2.2</lf></cr>                    |                    |                                                         | HDCP 2.2                                 |  |
| Setting example                                         |                    |                                                         |                                          |  |
| @SEN,1,2 <cr><lf></lf></cr>                             |                    |                                                         | Setting the OUT1A HDCP authentication to |  |
|                                                         |                    |                                                         | HDCP 1.4                                 |  |

| @HAU                      |         | HDCP re-encryption             |                                    |  |
|---------------------------|---------|--------------------------------|------------------------------------|--|
| Setting                   | Command | @HAU,output <cr><lf></lf></cr> |                                    |  |
| output: Output connector  |         |                                |                                    |  |
| 1 = OUT1A                 |         |                                |                                    |  |
| Setting example           |         |                                |                                    |  |
| @HAU,1 <cr><lf></lf></cr> |         |                                | Executing re-encrypt HDCP of OUT1A |  |

| @GCE/@SCE                                 |                                                            | CEC connection                               |                                         |  |
|-------------------------------------------|------------------------------------------------------------|----------------------------------------------|-----------------------------------------|--|
| Getting                                   | Command                                                    | @GCE,output <cr><lf></lf></cr>               |                                         |  |
|                                           | Response                                                   | @GCE,output,cec <cr><lf></lf></cr>           |                                         |  |
| Setting                                   | Command                                                    | <pre>@SCE,output,cec<cr><lf></lf></cr></pre> |                                         |  |
| output: Ou                                | utput connecto                                             | or                                           |                                         |  |
| 1 = OU                                    | T1A                                                        |                                              |                                         |  |
| cec: CEC                                  | connection                                                 |                                              |                                         |  |
| 0 = No                                    | t connected                                                |                                              |                                         |  |
| 1 = Inp                                   | out channel se                                             | elected for Window1                          |                                         |  |
| 2 = IN <sup>2</sup>                       | 2 = IN1 $3 = IN2$ $4 = IN3$ $5 = IN4$                      |                                              |                                         |  |
| 10 = Inp                                  | out channel se                                             | elected for the highest window               | priority                                |  |
| Getting ex                                | ample                                                      |                                              |                                         |  |
| @GCE,1<                                   | @GCE,1 <cr><lf> Getting the OUT1A CEC connection</lf></cr> |                                              |                                         |  |
| @GCE,1,0 <cr><lf> Not connected</lf></cr> |                                                            |                                              | Not connected                           |  |
| Setting example                           |                                                            |                                              |                                         |  |
| @SCE,1,4                                  | 4 <cr><lf></lf></cr>                                       |                                              | Setting the OUT1A CEC connection to IN3 |  |

# Input resolution

| @GAP/@SAP                             |                      | Aspect ratio                         |                                     |  |
|---------------------------------------|----------------------|--------------------------------------|-------------------------------------|--|
| Getting                               | Command              | @GAP,input <cr><lf></lf></cr>        | @GAP,input <cr><lf></lf></cr>       |  |
|                                       | Response             | @GAP,input,aspect(,aspect·           | ··) <cr><lf></lf></cr>              |  |
| Setting                               | Command              | @SAP,input,aspect <cr><lf></lf></cr> |                                     |  |
| input: Inpu                           | ut channel           |                                      |                                     |  |
| 0 = All i                             | nputs 1 to 4         | 4 = IN1 to IN4                       |                                     |  |
| aspect: Aspect ratio                  |                      |                                      |                                     |  |
| 0 = AU                                | ITO-1                | 1 = AUTO-2                           |                                     |  |
| 2 = 4:3 3 = 1                         |                      | 3 = 14:9                             | 4 = 16:9                            |  |
| 5 = 14:9 LETTER BOX 6 = 16:9 LETTER B |                      | OX 6 = 16:9 LETTER BO                | X 7 = 4:3 SIDE PANEL                |  |
| 8 = 14                                | 9 SIDE PANE          | EL 9 = THROUGH                       | 10 = FULL                           |  |
| Getting ex                            | ample                |                                      |                                     |  |
| @GAP,3 <cr><lf></lf></cr>             |                      |                                      | Getting the IN3 aspect ratio        |  |
| @GAP,3,2 <cr><lf></lf></cr>           |                      |                                      | 4:3                                 |  |
| Setting example                       |                      |                                      |                                     |  |
| @SAP,4,2                              | 2 <cr><lf></lf></cr> |                                      | Setting the IN4 aspect ratio to 4:3 |  |

| @GAR/@SAR                    |                             | Aspect ratio control                 |                                              |  |  |
|------------------------------|-----------------------------|--------------------------------------|----------------------------------------------|--|--|
| Getting                      | Command                     | @GAR,input <cr><lf></lf></cr>        |                                              |  |  |
|                              | Response                    | @GAR,input,mode(,mode···) <cr>·</cr> | @GAR,input,mode(,mode···) <cr><lf></lf></cr> |  |  |
| Setting                      | Command                     | @SAR,input,mode <cr><lf></lf></cr>   |                                              |  |  |
| input: Inpu                  | ut channel                  |                                      |                                              |  |  |
| 0 = All i                    | nputs 1 to 4                | 4 = IN1 to IN4                       |                                              |  |  |
| mode: As                     | pect ratio cont             | trol                                 |                                              |  |  |
| 0 = Lett                     | er box/Side p               | anel 1 = Side cut/Top bottom cut     |                                              |  |  |
| Getting ex                   | kample                      |                                      |                                              |  |  |
| @GAR,3 <cr><lf> Ge</lf></cr> |                             |                                      | the IN3 aspect ratio control                 |  |  |
| @GAR,3,                      | @GAR,3,1 <cr><lf></lf></cr> |                                      | ut/Top bottom cut                            |  |  |
| Setting example              |                             |                                      |                                              |  |  |
| @SAR,4,1 <cr><lf></lf></cr>  |                             | Setting                              | the IN4 aspect ratio to Side cut/Top bottom  |  |  |
|                              |                             | cut                                  |                                              |  |  |

| @GNW/@SNW                                         |                    | Image position/Image size                                                   |                                                                  |  |
|---------------------------------------------------|--------------------|-----------------------------------------------------------------------------|------------------------------------------------------------------|--|
| Getting                                           | Command            | @GNW,input <cr><lf></lf></cr>                                               |                                                                  |  |
|                                                   | Response           | @GNW,input,h_position,v_p                                                   | osition,h_size,v_size,(,h_position,v_position,                   |  |
|                                                   |                    | h_size,···) <cr><lf></lf></cr>                                              |                                                                  |  |
| Setting                                           | Command            | <pre>@SNW,input,h_position,v_position,h_size,v_size<cr><lf></lf></cr></pre> |                                                                  |  |
| input: Inpu                                       | ut channel         |                                                                             |                                                                  |  |
| 0 = All i                                         | nputs 1 to         | 4 = IN1 to IN4                                                              |                                                                  |  |
| h_position                                        | n: Horizontal i    | mage position                                                               |                                                                  |  |
| -40000                                            | to 10000 = -4      | 00.00% to 100.00% 0 (0.00                                                   | )%)                                                              |  |
| v_position                                        | : Vertical ima     | ge position                                                                 |                                                                  |  |
| -40000                                            | to 10000 = -4      | 00.00% to 100.00% 0 (0.00                                                   | )%)                                                              |  |
| h_size: He                                        | orizontal imag     | e size                                                                      |                                                                  |  |
| 2000 to                                           | 40000 = 20.0       | 00% to 400.00% 10000 (100                                                   | D.00%)                                                           |  |
| v_size: Ve                                        | ertical image s    | size                                                                        |                                                                  |  |
| 2000 to                                           | 40000 = 20.0       | 00% to 400.00% 10000 (100                                                   | 0.00%)                                                           |  |
| Getting ex                                        | ample              |                                                                             |                                                                  |  |
| @GNW,1                                            | <cr><lf></lf></cr> |                                                                             | Getting the IN1 image position/image size                        |  |
| @GNW,1                                            | ,-5000,-5000,      | 20000,20000 <cr><lf></lf></cr>                                              | <ul> <li>Horizontal/Vertical image position : -50.00%</li> </ul> |  |
|                                                   |                    |                                                                             | Horizontal/Vertical image size : 200.00%                         |  |
| Setting example                                   |                    |                                                                             |                                                                  |  |
| @SNW,1,-5000,-5000,20000,20000 <cr><lf></lf></cr> |                    |                                                                             | Setting the IN1 image position/image size as                     |  |
|                                                   |                    |                                                                             | follows:                                                         |  |
|                                                   |                    |                                                                             | <ul> <li>Horizontal/Vertical image position : -50.00%</li> </ul> |  |
|                                                   |                    |                                                                             | Horizontal/Vertical image size : 200.00%                         |  |

# Input

| @GHE/@SHE                   |                      | HDCP input                                                |                                           |
|-----------------------------|----------------------|-----------------------------------------------------------|-------------------------------------------|
| Getting                     | Command              | @GHE,input <cr><lf></lf></cr>                             |                                           |
|                             | Response             | @GHE,input,hdcp(,hdcp · · ·                               | ) <cr><lf></lf></cr>                      |
| Setting                     | Command              | @SHE,input,hdcp <cr><lf:< td=""><td>&gt;</td></lf:<></cr> | >                                         |
| input: Inpu                 | ut channel           |                                                           |                                           |
| 0 = AII c                   | digital inputs       | 1 to $4 = IN1$ to $IN4$                                   |                                           |
| hdcp: HD                    | CP input             |                                                           |                                           |
| 0 = NOT SUPPORT             |                      | 1 = HDCP 1.4 SUPPORT                                      | 2 = HDCP 2.2 SUPPORT                      |
| Getting ex                  | Getting example      |                                                           |                                           |
| @GHE,1 <cr><lf></lf></cr>   |                      |                                                           | Getting the IN1 HDCP input                |
| @GHE,1,2 <cr><lf></lf></cr> |                      |                                                           | HDCP 2.2                                  |
| Setting example             |                      |                                                           |                                           |
| @SHE,1,                     | 0 <cr><lf></lf></cr> |                                                           | Setting the IN1 HDCP input to NOT SUPPORT |

# Input channel automatic switching

| @GAU/@                      | SAU                                                                | Signal ON priority           |                                                                  |
|-----------------------------|--------------------------------------------------------------------|------------------------------|------------------------------------------------------------------|
| Getting                     | Command                                                            | @GAU,output,window <cr></cr> | <lf></lf>                                                        |
|                             | Response                                                           | @GAU,output,window,priorit   | ty_in1,priority_in2,priority_in3,priority_in4 <cr><lf></lf></cr> |
| Setting                     | Command                                                            | @SAU,output,window,priorit   | y_in1,priority_in2,priority_in3,priority_in4 <cr><lf></lf></cr>  |
| output: Ou                  | utput channel                                                      |                              |                                                                  |
| 1 = OU                      | Т1                                                                 |                              |                                                                  |
| window                      |                                                                    |                              |                                                                  |
| 0 = AII v                   | vindows* 1                                                         | to 4 = Window1 to Window4    |                                                                  |
| *Only fo                    | or setting                                                         |                              |                                                                  |
| priority_in                 | 1-4: Signal Ol                                                     | N priority (IN1 to IN4)      |                                                                  |
| 0 = OFI                     | 1 to 4 = F                                                         | riority (Highest to Lowest)  |                                                                  |
| Getting ex                  | ample                                                              |                              |                                                                  |
| @GAU,1,1 <cr><lf></lf></cr> |                                                                    |                              | Getting the signal ON priority of OUT1 Window1                   |
| @GAU,1,                     | 1,1,2,3,4 <cr< td=""><td>&gt;<lf></lf></td><td>• IN1: 1</td></cr<> | > <lf></lf>                  | • IN1: 1                                                         |
|                             |                                                                    |                              | • IN2: 2                                                         |
|                             |                                                                    |                              | • IN3: 3                                                         |
|                             |                                                                    |                              | • IN4: 4                                                         |
| Setting ex                  | ample                                                              |                              |                                                                  |
| @SAU,1,*                    | @SAU,1,1,4,3,2,1 <cr><lf></lf></cr>                                |                              | Setting the signal ON priority of OUT1 Window1 as                |
|                             |                                                                    |                              | follows:                                                         |
|                             |                                                                    |                              | • IN1: 4                                                         |
|                             |                                                                    |                              | • IN2: 3                                                         |
|                             |                                                                    |                              | • IN3: 2                                                         |
|                             |                                                                    |                              | • IN4: 1                                                         |

| @GOF/@SOF                             |                                                                     | Signal OFF priority                   |                                                    |  |
|---------------------------------------|---------------------------------------------------------------------|---------------------------------------|----------------------------------------------------|--|
| Getting                               | Command                                                             | @GOF,output,window <cr><lf></lf></cr> |                                                    |  |
|                                       | Response                                                            | @GOF,output,window,priorit            | ty_in1,priority_in2,priority_in3,priority_in4,     |  |
|                                       |                                                                     | priority_inoff <cr><lf></lf></cr>     |                                                    |  |
| Setting                               | Command                                                             | @SOF,output,window,priorit            | y_in1,priority_in2,priority_in3,priority_in4,      |  |
|                                       |                                                                     | priority_inoff <cr><lf></lf></cr>     |                                                    |  |
| output: Ou                            | utput channel                                                       |                                       |                                                    |  |
| 1 = OU                                | T1                                                                  |                                       |                                                    |  |
| window                                |                                                                     |                                       |                                                    |  |
| 0 = AII v                             | windows* 1                                                          | to 4 = Window1 to Window4             |                                                    |  |
| *Only fo                              | or setting                                                          |                                       |                                                    |  |
| priority_in                           | 1-inoff: Signa                                                      | I OFF priority IN1 to INOFF           |                                                    |  |
| 0 = OFF                               | 1 to 5 = F                                                          | Priority (Highest to Lowest)          |                                                    |  |
| Getting ex                            | ample                                                               |                                       |                                                    |  |
| @GOF,1,                               | 1 <cr><lf></lf></cr>                                                |                                       | Getting the signal OFF priority of OUT1 Window1    |  |
| @GOF,1,                               | 1,1,2,3,4,5 <c< td=""><td>R&gt;<lf></lf></td><td>• IN1 :1</td></c<> | R> <lf></lf>                          | • IN1 :1                                           |  |
|                                       |                                                                     |                                       | • IN2 : 2                                          |  |
|                                       |                                                                     |                                       | • IN3 : 3                                          |  |
|                                       |                                                                     |                                       | • IN4 : 4                                          |  |
|                                       |                                                                     |                                       | INOFF : 5                                          |  |
| Setting ex                            | ample                                                               |                                       | T                                                  |  |
| @SOF,1,1,4,3,2,1,5 <cr><lf></lf></cr> |                                                                     | R> <lf></lf>                          | Setting the signal OFF priority of OUT1 Window1 as |  |
|                                       |                                                                     |                                       | follows:                                           |  |
|                                       |                                                                     |                                       | • IN1 : 4                                          |  |
|                                       |                                                                     |                                       | • IN2 : 3                                          |  |
|                                       |                                                                     |                                       | • IN3 : 2                                          |  |
|                                       |                                                                     |                                       | • IN4 : 1                                          |  |
|                                       |                                                                     |                                       | INOFF : 5                                          |  |

| @GAD/@SAD                               |                        | Switching mode of automa                   | atic switching                             |  |  |
|-----------------------------------------|------------------------|--------------------------------------------|--------------------------------------------|--|--|
| Getting                                 | Command                | @GAD,output,window <cr><lf></lf></cr>      |                                            |  |  |
|                                         | Response               | @GAD,output,window,mode <cr><lf></lf></cr> |                                            |  |  |
| Setting                                 | Command                | @SAD,output,window,mode <cr><lf></lf></cr> |                                            |  |  |
| output: Ou                              | utput channel          |                                            |                                            |  |  |
| 1 = OU                                  | T1                     |                                            |                                            |  |  |
| window                                  |                        |                                            |                                            |  |  |
| 1 (Fixed                                | (k                     |                                            |                                            |  |  |
| mode: Sw                                | mode: Switching mode   |                                            |                                            |  |  |
| 0 = Video and Audio 1 = Video 2 = Audio |                        |                                            |                                            |  |  |
| Getting example                         |                        |                                            |                                            |  |  |
| @GAD,1,                                 | 1 <cr><lf></lf></cr>   |                                            | Getting the OUT1 Window1 switching mode of |  |  |
|                                         | automatic switching    |                                            |                                            |  |  |
| @GAD,1,1,2 <cr><lf> Audio</lf></cr>     |                        |                                            | Audio                                      |  |  |
| Setting example                         |                        |                                            |                                            |  |  |
| @SAD,1,                                 | 1,1 <cr><lf></lf></cr> | •                                          | Setting the OUT1 Window1 switching mode of |  |  |
|                                         |                        |                                            | automatic switching to video               |  |  |

# Output audio

| @GUC/@SUC                   |                      | Audio output                                                                                       |                                      |  |  |
|-----------------------------|----------------------|----------------------------------------------------------------------------------------------------|--------------------------------------|--|--|
| Getting                     | Command              | @GUC,output <cr><lf></lf></cr>                                                                     |                                      |  |  |
|                             | Response             | @GUC,output,audio <cr><l< td=""><td colspan="3">@GUC,output,audio<cr><lf></lf></cr></td></l<></cr> | @GUC,output,audio <cr><lf></lf></cr> |  |  |
| Setting                     | Command              | @SUC,output,audio <cr><l< td=""><td colspan="2">@SUC,output,audio<cr><lf></lf></cr></td></l<></cr> | @SUC,output,audio <cr><lf></lf></cr> |  |  |
| output: Ou                  | utput connecto       | or                                                                                                 |                                      |  |  |
| 1 = OU                      | T1A                  |                                                                                                    |                                      |  |  |
| audio: Au                   | dio output           |                                                                                                    |                                      |  |  |
| 0 = OFF                     | 0 = OFF $1 = ON$     |                                                                                                    |                                      |  |  |
| Getting example             |                      |                                                                                                    |                                      |  |  |
| @GUC,1 <cr><lf></lf></cr>   |                      |                                                                                                    | Getting the OUT1A audio output       |  |  |
| @GUC,1,1 <cr><lf></lf></cr> |                      |                                                                                                    | ON                                   |  |  |
| Setting example             |                      |                                                                                                    |                                      |  |  |
| @SUC,1,                     | 1 <cr><lf></lf></cr> |                                                                                                    | Setting the OUT1A audio output to ON |  |  |

| @GAV/@SAV                                        |                                                                                     | Audio level                                  |  |  |
|--------------------------------------------------|-------------------------------------------------------------------------------------|----------------------------------------------|--|--|
| Getting                                          | Command                                                                             | @GAV,output <cr><lf></lf></cr>               |  |  |
|                                                  | Response                                                                            | @GAV,output,level(,level) <cr><lf></lf></cr> |  |  |
| Setting                                          | Command                                                                             | @SAV,output,level <cr><lf></lf></cr>         |  |  |
| output: Ou                                       | utput channel                                                                       |                                              |  |  |
| 0 = AII c                                        | outputs 1 =                                                                         | OUT1 401 = ANALOG OUT1                       |  |  |
| level: Out                                       | put audio leve                                                                      | l (dB)                                       |  |  |
| -100 to                                          | -100 to 10 0                                                                        |                                              |  |  |
| Getting ex                                       | ample                                                                               |                                              |  |  |
| @GAV,1<                                          | @GAV,1 <cr><lf> Getting the OUT1 output audio level</lf></cr>                       |                                              |  |  |
| @GAV,1,-4 <cr><lf> -4 dB</lf></cr>               |                                                                                     |                                              |  |  |
| Setting example                                  |                                                                                     |                                              |  |  |
| @SAV,1,-                                         | <pre>@SAV,1,-4<cr><lf> Setting the OUT1 output audio level to -4 dB</lf></cr></pre> |                                              |  |  |
| Remarks: Unmuted if changing output audio level. |                                                                                     |                                              |  |  |

| @SOL                                                                                  |                                                                                             | Adjusting output audio level          |  |  |
|---------------------------------------------------------------------------------------|---------------------------------------------------------------------------------------------|---------------------------------------|--|--|
| Setting                                                                               | Command                                                                                     | @SOL,output,updown <cr><lf></lf></cr> |  |  |
| output: Ou                                                                            | utput channel                                                                               |                                       |  |  |
| 0 = AII c                                                                             | outputs 1 =                                                                                 | OUT1 401 = ANALOG OUT1                |  |  |
| updown: F                                                                             | updown: Relative value [dB] The specified value is added to the current output audio level. |                                       |  |  |
| -110 to                                                                               | -110 to 110                                                                                 |                                       |  |  |
| Output                                                                                | audio level rai                                                                             | nge: -100 dB to +10 dB                |  |  |
| Setting example                                                                       |                                                                                             |                                       |  |  |
| <pre>@SOL,1,-1<cr><lf> Decreasing the OUT1 output audio level by 1 dB</lf></cr></pre> |                                                                                             |                                       |  |  |
| Remarks: • Unmuted if changing output audio level.                                    |                                                                                             |                                       |  |  |
| <ul> <li>Limited to the maximum/minimum if exceeding the range.</li> </ul>            |                                                                                             |                                       |  |  |

| @GOL                                       |                                                                                   | Output audio limit status                                         |                                                   |  |  |
|--------------------------------------------|-----------------------------------------------------------------------------------|-------------------------------------------------------------------|---------------------------------------------------|--|--|
| Getting                                    | Command                                                                           | @GOL,output <cr><lf></lf></cr>                                    |                                                   |  |  |
|                                            | Response                                                                          | @GOL,output,limit(,limit) <cr< td=""><td>&gt;<lf></lf></td></cr<> | > <lf></lf>                                       |  |  |
| output: Ou                                 | utput channel                                                                     |                                                                   |                                                   |  |  |
| 0 = All outputs 1 = OUT1 401 = ANALOG OUT1 |                                                                                   |                                                                   |                                                   |  |  |
| limit: Limit                               | tstatus                                                                           |                                                                   |                                                   |  |  |
| -1 = Mir                                   | -1 = Minimum value (-100 dB) 0 = Not reach limit value 1 = Maximum value (+10 dB) |                                                                   |                                                   |  |  |
| Getting example                            |                                                                                   |                                                                   |                                                   |  |  |
| @GOL,1 <cr><lf></lf></cr>                  |                                                                                   |                                                                   | Getting the limit status of the OUT1 output audio |  |  |
|                                            |                                                                                   |                                                                   | level                                             |  |  |
| @GOL,1,1 <cr><lf> Maximum value</lf></cr>  |                                                                                   |                                                                   | Maximum value                                     |  |  |

| @GAM/@SAM                      |                                                       | Mute                                |                                            |  |  |
|--------------------------------|-------------------------------------------------------|-------------------------------------|--------------------------------------------|--|--|
| Getting                        | Command                                               | @GAM,output <cr><lf></lf></cr>      |                                            |  |  |
|                                | Response                                              | @GAM,output,mute(,mute)<            | @GAM,output,mute(,mute) <cr><lf></lf></cr> |  |  |
| Setting                        | Command                                               | @SAM,output,mute <cr><lf></lf></cr> |                                            |  |  |
| output: Ou                     | utput channel                                         |                                     |                                            |  |  |
| 0 = AII c                      | outputs 1 =                                           | OUT1 401 = ANALOG OU                | Γ1                                         |  |  |
| mute: Auc                      | lio mute                                              |                                     |                                            |  |  |
| 0 = OFF                        | 1 = ON                                                |                                     |                                            |  |  |
| Getting ex                     | ample                                                 |                                     |                                            |  |  |
| @GAM,1<                        | @GAM,1 <cr><lf> Getting the OUT1 audio mute</lf></cr> |                                     |                                            |  |  |
| @GAM,1,1 <cr><lf> ON</lf></cr> |                                                       |                                     | ON                                         |  |  |
| Setting example                |                                                       |                                     |                                            |  |  |
| @SAM,1,                        | 1 <cr><lf></lf></cr>                                  |                                     | Setting the OUT1 audio mute to ON          |  |  |

# Input audio

| @GAS/@SAS                              |                                                       | Input audio                          |                                                  |  |  |
|----------------------------------------|-------------------------------------------------------|--------------------------------------|--------------------------------------------------|--|--|
| Getting                                | Command                                               | @GAS,input <cr><lf></lf></cr>        |                                                  |  |  |
|                                        | Response                                              | @GAS,input,select(,select · ·        | @GAS,input,select(,select···) <cr><lf></lf></cr> |  |  |
| Setting                                | Command                                               | @SAS,input,select <cr><lf></lf></cr> |                                                  |  |  |
| input: Inpu                            | ut channel                                            |                                      |                                                  |  |  |
| 0 = All i                              | nputs 1 to                                            | 4 = IN1 to IN4                       |                                                  |  |  |
| select: Input audio                    |                                                       |                                      |                                                  |  |  |
| 0 = DIG                                | 0 = DIGITAL 1 = ANALOG IN1                            |                                      |                                                  |  |  |
| Getting example                        |                                                       |                                      |                                                  |  |  |
| @GAS,1<                                | @GAS,1 <cr><lf> Getting the IN1 input audio</lf></cr> |                                      |                                                  |  |  |
| @GAS,1,1 <cr><lf> ANALOG IN1</lf></cr> |                                                       |                                      | ANALOG IN1                                       |  |  |
| Setting example                        |                                                       |                                      |                                                  |  |  |
| @SAS,3,7                               | 1 <cr><lf></lf></cr>                                  |                                      | Setting the IN3 input audio to ANALOG IN1        |  |  |

| @GSO/@SSO                          |                                                             | Audio level                                    |  |  |
|------------------------------------|-------------------------------------------------------------|------------------------------------------------|--|--|
| Getting                            | Command                                                     | @GSO,input <cr><lf></lf></cr>                  |  |  |
|                                    | Response                                                    | @GSO,input,level(,level···) <cr><lf></lf></cr> |  |  |
| Setting                            | Command                                                     | @SSO,input,level <cr><lf></lf></cr>            |  |  |
| input: Inpu                        | ut channel                                                  |                                                |  |  |
| 0 = All i                          | nputs 1 to 4                                                | 4 = IN1 to IN4 201 = ANALOG IN1                |  |  |
| level: Inpu                        | ut audio level (                                            | (dB)                                           |  |  |
| -100 to 10 0                       |                                                             |                                                |  |  |
| Getting example                    |                                                             |                                                |  |  |
| @GSO,4-                            | @GSO,4 <cr><lf> Getting the IN4 input audio level</lf></cr> |                                                |  |  |
| @GSO,4,-4 <cr><lf> -4 dB</lf></cr> |                                                             |                                                |  |  |
| Setting example                    |                                                             |                                                |  |  |
| @SSO,4,                            | -8 <cr><lf></lf></cr>                                       | Setting the IN4 input audio level to -8 dB     |  |  |

| @SDZ                                                                           |                                                                                                    | Adjusting input audio level          |                                              |  |  |
|--------------------------------------------------------------------------------|----------------------------------------------------------------------------------------------------|--------------------------------------|----------------------------------------------|--|--|
| Setting                                                                        | Command                                                                                                   | @SDZ,input,updown <cr><lf></lf></cr> |                                              |  |  |
| input: Inpu                                                                    | ut channel                                                                                                |                                      |                                              |  |  |
| 0 = All i                                                                      | nputs 1 to 4                                                                                              | 4 = IN1 to IN4                       | 201 = ANALOG IN1                             |  |  |
| updown: I                                                                      | updown: Relative value (dB) The specified value is added/subtracted to/from the current input audio level |                                      |                                              |  |  |
| offset.                                                                        |                                                                                                    |                                      |                                              |  |  |
| -110 to                                                                        | -110 to 110                                                                                               |                                      |                                              |  |  |
| Input au                                                                       | Input audio level range: -100 dB to +10 dB                                                                |                                      |                                              |  |  |
| Setting example                                                                |                                                                                                    |                                      |                                              |  |  |
| <pre>@SDZ,1,-1<cr><lf> Decreasing the IN1 input audio level by</lf></cr></pre> |                                                                                                    |                                      | Decreasing the IN1 input audio level by 1 dB |  |  |

| @GDZ            |                                                                                   | Input audio limit status                              |  |  |
|-----------------|-----------------------------------------------------------------------------------|-------------------------------------------------------|--|--|
| Getting         | Command                                                                           | @GDZ,input <cr><lf></lf></cr>                         |  |  |
|                 | Response                                                                          | @GDZ,input,limit(limit···) <cr><lf></lf></cr>         |  |  |
| input: Inpu     | ut channel                                                                        |                                                       |  |  |
| 0 = All i       | nputs 1 to 4                                                                      | 4 = IN1 to IN4 201 = ANALOG IN1                       |  |  |
| limit: Limit    | status of inpu                                                                    | ut audio level                                        |  |  |
| -1 = Mir        | -1 = Minimum value (-100 dB) 0 = Not reach limit value 1 = Maximum value (+10 dB) |                                                       |  |  |
| Getting example |                                                                                   |                                                       |  |  |
| @GDZ,1<         | :CR> <lf></lf>                                                                    | Getting the limit status of the IN1 input audio level |  |  |
| @GDZ,1,         | 1 <cr><lf></lf></cr>                                                              | Maximum value                                         |  |  |

| @GAW/@SAW                      |                                                                      | Stable wait (Audio signal)         |                                              |  |  |
|--------------------------------|----------------------------------------------------------------------|------------------------------------|----------------------------------------------|--|--|
| Getting                        | Command                                                              | @GAW,input <cr><lf></lf></cr>      | @GAW,input <cr><lf></lf></cr>                |  |  |
|                                | Response                                                             | @GAW,input,wait(,wait···)<         | CR> <lf></lf>                                |  |  |
| Setting                        | Command                                                              | @SAW,input,wait <cr><lf></lf></cr> |                                              |  |  |
| input: Inpu                    | ut channel                                                           |                                    |                                              |  |  |
| 0 = All i                      | nputs 1 to                                                           | 4 = IN1 to IN4                     |                                              |  |  |
| wait: Stab                     | wait: Stable wait (Audio signal)                                     |                                    |                                              |  |  |
| 0 = OFF                        | 0 = OFF 1 = ON                                                       |                                    |                                              |  |  |
| Getting ex                     | Getting example                                                      |                                    |                                              |  |  |
| @GAW,1                         | @GAW,1 <cr><lf> Getting the IN1 stable wait (Audio signal)</lf></cr> |                                    |                                              |  |  |
| @GAW,1,1 <cr><lf> ON</lf></cr> |                                                                      |                                    |                                              |  |  |
| Setting example                |                                                                      |                                    |                                              |  |  |
| @SAW,1,                        | 0 <cr><lf></lf></cr>                                                 |                                    | Disabling the IN1 stable wait (Audio signal) |  |  |

## **EDID**

| @GED/@SED                                 |                                                                                                    | EDID selection                     |                                               |  |
|-------------------------------------------|----------------------------------------------------------------------------------------------------|------------------------------------|-----------------------------------------------|--|
| Getting                                   | Command                                                                                             | @GED,input <cr><lf></lf></cr>      |                                               |  |
|                                           | Response                                                                                            | @GED,input,edid(,edid···)<         | CR> <lf></lf>                                 |  |
| Setting                                   | Command                                                                                             | @SED,input,edid <cr><lf></lf></cr> |                                               |  |
| input: Inpu                               | ut channel                                                                                          |                                    |                                               |  |
| 0 = All i                                 | nputs 1 to 4                                                                                        | 4 = IN1 to IN4                     |                                               |  |
| edid: EDI                                 | C                                                                                                   |                                    |                                               |  |
| 0                                         | = BUILT                                                                                             | -IN EDID                           |                                               |  |
| 1                                         | 1 = EXTERNAL EDID OUT1A                                                                             |                                    |                                               |  |
| 401 to 4                                  | 408 = COPY                                                                                          | DATA 1 to COPY DATA 8*             |                                               |  |
| *Availat                                  | ole only if valio                                                                                   | d data is stored.                  |                                               |  |
| Getting ex                                | ample                                                                                               |                                    |                                               |  |
| @GED,1<                                   | @GED,1 <cr><lf> Getting the IN1 EDID selection</lf></cr>                                            |                                    |                                               |  |
| @GED,1,0 <cr><lf> BUILT-IN EDID</lf></cr> |                                                                                                    |                                    |                                               |  |
| Setting ex                                | Setting example                                                                                     |                                    |                                               |  |
| @SED,2,4                                  | 401 <cr><lf:< td=""><td>&gt;</td><td>Setting the IN2 EDID selection to COPY DATA 1</td></lf:<></cr> | >                                  | Setting the IN2 EDID selection to COPY DATA 1 |  |

| @GVF/@                                                                                            | SVF                                                                           | Resolution                                                   | 1                         |                            |  |
|---------------------------------------------------------------------------------------------------|-------------------------------------------------------------------------------|--------------------------------------------------------------|---------------------------|----------------------------|--|
| Getting                                                                                           | Command                                                                       | @GVF,inp                                                     | ut <cr><lf></lf></cr>     |                            |  |
|                                                                                                   | Response                                                                      | @GVF,input,resolution(,resolution · · · ) <cr><lf></lf></cr> |                           |                            |  |
| Setting                                                                                           | Command                                                                       | @SVF,inpu                                                    | ut,resolution <cr></cr>   | <lf></lf>                  |  |
| input: Inpu                                                                                       | ut channel                                                                    |                                                              |                           |                            |  |
| 0 = All i                                                                                         | nputs 1 to                                                                    | 4 = IN1 to IN                                                | 4                         |                            |  |
| resolution                                                                                        |                                                                               |                                                              |                           |                            |  |
| 0 = 80                                                                                            | 0x600 (SVGA                                                                   | .)                                                           | 1 = 1024x768              | (XGA)                      |  |
| 2 = 12                                                                                            | 80x720 (VES                                                                   | A720)                                                        | 3 = 720p                  |                            |  |
| 4 = 12                                                                                            | 80x768 (WXG                                                                   | SA)                                                          | $5 = 1280 \times 800$     | (WXGA)                     |  |
| 6 = 12                                                                                            | 80x960 (Quad                                                                  | dVGA)                                                        | $7 = 1280 \times 1024$    | (SXGA)                     |  |
| 8 = 13                                                                                            | 60x768 (WXG                                                                   | SA)                                                          | 9 = 1366x768              | (WXGA)                     |  |
| 10 = 14                                                                                           | 00x1050 (SX0                                                                  | GA+)                                                         | 11 = 1440x900 (WXGA+)     |                            |  |
| 12 = 16                                                                                           | 00x900 (WXG                                                                   | GA++)                                                        | 13 = 1600x1200 (UXGA)     |                            |  |
| 14 = 16                                                                                           | 80x1050 (WS                                                                   | XGA+)                                                        | 15 = 1080i                |                            |  |
| 16 = 192                                                                                          | 20x1080 (VE\$                                                                 | SA1080)                                                      | 17 = 1080p                |                            |  |
| 18 = 192                                                                                          | 20x1200 (WU                                                                   | XGA)                                                         | 19 = 2048x1152            | 2 (QWXGA)                  |  |
| 20 = 25                                                                                           | 60x1440 (WQ                                                                   | (HD)                                                         | 21 = 2560x1600 (WQXGA)    |                            |  |
| 40 = 384                                                                                          | 40x2160 30H                                                                   | Z                                                            | 41 = 3840x2160 60Hz 4:2:0 |                            |  |
| 42 = 384                                                                                          | 40x2160 60H                                                                   | z 4:4:4                                                      | $43 = 4096 \times 2160$   | 43 = 4096x2160 30Hz        |  |
| 44 = 40                                                                                           | 96x2160 60H                                                                   | z 4:2:0                                                      | $45 = 4096 \times 2160$   | = 4096x2160 60Hz 4:4:4     |  |
| Getting example                                                                                   |                                                                               |                                                              |                           |                            |  |
| @GVF,3 <cr><lf></lf></cr>                                                                         |                                                                               |                                                              |                           | Getting the IN3 resolution |  |
| @GVF,3,9 <cr><lf></lf></cr>                                                                       |                                                                               |                                                              |                           | 1366x768                   |  |
| Setting example                                                                                   |                                                                               |                                                              |                           |                            |  |
| @SVF,1,1                                                                                          | <pre>@SVF,1,12<cr><lf> Setting the IN1 resolution to 1600x900</lf></cr></pre> |                                                              |                           |                            |  |
| Remarks: Available only if [0] (BUILT-IN EDID) is selected for "@GED/@SED EDID selection (P.29)". |                                                                               |                                                              |                           |                            |  |

## **RS-232C**

| @GCT/@SCT                         |                       | Communication setting        |                                               |  |
|-----------------------------------|-----------------------|------------------------------|-----------------------------------------------|--|
| Getting                           | Command               | @GCT,port <cr><lf></lf></cr> |                                               |  |
|                                   | Response              | @GCT,port,baudrate,length    | ,parity,stop <cr><lf></lf></cr>               |  |
| Setting                           | Command               | @SCT,port,baudrate,length,   | parity,stop <cr><lf></lf></cr>                |  |
| port: Coni                        | nector                |                              |                                               |  |
| 1 = RS-                           | 232C                  |                              |                                               |  |
| baudrate:                         | Baud rate             |                              |                                               |  |
| 0 = 480                           | 0 bps 1 = 9           | 9600 bps 2 = 14400 bps       | 3 = 19200 bps 4 = 38400 bps 5 = 57600 bps     |  |
| 6 = 115                           | 200 bps               |                              |                                               |  |
| length: Da                        | ata bit length        |                              |                                               |  |
| 0 = 7 bi                          | t 1 = 8 bit           |                              |                                               |  |
| parity: Pa                        | rity check            |                              |                                               |  |
| 0 = NO                            | NE 1 = OD             | D 2 = EVEN                   |                                               |  |
| stop: Stop                        | bit                   |                              |                                               |  |
| 0 = 1 bi                          | t 1 = 2 bit           |                              |                                               |  |
| Getting ex                        | ample                 |                              |                                               |  |
| @GCT,1<                           | :CR> <lf></lf>        |                              | Getting the RS-232C communication settings    |  |
| @GCT,1,                           | 3,1,0,0 <cr>&lt;</cr> | :LF>                         | Baud rate : 19200 bps                         |  |
|                                   |                       |                              | <ul> <li>Data bit length : 8 bit</li> </ul>   |  |
|                                   |                       |                              | Parity check : NONE                           |  |
|                                   |                       |                              | Stop bit : 1 bit                              |  |
| Setting example                   |                       |                              |                                               |  |
| @SCT,1,3,1,0,0 <cr><lf></lf></cr> |                       |                              | Setting the RS-232C communication as follows: |  |
|                                   |                       |                              | Baud rate : 19200 bps                         |  |
|                                   |                       |                              | Data bit length: 8 bit                        |  |
|                                   |                       |                              | Parity check : NONE                           |  |
|                                   |                       |                              | Stop bit : 1 bit                              |  |

| @GCF/@SCF                                                                           |                                                                                | Operation mode                                           |                                       |  |
|-------------------------------------------------------------------------------------|--------------------------------------------------------------------------------|----------------------------------------------------------|---------------------------------------|--|
| Getting                                                                             | Command                                                                        | @GCF,port <cr><lf></lf></cr>                             |                                       |  |
|                                                                                     | Response                                                                       | @GCF,port,mode <cr><lf:< td=""><td>&gt;</td></lf:<></cr> | >                                     |  |
| Setting                                                                             | Command                                                                        | @SCF,port,mode <cr><lf></lf></cr>                        |                                       |  |
| port: Coni                                                                          | nector                                                                         |                                                          |                                       |  |
| 1 = RS-                                                                             | 232C                                                                           |                                                          |                                       |  |
| mode: Op                                                                            | eration mode                                                                   |                                                          |                                       |  |
| 0 = RE0                                                                             | CEIVER mode                                                                    | e 1 = TRANSMITTER mode                                   | 9                                     |  |
| Getting ex                                                                          | ample                                                                          |                                                          |                                       |  |
| @GCF,1 <cr><lf> Getting the RS-232C operation m</lf></cr>                           |                                                                                | Getting the RS-232C operation mode                       |                                       |  |
| @GCF,1,1 <cr><lf></lf></cr>                                                         |                                                                                |                                                          | TRANSMITTER mode                      |  |
| Setting ex                                                                          | ample                                                                          |                                                          |                                       |  |
| @SCF,1,1 <cr><lf></lf></cr>                                                         |                                                                                |                                                          | Setting the RS-232C operation mode to |  |
| TRANSMITTER mode                                                                    |                                                                                |                                                          |                                       |  |
| Remarks: To control the ICP-V from control devices, set this menu to RECEIVER mode. |                                                                                |                                                          |                                       |  |
|                                                                                     | To control external devices from the ICP-V, set this menu to TRANSMITTER mode. |                                                          |                                       |  |

## LAN

| @GIP/@SIP                                       |                                                                                                 | IP address                      |                                                     |  |  |
|-------------------------------------------------|-------------------------------------------------------------------------------------------------|---------------------------------|-----------------------------------------------------|--|--|
| Getting                                         | Command                                                                                         | @GIP <cr><lf></lf></cr>         |                                                     |  |  |
|                                                 | Response                                                                                        | @GIP,unit_1,unit_2,unit_3,u     | nit_4 <cr><lf></lf></cr>                            |  |  |
| Setting                                         | Command                                                                                         | @SIP,unit_1,unit_2,unit_3,u     | @SIP,unit_1,unit_2,unit_3,unit_4 <cr><lf></lf></cr> |  |  |
| unit_1 to u                                     | unit_4 = Uppe                                                                                   | r bit of the IP address to Lowe | er bit of the IP address                            |  |  |
| 0 to 255                                        | 5 192.168.1                                                                                     | 1.199                           |                                                     |  |  |
| Getting ex                                      | ample                                                                                           |                                 |                                                     |  |  |
| @GIP <cr><lf> Getting the IP address</lf></cr>  |                                                                                                 |                                 |                                                     |  |  |
| @GIP,192,168,3,2 <cr><lf> 192.168.3.2</lf></cr> |                                                                                                 |                                 | 192.168.3.2                                         |  |  |
| Setting example                                 |                                                                                                 |                                 |                                                     |  |  |
| @SIP,192                                        | 2,168,3,2 <cr< td=""><td>&gt;<lf></lf></td><td>Setting the IP address to 192.168.3.2</td></cr<> | > <lf></lf>                     | Setting the IP address to 192.168.3.2               |  |  |

| @GSB/@SSB                                           |               | Subnet mask                    |                                                               |  |  |
|-----------------------------------------------------|---------------|--------------------------------|---------------------------------------------------------------|--|--|
| Getting                                             | Command       | @GSB <cr><lf></lf></cr>        |                                                               |  |  |
|                                                     | Response      | @GSB,unit_1,unit_2,unit_3,     | unit_4 <cr><lf></lf></cr>                                     |  |  |
| Setting                                             | Command       | @SSB,unit_1,unit_2,unit_3,     | <pre>@SSB,unit_1,unit_2,unit_3,unit_4<cr><lf></lf></cr></pre> |  |  |
| unit_1 to u                                         | unit_4 = Uppe | r bit of the subnet mask to Lo | wer bit of the subnet mask                                    |  |  |
| 0 to 255 255.255.255.0                              |               |                                |                                                               |  |  |
| Getting ex                                          | ample         |                                |                                                               |  |  |
| @GSB <cr><lf> Getting the subnet mask</lf></cr>     |               |                                | Getting the subnet mask                                       |  |  |
| @GSB,255,255,192,0 <cr><lf> 255.255.192.0</lf></cr> |               |                                | 255.255.192.0                                                 |  |  |
| Setting example                                     |               |                                |                                                               |  |  |
| @SSB,25                                             | 5,255,192,0<  | CR> <lf></lf>                  | Setting the subnet mask to 255.255.192.0                      |  |  |

| @GGW/@SGW                                           |                                                                                    | Gateway address                 |                                                     |  |  |
|-----------------------------------------------------|------------------------------------------------------------------------------------|---------------------------------|-----------------------------------------------------|--|--|
| Getting                                             | Command                                                                            | @GGW <cr><lf></lf></cr>         | @GGW <cr><lf></lf></cr>                             |  |  |
|                                                     | Response                                                                           | @GGW,unit_1,unit_2,unit_3       | @GGW,unit_1,unit_2,unit_3,unit_4 <cr><lf></lf></cr> |  |  |
| Setting                                             | Command                                                                            | @SGW,unit_1,unit_2,unit_3,      | unit_4 <cr><lf></lf></cr>                           |  |  |
| unit_1 to u                                         | unit_4 = Uppe                                                                      | r bit of the gateway address to | D Lower bit of the gateway address                  |  |  |
| 0 to 255                                            | 0 to 255 192.168.1.200                                                             |                                 |                                                     |  |  |
| Getting example                                     |                                                                                    |                                 |                                                     |  |  |
| @GGW <cr><lf> Getting the gateway address</lf></cr> |                                                                                    |                                 | Getting the gateway address                         |  |  |
| @GGW,192,168,1,254 <cr><lf> 192.168.1.254</lf></cr> |                                                                                    |                                 | 192.168.1.254                                       |  |  |
| Setting example                                     |                                                                                    |                                 |                                                     |  |  |
| @SGW,1                                              | @SGW,192,168,1,254 <cr><lf> Setting the gateway address to 192.168.1.254</lf></cr> |                                 |                                                     |  |  |

| @GMC                                      |                                                                                 | MAC address                                                       |                         |  |  |
|-------------------------------------------|---------------------------------------------------------------------------------|-------------------------------------------------------------------|-------------------------|--|--|
| Getting                                   | Command                                                                         | @GMC <cr><lf></lf></cr>                                           |                         |  |  |
|                                           | Response                                                                        | @GMC,unit_1,unit_2,unit_3,unit_4,unit_5,unit_6 <cr><lf></lf></cr> |                         |  |  |
| unit_1 to u                               | unit_1 to unit_6 = Upper bit of the MAC address to Lower bit of the MAC address |                                                                   |                         |  |  |
| 00 to FI                                  | 00 to FF in hex                                                                 |                                                                   |                         |  |  |
| Getting example                           |                                                                                 |                                                                   |                         |  |  |
| @GMC <cr><lf> Getting th</lf></cr>        |                                                                                 |                                                                   | Getting the MAC address |  |  |
| @GMC,00,08,E5,72,00,00 <cr><lf></lf></cr> |                                                                                 |                                                                   | 00-08-E5-72-00-00       |  |  |

| Getting         Command         @GLG,destination <cr><lf>           Response         @GLG,destination,ip_1,ip_2,ip_3,ip_4,pjlink,(tcp,password)<cr><lf>           Setting         Command         @SLG,destination,ip_1,ip_2,ip_3,ip_4,pjlink,(tcp,password)<cr><lf>           destination: Destination number         1 to 12           ip_1 to ip_4 = Upper bit of the destination IP address to Lower bit of the destination IP address         0 to 255           10 to 25         192.168.1.198           pjlink: PJLink protocol connection         0 = PJLink note used           0 to 255         1100           Available only if [0] (PJLink not used) is set to <b>pjlink</b>.           password: Password of PJLink protocol           ASCII 20, 30 to 39, 41 to 5A, 61 to 7A (Up to 32 characters)           All 20 (Space) = No password           • Available only in TRANSMITTER mode and <b>pjlink</b> is set to [1] (PJLink used).           • For getting: Returned only if the password setting if you do not use password authentication for PJLink protocol connection.           Getting example           @GLG,3,192,168,1,2,1,         • The destination 1P address : 192.168.1.2           PROJECTOR1&lt;         PLInk         : To be used           • Password         : PROJECTOR1           Setting example         Setting Destination 3 as follows:           • The destination IP address : 192.168.1.2      <t< th=""><th>@GLG/@</th><th>SLG</th><th>Control con</th><th>nmand destination</th><th></th></t<></lf></cr></lf></cr></lf></cr> | @GLG/@                                   | SLG                                                                                                 | Control con      | nmand destination                           |                                          |  |  |
|----------------------------------------------------------------------------------------------------|------------------------------------------|----------------------------------------------------------------------------------------------------|------------------|---------------------------------------------|------------------------------------------|--|--|
| Response         @GLG,destination,ip_1,ip_2,ip_3,ip_4,pjlink,(tcp,password) <cr><lf>           Setting         Command         @SLG,destination,ip_1,ip_2,ip_3,ip_4,pjlink,(tcp,password)<cr><lf>           destination:         Destination number         1,ip_2,ip_3,ip_4,pjlink,(tcp,password)<cr><lf>           destination:         Destination number         1           1 to 12         ip_1 to ip_4 = Upper bit of the destination IP address to Lower bit of the destination IP address         0           ot 255         192.168.1.198         pjlink:         Pjlink protocol connection         0           0 = PJLink note used         1 = PJLink used         1         0         21.01         All 20 (Space) = No password           tcp:         Destination port number         1         10.53.5         1100           Available only if [0] (PJLink not used) is set to <b>pjlink</b>.         Password of PJLink protocol         All 20 (Space) = No password           ASCII 20, 30 to 39, 41 to 5A, 61 to 7A (Up to 32 characters)         All 20 (Space) = No password         No password           • For getting: Returned only if the password is set.         • For setting: Returned only if the password setting if you do not use password authentication for PJLink protocol connection.         Getting example           @GLG,3,192,168,1,2,1,         • The destination 3         • PlLink         • To be used         • Password         • PlLink</lf></cr></lf></cr></lf></cr>                                                      | Getting                                  | Command                                                                                             | @GLG,desti       | nation <cr><lf></lf></cr>                   |                                          |  |  |
| Setting       Command       @ SLG,destination,ip_1,ip_2,ip_3,ip_4,pjlink,(tcp,password) <cr><lf>         destination:       Destination number       1 to 12         ip_1 to ip_4 = Upper bit of the destination IP address to Lower bit of the destination IP address       0 to 255       192.168.1.198         pjlink:       PJLink protocol connection       0       PJLink note used       1 = PJLink used         tcp:       Destination port number       1       1 to 65535       1100         Available only if [0] (PJLink not used) is set to pjlink.       Password: Password PJLink protocol         ASCII 20, 30 to 39, 41 to 5A, 61 to 7A (Up to 32 characters)       All 20 (Space) = No password         • Available only in TRANSMITTER mode and pjlink is set to [1] (PJLink used).       • For getting: Returned only if the password is set.         • For getting:       You can skip this password setting if you do not use password authentication for PJLink protocol connection.         Getting example       @ GLG,3,192,168,1,2,1,       • The destination 1P address : 192.168.1.2         @ POJECTOR1&lt;</lf></cr>                                                                                                    |                                          | Response                                                                                            | @GLG,desti       | nation,ip_1,ip_2,ip_3,ip_4,p                | jlink,(tcp,password) <cr><lf></lf></cr>  |  |  |
| destination: Destination number         1 to 12         ip_1 to ip_4 = Upper bit of the destination IP address to Lower bit of the destination IP address         0 to 255       192.168.1.198         pilink: PJLink protocol connection         0 = PJLink note used       1 = PJLink used         tcp: Destination port number         1 to 65535       1100         Available only if [0] (PJLink not used) is set to <b>pjlink</b> .         password: Password of PJLink protocol         ASCII 20, 30 to 39, 41 to 5A, 61 to 7A (Up to 32 characters)         All 20 (Space) = No password         • Available only in TRANSMITTER mode and <b>pjlink</b> is set to [1] (PJLink used).         • For getting: Returned only if the password setting if you do not use password authentication for PJLink protocol connection.         Getting example         @GLG,3,192,168,1,2,1,         PROJECTOR1         CRE         Østting example         @SLG,3,192,168,1,2,1         PLink       : To be used         • Pasword       : PROJECTOR1         Setting pestination 1P address : 192.168.1.2         • PLink       : To be used         • Password       : PROJECTOR1                                                                                                    | Setting                                  | Command                                                                                             | @SLG,desti       | nation,ip_1,ip_2,ip_3,ip_4,p                | jlink,(tcp,password) <cr><lf></lf></cr>  |  |  |
| 1 to 12         ip_1 to ip_4 = Upper bit of the destination IP address to Lower bit of the destination IP address         0 to 255       192.168.1.198         pjlink: PJLink protocol connection       0 = PJLink note used         0 = PJLink note used       1 = PJLink used         tcp: Destination port number       1 to 65535         1 to 65535       1100         Available only if [0] (PJLink not used) is set to pjlink.         password: Password of PJLink protocol         ASCII 20, 30 to 39, 41 to 5A, 61 to 7A (Up to 32 characters)         All 20 (Space) = No password         • Available only in TRANSMITTER mode and pjlink is set to [1] (PJLink used).         • For getting: Returned only if the password is set.         • For setting: You can skip this password setting if you do not use password authentication for PJLink protocol connection.         Getting example         @GLG,3,CR> <lf>       Getting Destination 3         @GLG,3,192,168,1,2,1,       PJLink       : To be used         • Password       : PROJECTOR1         Setting example       Setting Destination 3 as follows:       : The destination IP address : 192.168.1.2         • PJLink       : To be used       : PLink       : To be used         • PJLink       : To be used       : PLink       : To be used   </lf>                                                                                                    | destinatio                               | n: Destination                                                                                      | number           |                                             |                                          |  |  |
| ip_1 to ip_4 = Upper bit of the destination IP address to Lower bit of the destination IP address<br>0 to 255 192.168.1.198<br>pilink: PJLink protocol connection<br>0 = PJLink note used 1 = PJLink used<br>tcp: Destination port number<br>1 to 65535 1100<br>Available only if [0] (PJLink not used) is set to <b>pjlink</b> .<br>password: Password of PJLink protocol<br>ASCII 20, 30 to 39, 41 to 5A, 61 to 7A (Up to 32 characters) All 20 (Space) = No password<br>· Available only in TRANSMITTER mode and <b>pjlink</b> is set to [1] (PJLink used).<br>· For getting: Returned only if the password is set.<br>· For setting: You can skip this password setting if you do not use password authentication for PJLink<br>protocol connection.<br>Getting example<br>@ GLG,3 <cr><lf><br/>@ GLG,3,192,168,1,2,1,<br/>PROJECTOR1<cr><lf><br/>@ SLG,3,192,168,1,2,1<br/>@ SLG,3,192,168,1,2,1<br/>Setting example<br/>@ SLG,3,192,168,1,2,1<br/>Setting Destination 3 as follows:<br/>· The destination IP address : 192.168.1.2<br/>· PJLink : To be used<br/>· Password : Disabling password authentication</lf></cr></lf></cr>                                                                                                    | 1 to 12                                  | 1 to 12                                                                                             |                  |                                             |                                          |  |  |
| 0 to 255       192.168.1.198         pjlink: PJLink protocol connection       0         0 = PJLink note used       1 = PJLink used         tcp: Destination port number       1 to 65535         1 to 65535       1100         Available only if [0] (PJLink not used) is set to <b>pjlink</b> .         password: Password of PJLink protocol         ASCII 20, 30 to 39, 41 to 5A, 61 to 7A (Up to 32 characters)         All 20 (Space) = No password         • Available only in TRANSMITTER mode and <b>pjlink</b> is set to [1] (PJLink used).         • For getting: Returned only if the password is set.         • For setting: You can skip this password setting if you do not use password authentication for PJLink protocol connection.         Getting example         @GLG,3,192,168,1,2,1,       • The destination IP address : 192.168.1.2         PROJECTOR1 <cr><lf>       Setting Destination 3 as follows:         • Password       : PROJECTOR1         Setting example       @SLG,3,192,168,1,2,1         @SLG,3,192,168,1,2,1       Setting Destination 3 as follows:         • The destination IP address : 192.168.1.2         • PJLink       : To be used         • PJLink       : To be used         • PJLink       : To be used         • PJLink       : To be used         • Password       : Disabling passwor</lf></cr>                                                                                                    | ip_1 to ip_                              | _4 = Upper bit                                                                                      | t of the destina | tion IP address to Lower bi                 | t of the destination IP address          |  |  |
| pjlink: PJLink protocol connection         0 = PJLink note used       1 = PJLink used         tcp: Destination port number         1 to 65535       1100         Available only if [0] (PJLink not used) is set to <b>pjlink</b> .         password: Password of PJLink protocol         ASCII 20, 30 to 39, 41 to 5A, 61 to 7A (Up to 32 characters)         All 20 (Space) = No password         • Available only in TRANSMITTER mode and <b>pjlink</b> is set to [1] (PJLink used).         • For getting: Returned only if the password is set.         • For setting: You can skip this password setting if you do not use password authentication for PJLink protocol connection.         Getting example         @GLG,3,192,168,1,2,1,         PROJECTOR1 <cr><lf>       Getting Destination 3         @SLG,3,192,168,1,2,1       • The destination IP address : 192.168.1.2         • PAssword       : PROJECTOR1         Setting example       @Sting Destination 3 as follows:         • The destination IP address : 192.168.1.2         • PJLink       : To be used         • PJLink       : To be used         • PJLink       : To be used         • PJLink       : To be used         • PJLink       : To be used         • PJLink       : To be used         • Password       : Disabling password authentication</lf></cr>                                                                                                    | 0 to 255                                 | 192.168.1                                                                                           | 1.198            |                                             |                                          |  |  |
| 0 = PJLink note used       1 = PJLink used         tcp: Destination port number         1 to 65535       1100         Available only if [0] (PJLink not used) is set to <b>pjlink</b> .         password: Password of PJLink protocol         ASCII 20, 30 to 39, 41 to 5A, 61 to 7A (Up to 32 characters)       All 20 (Space) = No password         • Available only in TRANSMITTER mode and <b>pjlink</b> is set to [1] (PJLink used).         • For getting: Returned only if the password is set.         • For setting: You can skip this password setting if you do not use password authentication for PJLink protocol connection.         Getting example         @GLG,3,192,168,1,2,1,         PROJECTOR1         Setting example         @SLG,3,192,168,1,2,1         PULink       : To be used         • Password       : PROJECTOR1         Setting example         @SLG,3,192,168,1,2,1       Setting Destination 3 as follows:         • The destination IP address : 192.168.1.2         • PJLink       : To be used         • Password       : PROJECTOR1                                                                                                    | pjlink: PJL                              | ink protocol c                                                                                      | connection       |                                             |                                          |  |  |
| tcp: Destination port number<br>1 to 65535 1100<br>Available only if [0] (PJLink not used) is set to <b>pjlink</b> .<br>password: Password of PJLink protocol<br>ASCII 20, 30 to 39, 41 to 5A, 61 to 7A (Up to 32 characters) All 20 (Space) = No password<br>• Available only in TRANSMITTER mode and <b>pjlink</b> is set to [1] (PJLink used).<br>• For getting: Returned only if the password is set.<br>• For setting: You can skip this password setting if you do not use password authentication for PJLink<br>protocol connection.<br>Getting example<br>@GLG,3,CR> <lf> Getting Destination 3<br/>@GLG,3,192,168,1,2,1,<br/>PROJECTOR1<cr><lf> Getting Destination 1P address : 192.168.1.2<br/>• PJLink : To be used<br/>• Password : PROJECTOR1<br/>Setting example<br/>@SLG,3,192,168,1,2,1</lf></cr></lf>                                                                                                    | 0 = PJL                                  | ink note used                                                                                       | 1 = PJLink       | used                                        |                                          |  |  |
| 1 to 65535       1100         Available only if [0] (PJLink not used) is set to pjlink.         password: Password of PJLink protocol         ASCII 20, 30 to 39, 41 to 5A, 61 to 7A (Up to 32 characters)         All 20 (Space) = No password         • Available only in TRANSMITTER mode and pjlink is set to [1] (PJLink used).         • For getting: Returned only if the password is set.         • For setting: You can skip this password setting if you do not use password authentication for PJLink protocol connection.         Getting example         @GLG,3,402,168,1,2,1,         PROJECTOR1         PROJECTOR1         Setting example         @SLG,3,192,168,1,2,1         PLInk         : The destination 3         : PROJECTOR1         Setting example         @SLG,3,192,168,1,2,1         Publink         : The destination 1P address : 192.168.1.2         : PROJECTOR1         Setting Destination 3 as follows:         : The destination IP address : 192.168.1.2         : PJLink       : To be used         : PJLink       : To be used         : PJLink       : To be used         : PJLink       : To be used         : PJLink       : To be used         : Password       : Disabling password authenticati                                                                                                    | tcp: Destir                              | nation port nu                                                                                      | mber             |                                             |                                          |  |  |
| Available only if [0] (PJLink not used) is set to pjlink.         password: Password of PJLink protocol         ASCII 20, 30 to 39, 41 to 5A, 61 to 7A (Up to 32 characters)       All 20 (Space) = No password         • Available only in TRANSMITTER mode and pjlink is set to [1] (PJLink used).         • For getting: Returned only if the password is set.         • For setting: You can skip this password setting if you do not use password authentication for PJLink protocol connection.         Getting example         @GLG,3 <cr><lf>       Getting Destination 3         @GLG,3,192,168,1,2,1,       • The destination IP address : 192.168.1.2         PROJECTOR1<cr><lf>       • PJLink         @SLG,3,192,168,1,2,1       Setting Destination 3 as follows:         • The destination IP address : 192.168.1.2       • PHUINk         PROJECTOR1       Setting Destination 3 as follows:         • Password       • Phylink         * The destination IP address : 192.168.1.2         • PJLink       • To be used         • Password       • Phylink</lf></cr></lf></cr>                                                                                                    | 1 to 655                                 | 535 1100                                                                                            |                  |                                             |                                          |  |  |
| password: Password of PJLink protocol         ASCII 20, 30 to 39, 41 to 5A, 61 to 7A (Up to 32 characters)       All 20 (Space) = No password         Available only in TRANSMITTER mode and <b>pjlink</b> is set to [1] (PJLink used).         For getting: Returned only if the password is set.         For setting: You can skip this password setting if you do not use password authentication for PJLink protocol connection.         Getting example         @GLG,3 <cr><lf>         @GLG,3,192,168,1,2,1,         PROJECTOR1<cr><lf>         @SLG,3,192,168,1,2,1         PROJECTOR1         Setting example         @SLG,3,192,168,1,2,1         Setting example         @SLG,3,192,168,1,2,1         Problemation and plate setting in password is set in password in the destination of the password is set.         Password       : PROJECTOR1         Setting example         @SLG,3,192,168,1,2,1       Setting Destination 3 as follows:         • The destination IP address : 192.168.1.2         • PJLink       : To be used         • PJLink       : To be used         • PJLink       : To be used         • Password       : Disabling password authentication</lf></cr></lf></cr>                                                                                                    | Availab                                  | le only if [0] (F                                                                                   | PJLink not use   | d) is set to <b>pjlink</b> .                |                                          |  |  |
| ASCII 20, 30 to 39, 41 to 5A, 61 to 7A (Up to 32 characters) All 20 (Space) = No password<br>• Available only in TRANSMITTER mode and <b>pjlink</b> is set to [1] (PJLink used).<br>• For getting: Returned only if the password is set.<br>• For setting: You can skip this password setting if you do not use password authentication for PJLink<br>protocol connection.<br>Getting example<br>@GLG,3 <cr><lf><br/>@GLG,3,192,168,1,2,1,<br/>PROJECTOR1<cr><lf><br/>@SLG,3,192,168,1,2,1 Setting example @SLG,3,192,168,1,2,1 Setting Destination 3 as follows:<br/>• The destination IP address : 192.168.1.2<br/>• PJLink : To be used<br/>• Password : PROJECTOR1 Setting Destination 3 as follows:<br/>• The destination IP address : 192.168.1.2<br/>• PJLink : To be used<br/>• Password : PROJECTOR1</lf></cr></lf></cr>                                                                                                    | password                                 | Password of                                                                                         | PJLink protoc    | col                                         |                                          |  |  |
| <ul> <li>Available only in TRANSMITTER mode and pjlink is set to [1] (PJLink used).</li> <li>For getting: Returned only if the password is set.</li> <li>For setting: You can skip this password setting if you do not use password authentication for PJLink protocol connection.</li> <li>Getting example</li> <li>@GLG,3<cr><lf></lf></cr></li> <li>@GLG,3,192,168,1,2,1,</li> <li>PROJECTOR1<cr><lf></lf></cr></li> <li>@SLG,3,192,168,1,2,1</li> <li>Password</li> <li>PROJECTOR1</li> <li>Setting example</li> <li>@SLG,3,192,168,1,2,1</li> <li>Setting Destination 3 as follows:         <ul> <li>The destination IP address : 192.168.1.2</li> <li>PROJECTOR1</li> </ul> </li> </ul>                                                                                                    | ASCII 2                                  | 0, 30 to 39, 4                                                                                      | 1 to 5A, 61 to   | 7A (Up to 32 characters)                    | All 20 (Space) = No password             |  |  |
| <ul> <li>For getting: Returned only if the password is set.</li> <li>For setting: You can skip this password setting if you do not use password authentication for PJLink protocol connection.</li> <li>Getting example         <ul> <li>@GLG,3<cr><lf></lf></cr></li> <li>@GLG,3,192,168,1,2,1,</li> <li>The destination IP address : 192.168.1.2</li> <li>PROJECTOR1<cr><lf></lf></cr></li> <li>PJLink : To be used</li> <li>Password : PROJECTOR1</li> </ul> </li> <li>Setting example         <ul> <li>@SLG,3,192,168,1,2,1</li> <li>Perotection</li> <li>Setting example</li> <li>Setting bestination 3 as follows:</li> <li>The destination IP address : 192.168.1.2</li> <li>PlLink : To be used</li> <li>Password : PROJECTOR1</li> </ul> </li> </ul>                                                                                                    | <ul> <li>Avai</li> </ul>                 | lable only in T                                                                                     | RANSMITTE        | R mode and <b>pjlink</b> is set to          | [1] (PJLink used).                       |  |  |
| <ul> <li>For setting: You can skip this password setting if you do not use password authentication for PJLink protocol connection.</li> <li>Getting example</li> <li>@GLG,3<cr><lf></lf></cr></li> <li>@GLG,3,192,168,1,2,1,</li> <li>PROJECTOR1<cr><lf></lf></cr></li> <li>PJLink : To be used</li> <li>Password : PROJECTOR1</li> <li>Setting example</li> <li>@SLG,3,192,168,1,2,1</li> <li>CR&gt;<lf></lf></li> <li>Setting Destination 3 as follows:</li> <li>The destination IP address : 192.168.1.2</li> <li>PJLink : To be used</li> <li>Password : PROJECTOR1</li> </ul>                                                                                                    | • For g                                  | getting: Retur                                                                                      | ned only if the  | password is set.                            |                                          |  |  |
| protocol connection.         Getting example         @GLG,3 <cr><lf>       Getting Destination 3         @GLG,3,192,168,1,2,1,       • The destination IP address : 192.168.1.2         PROJECTOR1<cr><lf>       • PJLink         * Password       : PROJECTOR1         Setting example       • Password         @SLG,3,192,168,1,2,1       Setting Destination 3 as follows:         • The destination IP address : 192.168.1.2       • The destination IP address : 192.168.1.2         • PJLink       : To be used         • PJLink       : To be used         • PJLink       : To be used         • PJLink       : To be used         • PJLink       : To be used         • PJLink       : To be used         • PJLink       : To be used         • PJLink       : To be used         • PJLink       : To be used         • Password       : Disabling password authentication</lf></cr></lf></cr>                                                                                                    | • For s                                  | setting: You c                                                                                      | an skip this pa  | assword setting if you do no                | t use password authentication for PJLink |  |  |
| Getting example         @GLG,3 <cr><lf>       Getting Destination 3         @GLG,3,192,168,1,2,1,       • The destination IP address : 192.168.1.2         PROJECTOR1<cr><lf>       • PJLink         * Password       : PROJECTOR1         Setting example       • Password         @SLG,3,192,168,1,2,1       Setting Destination 3 as follows:         • The destination IP address : 192.168.1.2,         • PJLink       : To be used         • PJLink       : The destination 3 as follows:         • The destination IP address : 192.168.1.2,         • PJLink       : To be used         • PJLink       : To be used         • PJLink       : To be used         • PJLink       : To be used         • PJLink       : To be used         • PJLink       : To be used         • Password       : Disabling password authentication</lf></cr></lf></cr>                                                                                                    |                                          | protoc                                                                                              | col connection   |                                             |                                          |  |  |
| @GLG,3 <cr><lf>       Getting Destination 3         @GLG,3,192,168,1,2,1,       • The destination IP address : 192.168.1.2         PROJECTOR1<cr><lf>       • PJLink       : To be used         • Password       : PROJECTOR1         Setting example       • Setting Destination 3 as follows:         • The destination IP address : 192.168.1.2       • PJLink         • Password       : PROJECTOR1</lf></cr></lf></cr>                                                                                                    | Getting ex                               | ample                                                                                               |                  | ,,,,,,,,,,,,,,,,,,,,,,,,,,,,,,,,,,,,,,,     |                                          |  |  |
| @GLG,3,192,168,1,2,1,       • The destination IP address : 192.168.1.2         PROJECTOR1 <cr><lf>       • PJLink : To be used         • Password : PROJECTOR1         Setting example         @SLG,3,192,168,1,2,1<cr><lf>         Setting Destination 3 as follows:         • The destination IP address : 192.168.1.2         • PJLink : To be used         • PJLink : To be used         • PJLink : To be used         • PJLink : To be used         • PJLink : To be used         • Password : Disabling password authentication</lf></cr></lf></cr>                                                                                                    | @GLG,3<                                  | CR> <lf></lf>                                                                                       |                  | Getting Destination 3                       |                                          |  |  |
| PROJECTOR1 <cr><lf>       • PJLink       : To be used         • Password       : PROJECTOR1         Setting example      </lf></cr>                                                                                                    | @GLG,3,*                                 | 192,168,1,2,1                                                                                       | ,                | <ul> <li>The destination IP addr</li> </ul> | ress : 192.168.1.2                       |  |  |
| • Password       : PROJECTOR1         Setting example                                                                                                    | PROJECT                                  | OR1 <cr><l< td=""><td>_F&gt;</td><td><ul> <li>PJLink</li> </ul></td><td>: To be used</td></l<></cr> | _F>              | <ul> <li>PJLink</li> </ul>                  | : To be used                             |  |  |
| Setting example         @SLG,3,192,168,1,2,1 <cr><lf>         Setting Destination 3 as follows:         • The destination IP address : 192.168.1.2         • PJLink       : To be used         • Password       : Disabling password authentication</lf></cr>                                                                                                    |                                          |                                                                                                    |                  | <ul> <li>Password</li> </ul>                | : PROJECTOR1                             |  |  |
| <ul> <li>@SLG,3,192,168,1,2,1<cr><lf></lf></cr></li> <li>Setting Destination 3 as follows:         <ul> <li>The destination IP address : 192.168.1.2</li> <li>PJLink : To be used</li> <li>Password : Disabling password authentication</li> </ul> </li> </ul>                                                                                                    | Setting ex                               | ample                                                                                               |                  |                                             |                                          |  |  |
| The destination IP address : 192.168.1.2     PJLink : To be used     Password : Disabling password authentication                                                                                                    | @SLG,3,1                                 | <pre>@SLG,3,192,168,1,2,1<cr><lf> Setting Destination 3 as follows:</lf></cr></pre>                 |                  |                                             |                                          |  |  |
| PJLink : To be used     Password : Disabling password authentication                                                                                                    | The destination IP address : 192.168.1.2 |                                                                                                    |                  |                                             |                                          |  |  |
| Password : Disabling password authentication                                                                                                    |                                          |                                                                                                    |                  | <ul> <li>PJLink</li> </ul>                  | : To be used                             |  |  |
|                                                                                                    |                                          |                                                                                                    |                  | <ul> <li>Password</li> </ul>                | : Disabling password authentication      |  |  |

| @GLD/@SLD Automatic disconnection time (Timeout)                       |                                                               |                                                                                                   |                                             |  |  |  |  |
|------------------------------------------------------------------------|---------------------------------------------------------------|---------------------------------------------------------------------------------------------------|---------------------------------------------|--|--|--|--|
| Getting                                                                | Command                                                       | @GLD,service <cr><lf></lf></cr>                                                                   |                                             |  |  |  |  |
|                                                                        | Response                                                      | @GLD,service,time <cr><l< td=""><td colspan="5">GLD,service,time<cr><lf></lf></cr></td></l<></cr> | GLD,service,time <cr><lf></lf></cr>         |  |  |  |  |
| Setting                                                                | Command                                                       | @SLD,service,time <cr><lf< td=""><td>-&gt;</td></lf<></cr>                                        | ->                                          |  |  |  |  |
| service: N                                                             | service: Network service                                      |                                                                                                   |                                             |  |  |  |  |
| 1 = SEF                                                                | 1 = SERVER (Receiving commands) 2 = CLIENT (Sending commands) |                                                                                                   |                                             |  |  |  |  |
| time: Auto                                                             | matic disconr                                                 | nection time                                                                                      |                                             |  |  |  |  |
| 0 = NO                                                                 | T DISCONNE                                                    | CT 1 to 180 = 1 sec. to 180                                                                       | ) sec.                                      |  |  |  |  |
| SERVE                                                                  | R = 30 sec.                                                   | CLIENT = 3 sec.                                                                                   |                                             |  |  |  |  |
| Getting ex                                                             | ample                                                         |                                                                                                   |                                             |  |  |  |  |
| @GLD,1<                                                                | :CR> <lf></lf>                                                |                                                                                                   | Getting the automatic disconnection time of |  |  |  |  |
|                                                                        | SERVER                                                        |                                                                                                   |                                             |  |  |  |  |
| @GLD,1,120 <cr><lf> 120 sec.</lf></cr>                                 |                                                               |                                                                                                   |                                             |  |  |  |  |
| Setting example                                                        |                                                               |                                                                                                   |                                             |  |  |  |  |
| @SLD,1,100 <cr><lf> Setting the automatic disconnection time</lf></cr> |                                                               |                                                                                                   |                                             |  |  |  |  |
|                                                                        |                                                               |                                                                                                   | SERVER to 100 sec.                          |  |  |  |  |

## **Control commands**

| Response@GEC,cmd,delay,port,memo,length,command,timeout,retry,interval,retryover,<br>display(,recv_1,recv_2···) <cr><lf>SettingCommand@SEC,cmd,delay,port,memo,length,command,timeout,retry,interval,retryover,<br/>display(,recv_1,recv_2···)<cr><lf>cmd:Command numberI1 to 64Idelay:Delay time<br/>0 to 999999 = 0 sec. to 999.999 sec.0 (0 sec.)port:Output port<br/>1 to 16773123Ibit76543210portreservereservereservereserveRS-232CLOOP<br/>BACKbit15141312111098portLANLANLANLANLANLANLANreservereservereservereservebit2322212019181716</lf></cr></lf></cr>                                                                                                    |  |  |  |  |
|----------------------------------------------------------------------------------------------------|--|--|--|--|
| display(,recv_1,recv_2···) <cr><lf>SettingCommand@SEC,cmd,delay,port,memo,length,command,timeout,retry,interval,retryover,<br/>display(,recv_1,recv_2···)<cr><lf>cmd: Control command number<br/>1 to 641delay: Delay time<br/>0 to 999999 = 0 sec. to 999.999 sec.0 (0 sec.)port: Output port<br/>1 to 16773123bit76543210portreservereservereservereserveRS-232CLOOP<br/>BACKbit15141312111098bit15141312111098bit15141312111098bit15141312111098bit15141312111098bit15141312111098bit15141312111098bit15141312111098bit2322212019181716</lf></cr></lf></cr>                                                                                                    |  |  |  |  |
| SettingCommand@SEC,cmd,delay,port,memo,length,command,timeout,retry,interval,retryover,<br>display(,recv_1,recv_2···) <cr><lf>cmd: Command Immber1 to 64delay: Delay time<br/>0 to 9999999 = 0 sec. to 999.999 sec. 0 (0 sec.)port: Output port1 to 16773123bit76543210portreservereservereservereserveRS-232CLOOP<br/>BACKbit15141312111098portLANLANLANLANLANLANLANreservereservereservebit2322212019181716</lf></cr>                                                                                                    |  |  |  |  |
| $\begin{tabular}{ c c c c c c c c c c c c c c c c c c c$                                                                                                    |  |  |  |  |
| cmd: Control command number         1 to 64         delay: Delay time         0 to 999999 = 0 sec. to 999.999 sec.       0 (0 sec.)         port: Output port         1 to 16773123<br>bit 7 6 5 4 3 2 1 0<br>port reserve reserve reserve reserve reserve RS-232C LOOP<br>BACK          bit 15 14 13 12 11 10 9 8          port         LAN       LAN         2       1         1       1         bit 23 22 21 20 19 18 17 16                                                                                                    |  |  |  |  |
| 1 to 64         delay: Delay time<br>0 to 999999 = 0 sec. to 999.999 sec. 0 (0 sec.)         port: Output port         1 to 16773123         bit       7       6       5       4       3       2       1       0         port       reserve       reserve       reserve       reserve       reserve       RS-232C       LOOP<br>BACK         bit       15       14       13       12       11       10       9       8         port       LAN       LAN       LAN       LAN       LAN       reserve       reserve       reserve       reserve       reserve         bit       23       22       21       20       19       18       17       16                                                                                                    |  |  |  |  |
| delay: Delay time       0 to 999999 = 0 sec. to 999.999 sec.       0 (0 sec.)         port: Output port       1 to 16773123         bit       7       6       5       4       3       2       1       0         port       reserve       reserve       reserve       reserve       reserve       RS-232C       LOOP<br>BACK         bit       15       14       13       12       11       10       9       8         port       LAN       LAN       LAN       LAN       LAN       reserve       reserve       reserve       reserve       reserve       reserve       reserve       reserve         bit       23       22       21       20       19       18       17       16                                                                                                    |  |  |  |  |
| 0 to 999999 = 0 sec. to 999.999 sec.       0 (0 sec.)         port: Output port         1 to 16773123         bit       7       6       5       4       3       2       1       0         port       reserve       reserve       reserve       reserve       reserve       RS-232C       LOOP<br>BACK         bit       15       14       13       12       11       10       9       8         port       LAN       LAN       LAN       LAN       LAN       reserve       reserve       reserve       reserve       reserve         bit       23       22       21       20       19       18       17       16                                                                                                    |  |  |  |  |
| port: Output port<br>1 to 16773123<br>bit     7     6     5     4     3     2     1     0       port     reserve     reserve     reserve     reserve     reserve     reserve     RS-232C     LOOP<br>BACK       bit     15     14     13     12     11     10     9     8       port     LAN     LAN     LAN     LAN     reserve     reserve     reserve     reserve       bit     23     22     21     20     19     18     17     16                                                                                                    |  |  |  |  |
| 1 to 16773123         bit       7       6       5       4       3       2       1       0         port       reserve       reserve       reserve       reserve       reserve       reserve       reserve       RS-232C       LOOP<br>BACK         bit       15       14       13       12       11       10       9       8         port       LAN       LAN       LAN       LAN       LAN       reserve       reserve       reserve       reserve         bit       23       22       21       20       19       18       17       16                                                                                                    |  |  |  |  |
| bit       7       6       5       4       3       2       1       0         port       reserve       reserve       reserve       reserve       reserve       reserve       reserve       RS-232C       LOOP<br>BACK         bit       15       14       13       12       11       10       9       8         port       LAN       LAN       LAN       LAN       LAN       reserve       reserve       reserve       reserve         bit       23       22       21       20       19       18       17       16                                                                                                    |  |  |  |  |
| portreservereservereservereservereservereserveRS-232CLOOP<br>BACKbit15141312111098portLANLANLANLANreservereservereservereservebit2322212019181716                                                                                                    |  |  |  |  |
| bit       15       14       13       12       11       10       9       8         port       LAN       LAN       LAN       LAN       LAN       reserve       reserve       reserve       reserve         bit       23       22       21       20       19       18       17       16                                                                                                    |  |  |  |  |
| bit         15         14         13         12         11         10         9         8           port         LAN         LAN         LAN         LAN         reserve         reserve |  |  |  |  |
| portLAN<br>4LAN<br>3LAN<br>2LAN<br>1reservereservereservereservebit2322212019181716                                                                                                    |  |  |  |  |
| 4     3     2     1       bit     23     22     21     20     19     18     17     16                                                                                                    |  |  |  |  |
| bit 23 22 21 20 19 18 17 16                                                                                                    |  |  |  |  |
|                                                                                                    |  |  |  |  |
| LAN LAN LAN LAN LAN LAN LAN LAN                                                                                                    |  |  |  |  |
| 12 11 10 9 8 7 6 5                                                                                                    |  |  |  |  |
| Set [1] for the bit of the output port to send a command. The setting value is converted from binary to                                                                                                    |  |  |  |  |
| decimal. (Since 12 bit to 15 bit are not used, they are always [0]).                                                                                                    |  |  |  |  |
| Example,                                                                                                    |  |  |  |  |
| If you want to send a command from RS-232C: [2] (000000000000000000000000000000000000                                                                                                    |  |  |  |  |
| Il sending a command from LANT: [4096] (000000000000000000000000000000000000                                                                                                    |  |  |  |  |
|                                                                                                    |  |  |  |  |
| Up to 14 characters from 20 to 7D of ASCII code except for 2C (,) Default: All 20 (Space)                                                                                                    |  |  |  |  |
| 0 to 30                                                                                                    |  |  |  |  |
| command: Sand command data (ASCII codo)                                                                                                    |  |  |  |  |
| Specify <b>length</b> $x^2$ digits with 0 to 9. A to F a to f: (4 bit per digit in bex)                                                                                                    |  |  |  |  |
| timeout: Time-out duration                                                                                                    |  |  |  |  |
| 0  to  99999 = 0  sec to 99 999 sec $0 (0  sec)$                                                                                                    |  |  |  |  |
| retry: The number of retries                                                                                                    |  |  |  |  |
| 0 to 99 0                                                                                                    |  |  |  |  |
| interval: Retry interval                                                                                                    |  |  |  |  |
| 0  to  99999 = 0  sec. to  99.999  sec. 0 (0  sec.)                                                                                                    |  |  |  |  |
| retry over: Processing at retry over                                                                                                    |  |  |  |  |
| 0 = Stop processing 1 = Executing the next control command                                                                                                    |  |  |  |  |
| display: Displaying received data                                                                                                    |  |  |  |  |
| 0 = Not displayed                                                                                                    |  |  |  |  |

| @GEC/@SEC                                                                                                    | Registering/Editing contro      | l command (Communica                  | tion command) (Cont'd)        |  |  |  |
|----------------------------------------------------------------------------------------------------|---------------------------------|---------------------------------------|-------------------------------|--|--|--|
| recv_1-32: Presence or                                                                                            | absence of reply command c      | heck                                  |                               |  |  |  |
| 1 to 32                                                                                                    |                                 |                                       |                               |  |  |  |
| <ul> <li>For getting: Reply</li> </ul>                                                                            | command numbers are sepa        | rated from each other by a            | comma.                        |  |  |  |
| <ul> <li>For setting: The result</li> </ul>                                                                       | eply command number to be o     | checked can be specified.             |                               |  |  |  |
| Up to 32 commands can be specified by separating them by a comma.                                                 |                                 |                                       |                               |  |  |  |
| Register reply commands in "@GRC/@SRC Registering/Editing reply command                                           |                                 |                                       |                               |  |  |  |
| (P.40)".                                                                                                    |                                 |                                       |                               |  |  |  |
| Getting example                                                                                                   |                                 |                                       |                               |  |  |  |
| @GEC,1 <cr><lf></lf></cr>                                                                                         |                                 | Getting the settings regis            | tered in Control command      |  |  |  |
|                                                                                                    |                                 | number 1                              |                               |  |  |  |
| @GEC,1,10,2,POWER                                                                                                 | ,7,5057204F4E0D0A,1000,         | <ul> <li>Delay time</li> </ul>        | : 10 ms.                      |  |  |  |
| 2,500,0,0,1,2 <cr><lf:< td=""><td>&gt;</td><td><ul> <li>Output port</li> </ul></td><td>: RS-232C</td></lf:<></cr> | >                               | <ul> <li>Output port</li> </ul>       | : RS-232C                     |  |  |  |
|                                                                                                    |                                 | <ul> <li>Memo</li> </ul>              | : POWER                       |  |  |  |
|                                                                                                    |                                 | <ul> <li>Data size</li> </ul>         | : 7 bytes                     |  |  |  |
|                                                                                                    |                                 | <ul> <li>Command data</li> </ul>      | : PW ON <cr><lf></lf></cr>    |  |  |  |
|                                                                                                    |                                 | <ul> <li>Time-out duration</li> </ul> | : 1000 ms.                    |  |  |  |
|                                                                                                    |                                 | The number of retries                 | : 2 times                     |  |  |  |
|                                                                                                    |                                 | <ul> <li>Retry interval</li> </ul>    | : 500 ms.                     |  |  |  |
|                                                                                                    |                                 | <ul> <li>Retry over</li> </ul>        | : Stop                        |  |  |  |
|                                                                                                    |                                 | <ul> <li>Received data</li> </ul>     | : Not displayed               |  |  |  |
|                                                                                                    |                                 | <ul> <li>Reply command</li> </ul>     | : Check 1 and 2               |  |  |  |
| Setting example                                                                                                   |                                 |                                       |                               |  |  |  |
| @SEC,2,0,1,IN1 SELE                                                                                               | CT,10,                          | Setting Control command               | number 2 as follows:          |  |  |  |
| 405353572C312C310D                                                                                                | 0A,0,0,0,1,0 <cr><lf></lf></cr> | <ul> <li>Delay time</li> </ul>        | : 0 ms.                       |  |  |  |
|                                                                                                    |                                 | Output port                           | : LOOP BACK                   |  |  |  |
|                                                                                                    |                                 | <ul> <li>Memo</li> </ul>              | : IN1 SELECT                  |  |  |  |
|                                                                                                    |                                 | <ul> <li>Data size</li> </ul>         | : 10 bytes                    |  |  |  |
|                                                                                                    |                                 | <ul> <li>Command data</li> </ul>      | : @SSW,1,1 <cr><lf></lf></cr> |  |  |  |
|                                                                                                    |                                 | <ul> <li>Time-out duration</li> </ul> | : 0 ms.                       |  |  |  |
|                                                                                                    |                                 | The number of retries                 | : 0 time                      |  |  |  |
|                                                                                                    |                                 | <ul> <li>Retry interval</li> </ul>    | : 0 ms.                       |  |  |  |
|                                                                                                    |                                 | Retry over                            | : Execute                     |  |  |  |
|                                                                                                    |                                 | <ul> <li>Received data</li> </ul>     | : Not displayed               |  |  |  |
|                                                                                                    |                                 | <ul> <li>Reply command</li> </ul>     | : Not check                   |  |  |  |

| @GEC/@                              | SEC                                                                                   | Regist                                    | ering/Edit                                                               | ing control                               | command                                  | (Displayir                      | ng received                   | l data)       |      |
|-------------------------------------|---------------------------------------------------------------------------------------|-------------------------------------------|--------------------------------------------------------------------------|-------------------------------------------|------------------------------------------|---------------------------------|-------------------------------|---------------|------|
| Getting                             | Commar                                                                                | nd @GEC                                   | cmd <cr></cr>                                                            | · <lf></lf>                               |                                          |                                 |                               |               |      |
|                                     | Respons                                                                               | e @GEC                                    | GEC,cmd,delay,port,memo,length,command,timeout,retry,interval,retryover, |                                           |                                          |                                 |                               |               |      |
|                                     |                                                                                       | display                                   | isplay,delimiter <cr><lf></lf></cr>                                      |                                           |                                          |                                 |                               |               |      |
| Setting                             | Commar                                                                                | nd @SEC                                   | ,cmd,delay                                                               | ,port,memo                                | ,length,con                              | nmand,time                      | eout,retry,int                | terval,retryo | ver, |
|                                     |                                                                                       | display                                   | ,delimiter<                                                              | CR> <lf></lf>                             |                                          |                                 |                               |               |      |
| cmd: Cor                            | ntrol comma                                                                           | and number                                | ſ                                                                        |                                           |                                          |                                 |                               |               |      |
| 1 to 64                             |                                                                                       |                                           |                                                                          |                                           |                                          |                                 |                               |               |      |
| delay: De                           | elay time                                                                             |                                           |                                                                          |                                           |                                          |                                 |                               |               |      |
| 0 to 99                             | 9999 = 0 s                                                                            | ec. to 999.9                              | 99 sec.                                                                  | 0 (0 sec.)                                |                                          |                                 |                               |               |      |
| port: Out                           | out port                                                                              |                                           |                                                                          |                                           |                                          |                                 |                               |               |      |
| 1 to 16                             | 773123                                                                                | 6                                         | 5                                                                        | 1                                         | 3                                        | 2                               | 1                             | 0             |      |
| Dit                                 | /                                                                                     | 0                                         | 5                                                                        | 4                                         | 5                                        | 2                               |                               | LOOP          |      |
| port                                | reserve                                                                               | reserve                                   | reserve                                                                  | reserve                                   | reserve                                  | reserve                         | RS-232C                       | BACK          |      |
| bit                                 | 15                                                                                    | 14                                        | 13                                                                       | 12                                        | 11                                       | 10                              | 9                             | 8             |      |
| port                                | LAN                                                                                   | LAN                                       | LAN                                                                      | LAN                                       | reserve                                  | reserve                         | reserve                       | reserve       |      |
| port                                | 4                                                                                     | 3                                         | 2                                                                        | 1                                         | 1000110                                  | 1000110                         | 1000110                       | 1000110       |      |
| bit                                 | 23                                                                                    | 22                                        | 21                                                                       | 20                                        | 19                                       | 18                              | 17                            | 16            |      |
| port                                | LAN                                                                                   | LAN                                       | LAN                                                                      | LAN                                       | LAN                                      | LAN                             | LAN                           | LAN           |      |
| port                                | 12                                                                                    | 11                                        | 10                                                                       | 9                                         | 8                                        | 7                               | 6                             | 5             |      |
| decima<br>Examp<br>if you<br>if ser | II. (Since 12<br>Ie,<br>u want to se<br>nding a con                                   | 2 bit to 15 b<br>end a comn<br>nmand from | it are not un<br>nand from F<br>n LAN1: [40                              | sed, they an<br>RS-232C: [2<br>96] (00000 | re always [(<br>2] (0000000<br>000000100 | )]).<br>0000000000<br>000000000 | )000000010 i<br>10 in binary) | n binary)     | -    |
| memo: M                             | emo                                                                                   |                                           |                                                                          |                                           |                                          |                                 |                               |               |      |
| Up to 1                             | 4 characte                                                                            | rs from 20                                | to 7D of AS                                                              | CII code ex                               | cept for 2C                              | ; (,) Defa                      | ult: All 20 (S                | Space)        |      |
| length: D                           | ata size of                                                                           | send comm                                 | and (The r                                                               | umber of b                                | ytes)                                    |                                 |                               |               |      |
| 0 to 30                             | 0 to 30                                                                               |                                           |                                                                          |                                           |                                          |                                 |                               |               |      |
| command                             | d: Send cor                                                                           | nmand data                                | a (ASCII co                                                              | de)                                       |                                          |                                 |                               |               |      |
| Specify                             | Specify <b>length</b> ×2 digits with 0 to 9, A to F, a to f: (4 bit per digit in hex) |                                           |                                                                          |                                           |                                          |                                 |                               |               |      |
| timeout:                            | l ime-out di                                                                          | uration                                   | 0.0                                                                      | 0 )                                       |                                          |                                 |                               |               |      |
| 0 to 99                             | 999 = 0 Se                                                                            | C. 10 99.995                              | sec. U                                                                   | U sec.)                                   |                                          |                                 |                               |               |      |
| 0 to 99                             | o redmun e<br>0                                                                       | retries                                   |                                                                          |                                           |                                          |                                 |                               |               |      |
| interval: F                         | Retry interv                                                                          | al                                        |                                                                          |                                           |                                          |                                 |                               |               |      |
| 0 to 99                             | 999 = 0 se                                                                            | c. to 99.999                              | ) sec. 0 (                                                               | 0 sec.)                                   |                                          |                                 |                               |               |      |
| retryover                           | Processin                                                                             | g at retry o                              | ver                                                                      |                                           |                                          |                                 |                               |               | l    |
| 0 = Sto                             | p processi                                                                            | ng 1 = E                                  | xecuting the                                                             | e next contr                              | ol comman                                | d                               |                               |               |      |
| display: D                          | Displaying r                                                                          | eceived da                                | ta                                                                       |                                           |                                          |                                 |                               |               |      |
| 1 = In A                            | ASCII 2                                                                               | = In hex                                  |                                                                          |                                           |                                          |                                 |                               |               |      |
| delimiter:                          | Delimiter                                                                             |                                           |                                                                          |                                           |                                          |                                 |                               |               |      |
| 2 digits                            | of 0 to 9, /                                                                          | A to F, a to                              | f = 4 bit per                                                            | digit in he                               | for monito                               | ring delimit                    | er                            |               | l    |
| 100 = 1                             | Not monitor                                                                           |                                           |                                                                          |                                           |                                          |                                 |                               |               |      |

| @GEC/@SEC                                                      | Registering/Editing contro         | I command (Displaying r                                                                                                    | eceived data) (Cont'd)                                                                                                    |  |  |
|----------------------------------------------------------------|------------------------------------|----------------------------------------------------------------------------------------------------|----------------------------------------------------------------------------------------------------|--|--|
| Getting example                                                |                                    |                                                                                                    |                                                                                                    |  |  |
| @GEC,3 <cr><lf></lf></cr>                                      |                                    | Getting the settings registered in Control command number 3                                                                                                    |                                                                                                    |  |  |
| @GEC,3,0,4096,POWE<br>47455420504F570D0A<br><cr><lf></lf></cr> | ER STATUS,9,<br>,2000,2,200,0,1,0D | <ul> <li>Delay time</li> <li>Output port</li> <li>Memo</li> <li>Data size</li> <li>Command data</li> <li>Time-out duration</li> <li>The number of retries</li> <li>Retry interval</li> <li>Retry over</li> <li>Received data</li> </ul> | : 0 ms.<br>: LAN1<br>: POWER STATUS<br>: 9 bytes<br>: GET POW <cr><lf><br/>: 2000 ms.<br/>: 2 times<br/>: 200 ms.<br/>: Stop<br/>: In ASCII</lf></cr>                                                                                                    |  |  |
| Setting example                                                |                                    | • Delimiter                                                                                                    | : UD in nex                                                                                                    |  |  |
| @SEC,3,0,4096,POWE<br>47455420504F570D0A<br><cr><lf></lf></cr> | R STATUS,9,<br>,2000,2,200,0,1,0D  | Setting Control command<br>Delay time<br>Output port<br>Memo<br>Data size<br>Command data<br>Time-out duration<br>The number of retries<br>Retry interval<br>Retry over<br>Received data                                                | <ul> <li>I number 3 as follows:</li> <li>0 ms.</li> <li>LAN1</li> <li>POWER STATUS</li> <li>9 bytes</li> <li>GET POW<cr><lf></lf></cr></li> <li>2000 ms.</li> <li>2 times</li> <li>200 ms.</li> <li>Stop</li> <li>In ASCII</li> <li>OD in box</li> </ul> |  |  |

| @GEC/@                                                                                                    | SEC                    | Regist                                                                            | tering/E  | Editing co    | ontrol co  | nmand (C            | Contact c    | losure)       |                                            |         |
|----------------------------------------------------------------------------------------------------|------------------------|-----------------------------------------------------------------------------------|-----------|---------------|------------|---------------------|--------------|---------------|--------------------------------------------|---------|
| Getting                                                                                                    | Command                | @GEC                                                                              | C,cmd<    | CR> <lf></lf> |            |                     |              |               |                                            |         |
|                                                                                                    | Response               | @GEC                                                                              | C,cmd,d   | lelay,port,   | memo,cc    | no,cc,puls          | e(,ccno,co   | c,pulse · · · | ·) <cr><l< td=""><td>.F&gt;</td></l<></cr> | .F>     |
| Setting                                                                                                    | Command                | mand @SEC,cmd,delay,port,memo,ccno,cc,pulse(,ccno,cc,pulse···) <cr><lf></lf></cr> |           |               |            |                     |              |               |                                            |         |
| cmd: Con                                                                                                    | trol command           | numbe                                                                             | r         |               |            |                     |              |               |                                            |         |
| 1 to 64                                                                                                    |                        |                                                                                   |           |               |            |                     |              |               |                                            |         |
| delay: De                                                                                                    | lay time               |                                                                                   |           |               |            |                     |              |               |                                            |         |
| 0 to 999                                                                                                    | 9999 = 0 sec.          | to 999.9                                                                          | 999 sec   | . 0 (0 s      | ec.)       |                     |              |               |                                            |         |
| port: Cont                                                                                                    | act closure nu         | umber                                                                             |           |               |            |                     |              |               |                                            |         |
| 16///2                                                                                                    | 16 for contact         | t closure                                                                         | e contro  |               |            |                     |              |               |                                            |         |
| memo: Me                                                                                                    | emo<br>A al ana tana ( |                                                                                   |           |               |            |                     |              |               |                                            |         |
| Up to 1                                                                                                    | 4 characters f         | rom 20                                                                            | to 7D o   | r ASCII co    | ae excep   | t for 2C $(,)$      | ) Defau      | iit: Ali 20 ( | (Space)                                    |         |
| ccno: Cor                                                                                                    |                        | nannei                                                                            | 0         | 4             |            | <u>^</u>            | 7            | 0             |                                            | 1       |
| ccno                                                                                                    | 1                      | 2                                                                                 | 3         | 4             | 5          | 6                   | 1            | 8             | 9                                          | -       |
|                                                                                                    | CONTACT                | CLOSU                                                                             | IRE 1     | _             | _          | _                   | _            | _             | _                                          | -       |
|                                                                                                    |                        | H2                                                                                | CH3       |               |            |                     |              |               | —                                          | J       |
| • For                                                                                                    | getting: Only o        | contact                                                                           | closure   | channels      | to be use  | d for cont          | rolling is r | eturned.      |                                            |         |
| For:                                                                                                    | setting: Speci         | ty only o                                                                         | contact   | closure cr    | nannels tr | at are use          | ed for cont  | trolling.     |                                            |         |
| cc: Contact                                                                                                    |                        | 101<br>2 – To                                                                     | مامم      | 3 – Not c     | ontrol     |                     |              |               |                                            |         |
| nulse: Pul                                                                                                    | se width               | 2 = 10                                                                            | yyıc      | 0 = 1101 0    | ontrol     |                     |              |               |                                            |         |
| 0 = Hole                                                                                                    | d 100 to 99            | 90 = 10                                                                           | 0 ms to   | n 9990 ms     | s (By 10)  | ns)                 |              |               |                                            |         |
| Pulse w                                                                                                    | vidth after the        | complet                                                                           | tion of c | ontact clo    | sure.      | 1101)               |              |               |                                            |         |
| Getting ex                                                                                                    | ample                  | <u></u>                                                                           |           |               |            |                     |              |               |                                            |         |
| @GEC,7<                                                                                                    | <cr><lf></lf></cr>     |                                                                                   |           |               | Ge         | tting the s         | ettings rea  | aistered ir   | n Control                                  | command |
| - ,                                                                                                    |                        |                                                                                   |           |               | nui        | number 7            |              |               |                                            |         |
| @GEC,7,                                                                                                    | 20,16777216,           | SCREE                                                                             | N UP,1    | ,1,100        | •          | Delay time : 20 ms. |              |               |                                            |         |
| <cr><lf< td=""><td>&gt;</td><td></td><td></td><td></td><td>•</td><td colspan="3">Memo : SCREEN UP</td><td></td></lf<></cr>                          | >                      |                                                                                   |           |               | •          | Memo : SCREEN UP    |              |               |                                            |         |
|                                                                                                    |                        |                                                                                   |           |               | •          | CH1 Cont            | tact closu   | re 1: ON f    | or 100 ms                                  | 3.      |
|                                                                                                    |                        |                                                                                   |           |               | •          | Other con           | tact closu   | res: Not o    | control                                    |         |
| Setting ex                                                                                                    | Setting example        |                                                                                   |           |               |            |                     |              |               |                                            |         |
| @SEC,6,50,16777216,PROJECTOR ON,1,0,200, Setting Control command number 6 as follows:                                                               |                        |                                                                                   |           |               | llows:     |                     |              |               |                                            |         |
| 2,1,0 <cr< td=""><td>&gt;<lf></lf></td><td></td><td></td><td></td><td>•</td><td>Delay time</td><td>е</td><td>: 50 m</td><td>ns.</td><td></td></cr<> | > <lf></lf>            |                                                                                   |           |               | •          | Delay time          | е            | : 50 m        | ns.                                        |         |
|                                                                                                    |                        |                                                                                   |           |               | •          | Memo                |              | : PRO         | JECTOR                                     | ON      |
|                                                                                                    |                        |                                                                                   |           |               | •          | CH1 Cont            | tact closu   | re 1: OFF     | for 200 m                                  | IS.     |
|                                                                                                    |                        |                                                                                   |           |               | •          | CH2 Cont            | tact closu   | re 1: ON      |                                            |         |
|                                                                                                    |                        |                                                                                   |           |               | •          | Other con           | tact closu   | res: Not o    | control                                    |         |

| @GEC/@                                                                                                 | SEC                                                | Registering/Editing control | I command (CEC)                  |                            |  |  |  |
|----------------------------------------------------------------------------------------------------|----------------------------------------------------|-----------------------------|----------------------------------|----------------------------|--|--|--|
| Getting                                                                                                | Command                                            | @GEC,cmd <cr><lf></lf></cr> |                                  |                            |  |  |  |
|                                                                                                    | Response                                           | @GEC,cmd,delay,port,mem     | o,error,output,cec <cr>&lt;</cr> | :LF>                       |  |  |  |
| Setting                                                                                                | Command                                            | @SEC,cmd,delay,port,memo    | o,error,output,cec <cr>&lt;</cr> | LF>                        |  |  |  |
| cmd: Con                                                                                               | trol command                                       | number                      |                                  |                            |  |  |  |
| 1 to 64                                                                                                |                                                    |                             |                                  |                            |  |  |  |
| delay: De                                                                                              | delay: Delay time                                  |                             |                                  |                            |  |  |  |
| 0 to 999                                                                                               | 0 to 999999 = 0 sec. to 999.999 sec. 0 (0 sec.)    |                             |                                  |                            |  |  |  |
| port: CEC                                                                                              | control                                            |                             |                                  |                            |  |  |  |
| 335544                                                                                                 | 32 for CEC co                                      | ontrol                      |                                  |                            |  |  |  |
| memo: Me                                                                                               | emo                                                |                             |                                  |                            |  |  |  |
| Up to 14 characters from 20 to 7D of ASCII code except for 2C (,) Default: All 20 (Space)              |                                                    |                             |                                  |                            |  |  |  |
| error: Pro                                                                                             | error: Processing if no response from sink device. |                             |                                  |                            |  |  |  |
| 0 = Stop processing 1 = Executing the next control command                                             |                                                    |                             |                                  |                            |  |  |  |
| output: Ou                                                                                             | utput connect                                      | or                          |                                  |                            |  |  |  |
| 1 = OU                                                                                                 | T1A                                                |                             |                                  |                            |  |  |  |
| cec: Cont                                                                                              | rol command                                        |                             |                                  |                            |  |  |  |
| 0 = Not                                                                                                | control 1 =                                        | POWER OFF 2 = POWER         | RON                              |                            |  |  |  |
| Getting ex                                                                                             | ample                                              |                             |                                  |                            |  |  |  |
| @GEC,7<                                                                                                | «CR> <lf></lf>                                     |                             | Getting the settings reg         | istered in Control command |  |  |  |
|                                                                                                    |                                                    |                             | number 7                         |                            |  |  |  |
| @GEC,7,                                                                                                | 0,33554432,E                                       | DISPLAY1 ON,0,1,2           | Delay time                       | : 0 ms                     |  |  |  |
| <cr><lf< td=""><td>&gt;</td><td></td><td>• Memo</td><td>: DISPLAY1 ON</td></lf<></cr>                  | >                                                  |                             | • Memo                           | : DISPLAY1 ON              |  |  |  |
|                                                                                                    |                                                    |                             | • Error                          | : Stop                     |  |  |  |
| 0.00                                                                                                   |                                                    |                             | OUT1A sink device                | : Turning ON               |  |  |  |
| Setting ex                                                                                             | ample                                              |                             |                                  |                            |  |  |  |
| @SEC,7,0,33554432,DISPLAY1 ON,0,1,2                                                                    |                                                    |                             | Setting Control comma            | nd number 7 as follows:    |  |  |  |
| <cr><lf< td=""><td>&gt;</td><td></td><td><ul> <li>Delay time</li> </ul></td><td>: 0 ms</td></lf<></cr> | >                                                  |                             | <ul> <li>Delay time</li> </ul>   | : 0 ms                     |  |  |  |
|                                                                                                    |                                                    |                             | • Memo                           | : DISPLAY1 ON              |  |  |  |
|                                                                                                    |                                                    |                             | Error                            | : Stop                     |  |  |  |
|                                                                                                    |                                                    |                             | OUT1A sink device                | : Turning ON               |  |  |  |

| @GRC/@                                                                               | SRC                | Registering/Edit                                            | ing reply comman                                              | ld                                          |  |  |  |
|--------------------------------------------------------------------------------------|--------------------|-------------------------------------------------------------|---------------------------------------------------------------|---------------------------------------------|--|--|--|
| Getting                                                                              | Command            | @GRC,reply <cr< td=""><td>&gt;<lf></lf></td><td></td></cr<> | > <lf></lf>                                                   |                                             |  |  |  |
|                                                                                      | Response           | @GRC,reply,prod                                             | GRC,reply,process,length,command,mask,memo <cr><lf></lf></cr> |                                             |  |  |  |
| Setting                                                                              | Command            | @SRC,reply,proc                                             | cess,length,comma                                             | nd,mask,memo <cr><lf></lf></cr>             |  |  |  |
| reply: Rep                                                                           | ly command         | number                                                      |                                                               |                                             |  |  |  |
| 1 to 32                                                                              | 1 to 32            |                                                             |                                                               |                                             |  |  |  |
| process: I                                                                           | Process            |                                                             |                                                               |                                             |  |  |  |
| 0 = Sto                                                                              | o processing       | 1 = Continue pro                                            | cessing 2 = Res                                               | sending commands                            |  |  |  |
| length: Re                                                                           | ply command        | data size (Bytes)                                           |                                                               |                                             |  |  |  |
| 0 to 30                                                                              | 0                  |                                                             |                                                               |                                             |  |  |  |
| command                                                                              | : Reply comm       | and data                                                    |                                                               |                                             |  |  |  |
| Specify                                                                              | length ×2 dig      | gits with 0 to 9, A to                                      | o F, a to f: (4 bit per                                       | digit in hexadecimal)                       |  |  |  |
| Default                                                                              | All 20 (Space      | e)                                                          |                                                               |                                             |  |  |  |
| mask: Ma                                                                             | sk data            |                                                             |                                                               |                                             |  |  |  |
| Specify                                                                              | length x2 dig      | gits with 0 to 9, A to                                      | o F, a to f: (4 bit per                                       | digit in hexadecimal) FF                    |  |  |  |
| memo: M                                                                              | emo                |                                                             |                                                               |                                             |  |  |  |
| Up to 1                                                                              | 4 characters f     | rom 20 to 7D of AS                                          | SCII code except fo                                           | r 2C (,)                                    |  |  |  |
| Default                                                                              | All 20 (Space      | e)                                                          |                                                               |                                             |  |  |  |
| Getting ex                                                                           | ample              |                                                             | r                                                             |                                             |  |  |  |
| @GRC,2-                                                                              | <cr><lf></lf></cr> |                                                             | Getting the settings registered in Reply command number 2     |                                             |  |  |  |
| @GRC,2,                                                                              | 0,1,40,40,NG       | <cr><lf></lf></cr>                                          | <ul> <li>Processing</li> </ul>                                | : Stop                                      |  |  |  |
|                                                                                      |                    |                                                             | <ul> <li>Data size</li> </ul>                                 | : 1 byte                                    |  |  |  |
|                                                                                      |                    |                                                             | <ul> <li>Command data</li> </ul>                              | a: <b>40</b> in hex                         |  |  |  |
|                                                                                      |                    |                                                             | <ul> <li>Mask data</li> </ul>                                 | : 40 (Checking the second bit from the top) |  |  |  |
|                                                                                      |                    |                                                             | <ul> <li>Memo</li> </ul>                                      | : NG                                        |  |  |  |
| Setting example                                                                      |                    |                                                             |                                                               |                                             |  |  |  |
| <pre>@SRC,1,1,9,52454356204F4B0D0A, Setting Reply command number 1 as follows:</pre> |                    |                                                             | nmand number 1 as follows:                                    |                                             |  |  |  |
| FFFFFF                                                                               | FFFFFFFFF          | F,OK <cr><lf></lf></cr>                                     | <ul> <li>Processing</li> </ul>                                | : Continue                                  |  |  |  |
|                                                                                      |                    |                                                             | <ul> <li>Data size</li> </ul>                                 | : 9 bytes                                   |  |  |  |
|                                                                                      |                    |                                                             | Command data                                                  | a:RECV OK <cr><lf></lf></cr>                |  |  |  |
|                                                                                      |                    |                                                             | <ul> <li>Mask data</li> </ul>                                 | : ALL: FF (Checking all bits)               |  |  |  |
|                                                                                      |                    |                                                             | <ul> <li>Memo</li> </ul>                                      | : OK                                        |  |  |  |

| @GCC/@                                                                                           | SCC                                                                                           | Command link                  |                                                   |  |  |
|--------------------------------------------------------------------------------------------------|-----------------------------------------------------------------------------------------------|-------------------------------|---------------------------------------------------|--|--|
| Getting                                                                                          | Command                                                                                       | @GCC,event <cr><lf></lf></cr> | GCC,event <cr><lf></lf></cr>                      |  |  |
|                                                                                                  | Response                                                                                      | @GCC,event,c_1(,c_2,c_3·      | ··) <cr><lf></lf></cr>                            |  |  |
| Setting                                                                                          | Command                                                                                       | @SCC,event,c_1(,c_2,c_3·      | ··) <cr><lf></lf></cr>                            |  |  |
| event: Co                                                                                        | ntrol comman                                                                                  | d execution condition         |                                                   |  |  |
| For sett                                                                                         | able values, s                                                                                | see the "Control command e    | xecution condition" below.                        |  |  |
| c_1-10: S                                                                                        | end command                                                                                   | Ł                             |                                                   |  |  |
| 0 = Not                                                                                          | link 1 to 64                                                                                  | 4 = Control command 1 to 64   |                                                   |  |  |
| Getting ex                                                                                       | ample                                                                                         |                               |                                                   |  |  |
| @GCC,30 <cr><lf></lf></cr>                                                                       |                                                                                               |                               | Getting control commands that will be executed    |  |  |
|                                                                                                  |                                                                                               |                               | when the ICP-V is powered on                      |  |  |
| @GCC,30                                                                                          | ),5,2,1 <cr>&lt;</cr>                                                                         | LF>                           | Executing in order of Control command 5, 2, and 1 |  |  |
| Setting ex                                                                                       | Setting example                                                                               |                               |                                                   |  |  |
| @SCC,30                                                                                          | ),5,2,1 <cr>&lt;</cr>                                                                         | LF>                           | Executing in order of Control command 5, 2, and 1 |  |  |
|                                                                                                  |                                                                                               |                               | when the ICP-V is powered on                      |  |  |
| Remarks:                                                                                         | Remarks: Control commands that are registered in one of the following commands can be linked. |                               |                                                   |  |  |
| <ul> <li>@GEC/@SEC Registering/Editing control command (Communication command) (P.34)</li> </ul> |                                                                                               |                               |                                                   |  |  |
|                                                                                                  | • @GEC/@                                                                                      | SEC Registering/Editing cont  | rol command (Displaying received data) (P.36)     |  |  |
| <ul> <li>@GEC/@SEC Registering/Editing control command (Contact closure) (P.38)</li> </ul>       |                                                                                               |                               |                                                   |  |  |

@GEC/@SEC Registering/Editing control command (CEC) (P.39)

#### Control command execution condition

| event | Execution condition |
|-------|---------------------|
| 1     | COMMAND F1-PLANE A  |
| 2     | COMMAND F1-PLANE B  |
| 3     | COMMAND F2-PLANE A  |
| 4     | COMMAND F2-PLANE B  |
| 5     | COMMAND F3-PLANE A  |
| 6     | COMMAND F3-PLANE B  |
| 7     | COMMAND F4-PLANE A  |
| 8     | COMMAND F4-PLANE B  |
| 9     | COMMAND F5-PLANE A  |
| 10    | COMMAND F5-PLANE B  |
| 11    | COMMAND F6-PLANE A  |
| 12    | COMMAND F6-PLANE B  |
| 13    | COMMAND F7-PLANE A  |
| 14    | COMMAND F7-PLANE B  |
| 15    | COMMAND F8-PLANE A  |
| 16    | COMMAND F8-PLANE B  |

| event | Execution condition |
|-------|---------------------|
| 17    | COMMAND F9-PLANE A  |
| 18    | COMMAND F9-PLANE B  |
| 19    |                     |
| 20    |                     |
| 21    |                     |
| 22    |                     |
| 23    |                     |
| 24    |                     |
| 25    |                     |
| 26    |                     |
| 27    |                     |
| 28    |                     |
| 29    |                     |
| 30    | POWER ON            |
| 31    | STANDBY             |
| 32    |                     |

| @EXC                                                  |                                                                                                    | Command execution                                |                                              |  |  |
|-------------------------------------------------------|----------------------------------------------------------------------------------------------------|--------------------------------------------------|----------------------------------------------|--|--|
| Setting                                               | Command                                                                                                    | @EXC,command_1(,comma                            | and_2···command_5) <cr><lf></lf></cr>        |  |  |
| command                                               | _1-5: Control                                                                                                  | command                                          |                                              |  |  |
| 1 to 64                                               | = Control com                                                                                                  | mand 1 to 64 A to $I = F1$ b                     | utton to F9 button (Can be set only if [0]   |  |  |
| (COMN                                                 | IAND) or [1] (I                                                                                                | DISPLAY POWER) is selected                       | d for "@GFA/@SFA Function (P.49)")           |  |  |
| Setting ex                                            | ample1                                                                                                    |                                                  |                                              |  |  |
| @EXC,1,2                                              | @EXC,1,2,3 <cr><lf> Executing control command in order of <math>1 \rightarrow 2 \rightarrow 3</math></lf></cr> |                                                  |                                              |  |  |
| Setting ex                                            | ample2                                                                                                    |                                                  |                                              |  |  |
| @EXC,6 <cr><lf> Executing Control command 6</lf></cr> |                                                                                                    |                                                  |                                              |  |  |
| @EXC,6,REPLY:POWER OFF <cr><lf></lf></cr>             |                                                                                                    |                                                  | If a command for displaying received data is |  |  |
|                                                       |                                                                                                    | executed, the received result will be displayed. |                                              |  |  |
| Remarks:                                              | It may take so                                                                                                 | ome time to return a reply con                   | nmand.                                       |  |  |

| @DEC                                                                 |                                 | Initializing registered command data/function or link |                            |  |  |
|----------------------------------------------------------------------|---------------------------------|-------------------------------------------------------|----------------------------|--|--|
| Setting                                                              | Command                         | @DEC,no <cr><lf></lf></cr>                            |                            |  |  |
| no: Comm                                                             | nands or links                  | you want to initialize                                |                            |  |  |
| 1 to 64 = Control command 1 to 64 101 to 132 = Reply command 1 to 32 |                                 |                                                       |                            |  |  |
| 201 to 2                                                             | 231 = Control                   | command association 1 to 31                           |                            |  |  |
| 【@GC                                                                 | 【@GCC/@SCC Command link (P.41)】 |                                                       |                            |  |  |
| Setting example                                                      |                                 |                                                       |                            |  |  |
| @DEC,230 <cr><lf></lf></cr>                                          |                                 |                                                       | Deleting the POWER ON link |  |  |

## **User preset**

| @SCM                      |                 | Storing crosspoint memory        |                                                   |  |
|---------------------------|-----------------|----------------------------------|---------------------------------------------------|--|
| Setting                   | Command         | @SCM,xpoint(,name) <cr>&lt;</cr> | LF>                                               |  |
| xpoint: Cr                | osspoint mem    | ory number                       |                                                   |  |
| 1 to 16                   |                 |                                  |                                                   |  |
| name: Cro                 | osspoint mem    | ory name                         |                                                   |  |
| Up to 1                   | 0 characters f  | rom 20 to 7D from ASCII code     | e Default: All 20 (Space)                         |  |
| You car                   | n skip this par | ameter ( <b>name</b> ).          |                                                   |  |
| Setting ex                | ample           |                                  |                                                   |  |
| @SCM,2 <cr><lf></lf></cr> |                 |                                  | Storing the current video/audio input channels in |  |
|                           |                 |                                  | Crosspoint memory 2 without changing memory       |  |
|                           |                 |                                  | name                                              |  |

| @SCV            |                                                                                | Storing crosspoint memory (Setting video input channel) |                                             |  |
|-----------------|--------------------------------------------------------------------------------|---------------------------------------------------------|---------------------------------------------|--|
| Setting         | Command                                                                        | @SCV,xpoint(,name) <cr>&lt;</cr>                        | LF>                                         |  |
| xpoint: Cr      | osspoint mem                                                                   | ory number                                              |                                             |  |
| 1 to 16         |                                                                                |                                                         |                                             |  |
| name: Cro       | osspoint mem                                                                   | ory name                                                |                                             |  |
| Up to 1         | 0 characters f                                                                 | rom 20 to 7D from ASCII code                            | e Default: All 20 (Space)                   |  |
| You car         | n skip this par                                                                | ameter ( <b>name</b> ).                                 |                                             |  |
| Setting example |                                                                                |                                                         |                                             |  |
| @SCV,2<         | <pre>@SCV,2<cr><lf></lf></cr></pre> Storing the current video input channel in |                                                         |                                             |  |
|                 |                                                                                |                                                         | Crosspoint memory 2 without changing memory |  |
|                 |                                                                                |                                                         | name                                        |  |

| @SCA                      |                 | Storing crosspoint memory (Setting audio input channel) |                                             |  |  |  |
|---------------------------|-----------------|---------------------------------------------------------|---------------------------------------------|--|--|--|
| Setting                   | Command         | @SCA,xpoint(,name) <cr>&lt;</cr>                        | LF>                                         |  |  |  |
| xpoint: Cr                | osspoint mem    | ory number                                              |                                             |  |  |  |
| 1 to 16                   |                 |                                                         |                                             |  |  |  |
| name: Cro                 | osspoint mem    | ory name                                                |                                             |  |  |  |
| Up to 1                   | 0 characters f  | rom 20 to 7D from ASCII code                            | e Default: All 20 (Space)                   |  |  |  |
| You car                   | n skip this par | ameter ( <b>name</b> ).                                 |                                             |  |  |  |
| Setting ex                | Setting example |                                                         |                                             |  |  |  |
| @SCA,2 <cr><lf></lf></cr> |                 |                                                         | Storing the current audio input channel in  |  |  |  |
|                           |                 |                                                         | Crosspoint memory 2 without changing memory |  |  |  |
|                           |                 |                                                         | name                                        |  |  |  |

| @GCM/@                                                                                                    | ECM                | Editing crosspoint m                                         | nemory                                                               |            |  |
|----------------------------------------------------------------------------------------------------|--------------------|--------------------------------------------------------------|----------------------------------------------------------------------|------------|--|
| Getting                                                                                                    | Command            | @GCM,xpoint <cr><l< td=""><td>_F&gt;</td><td></td></l<></cr> | _F>                                                                  |            |  |
|                                                                                                    | Response           | @GCM,xpoint,video_1                                          | @GCM,xpoint,video_1,audio_1,video_2,reserve,video_3,reserve,video_4, |            |  |
|                                                                                                    |                    | reserve,name <cr><l< td=""><td>F&gt;</td><td></td></l<></cr> | F>                                                                   |            |  |
| Setting                                                                                                    | Command            | @ECM,xpoint,video_1                                          | ,audio_1,video_2,reserve,video_3,reserve,v                           | ideo_4,    |  |
|                                                                                                    |                    | reserve <cr><lf></lf></cr>                                   |                                                                      |            |  |
| xpoint: Cr                                                                                                    | osspoint merr      | ory number                                                   |                                                                      |            |  |
| 1 to 16                                                                                                    |                    |                                                              |                                                                      |            |  |
| video_1-4                                                                                                    | : Video inpu       | t channel of OUT1 Wind                                       | dow1 to OUT1 Window4                                                 |            |  |
| audio_1                                                                                                    | : Audio inpu       | t channel of OUT1 Wind                                       | dow1                                                                 |            |  |
| reserve                                                                                                    | : -1 (Fixed)       |                                                              |                                                                      |            |  |
| $-1 = No^{-1}$                                                                                                    | t control 0        | = OFF 1 to 4 = IN1 to                                        | o IN4                                                                |            |  |
| name: Cro                                                                                                    | osspoint mem       | ory name                                                     |                                                                      |            |  |
| Up to 10                                                                                                    | 0 characters f     | rom 20 to 7D from ASC                                        | II code Default: All 20 (Space)                                      |            |  |
| Getting ex                                                                                                    | ample              |                                                              |                                                                      |            |  |
| @GCM,2-                                                                                                    | <cr><lf></lf></cr> |                                                              | Getting the video/audio input channel of Cr                          | osspoint   |  |
|                                                                                                    |                    |                                                              | memory 2                                                             |            |  |
| @GCM,2,                                                                                                    | 1,1,2,-1,3,-1,4    | 4,-1,PATTERN2                                                | <ul> <li>Video input channel of OUT1 Window1</li> </ul>              | : IN1      |  |
| <cr><lf< td=""><td>&gt;</td><td></td><td><ul> <li>Audio input channel of OUT1 Window1</li> </ul></td><td>: IN1</td></lf<></cr> | >                  |                                                              | <ul> <li>Audio input channel of OUT1 Window1</li> </ul>              | : IN1      |  |
|                                                                                                    |                    |                                                              | <ul> <li>Video input channel of OUT1 Window2 : IN2</li> </ul>        |            |  |
|                                                                                                    |                    |                                                              | <ul> <li>Video input channel of OUT1 Window3 : IN3</li> </ul>        |            |  |
|                                                                                                    |                    |                                                              | Video input channel of OUT1 Window4                                  | : IN4      |  |
|                                                                                                    |                    |                                                              | Crosspoint memory name                                               | : PATTERN2 |  |
| Setting ex                                                                                                    | ample              |                                                              |                                                                      |            |  |
| @ECM,2,                                                                                                    | -1,-1,-1,-1,-1,-   | -1,-1,-1 <cr><lf></lf></cr>                                  | Setting Crosspoint memory 2 OUT1 Window1 to OUT1                     |            |  |
|                                                                                                    |                    |                                                              | Window4 of input channel to not control                              |            |  |

| @GCV/@                                | ECV                | Editing crosspoint memory      | y (Setting video input channe                                       | I)               |  |  |
|---------------------------------------|--------------------|--------------------------------|---------------------------------------------------------------------|------------------|--|--|
| Getting                               | Command            | @GCV,xpoint <cr><lf></lf></cr> | @GCV,xpoint <cr><lf></lf></cr>                                      |                  |  |  |
|                                       | Response           | @GCV,xpoint,video_1,video      | @GCV,xpoint,video_1,video_2,video_3,video_4,name <cr><lf></lf></cr> |                  |  |  |
| Setting                               | Command            | @ECV,xpoint,video_1,video      | _2,video_3,video_4 <cr><lf></lf></cr>                               |                  |  |  |
| xpoint: Cr                            | osspoint merr      | nory number                    |                                                                     |                  |  |  |
| 1 to 16                               |                    |                                |                                                                     |                  |  |  |
| video_1-4                             | : Video input      | channel of OUT1 Window1 to     | OUT1 Window4                                                        |                  |  |  |
| -1 = No                               | t control 0        | = OFF 1 to $4 = IN1$ to $IN4$  |                                                                     |                  |  |  |
| name: Cro                             | osspoint mem       | ory name                       |                                                                     |                  |  |  |
| Up to 1                               | 0 characters f     | rom 20 to 7D from ASCII code   | e Default: All 20 (Space)                                           |                  |  |  |
| Getting ex                            | ample              |                                |                                                                     |                  |  |  |
| @GCV,2<                               | <cr><lf></lf></cr> |                                | Getting the video input channe                                      | el of Crosspoint |  |  |
|                                       |                    |                                | memory 2                                                            |                  |  |  |
| @GCV,2,                               | 1,2,3,4,PATT       | ERN2 <cr><lf></lf></cr>        | OUT1 Window1                                                        | : IN1            |  |  |
|                                       |                    |                                | OUT1 Window2                                                        | : IN2            |  |  |
|                                       |                    |                                | OUT1 Window3                                                        | : IN3            |  |  |
|                                       |                    |                                | OUT1 Window4                                                        | : IN4            |  |  |
|                                       |                    |                                | Crosspoint memory name                                              | : PATTERN2       |  |  |
| Setting example                       |                    |                                |                                                                     |                  |  |  |
| @ECV,2,-1,-1,-1,-1 <cr><lf></lf></cr> |                    |                                | Setting Crosspoint memory 2 OUT1 Window1 to                         |                  |  |  |
|                                       |                    |                                | OUT1 Window4 of video input                                         | t channel to not |  |  |
|                                       |                    |                                | control                                                             |                  |  |  |

| @GCA/@                          | ECA                  | Editing crosspoint memory (Setting audio input channel) |                                                               |             |
|---------------------------------|----------------------|---------------------------------------------------------|---------------------------------------------------------------|-------------|
| Getting                         | Command              | @GCA,xpoint <cr><lf></lf></cr>                          |                                                               |             |
|                                 | Response             | @GCA,xpoint,audio_1                                     | 1,name <cr><lf></lf></cr>                                     |             |
| Setting                         | Command              | @ECA,xpoint,audio_1                                     | <cr><lf></lf></cr>                                            |             |
| xpoint: Cr                      | osspoint mem         | ory number                                              |                                                               |             |
| 1 to 16                         |                      |                                                         |                                                               |             |
| audio_1: /                      | Audio input ch       | annel of OUT1 Window                                    | /1                                                            |             |
| -1 = No                         | t control 0 :        | = OFF 1 to 4 = IN1 to                                   | b IN4                                                         |             |
| name: Cro                       | osspoint mem         | ory name                                                |                                                               |             |
| Up to 1                         | 0 characters f       | rom 20 to 7D from ASC                                   | II code Default: All 20 (Space)                               |             |
| Getting ex                      | ample                |                                                         |                                                               |             |
| @GCA,2<                         | <cr><lf></lf></cr>   |                                                         | Getting the audio input channel of Crosspoir                  | nt memory 2 |
| @GCA,2,                         | 3,PATTERN2           | <cr><lf></lf></cr>                                      | <ul> <li>Audio input channel of OUT1 Window1 : IN3</li> </ul> |             |
| Crosspoint memory name : PATTER |                      |                                                         |                                                               | : PATTERN2  |
| Setting example                 |                      |                                                         |                                                               |             |
| @ECA,2,*                        | 1 <cr><lf></lf></cr> |                                                         | Setting the OUT1 Window1 audio input channel of               |             |
|                                 |                      |                                                         | Crosspoint memory 2 to IN1                                    |             |

| @RCM                      |                 | Recalling crosspoint memory    |                                            |  |  |  |
|---------------------------|-----------------|--------------------------------|--------------------------------------------|--|--|--|
| Setting                   | Command         | @RCM,xpoint <cr><lf></lf></cr> |                                            |  |  |  |
| xpoint: Cr                | osspoint merr   | nory number                    |                                            |  |  |  |
| 1 to 16                   |                 |                                |                                            |  |  |  |
| Setting ex                | Setting example |                                |                                            |  |  |  |
| @RCM,1 <cr><lf></lf></cr> |                 |                                | Recalling the video/audio input channel of |  |  |  |
|                           |                 |                                | Crosspoint memory 1                        |  |  |  |

| @RCV                      |                 | Recalling crosspoint memory (Setting video input channel) |                                                 |  |  |  |
|---------------------------|-----------------|-----------------------------------------------------------|-------------------------------------------------|--|--|--|
| Setting                   | Command         | <pre>@RCV,xpoint<cr><lf></lf></cr></pre>                  |                                                 |  |  |  |
| xpoint: Cr                | osspoint mem    | ory number                                                |                                                 |  |  |  |
| 1 to 16                   |                 |                                                           |                                                 |  |  |  |
| Setting ex                | Setting example |                                                           |                                                 |  |  |  |
| @RCV,1 <cr><lf></lf></cr> |                 |                                                           | Recalling the video input channel of Crosspoint |  |  |  |
|                           |                 |                                                           | memory 1                                        |  |  |  |

| @RCA                      |                 | Recalling crosspoint memory (Setting audio input channel) |                                                 |  |  |  |
|---------------------------|-----------------|-----------------------------------------------------------|-------------------------------------------------|--|--|--|
| Setting                   | Command         | <pre>@RCA,xpoint<cr><lf></lf></cr></pre>                  |                                                 |  |  |  |
| xpoint: Cr                | osspoint merr   | ory number                                                |                                                 |  |  |  |
| 1 to 16                   |                 |                                                           |                                                 |  |  |  |
| Setting ex                | Setting example |                                                           |                                                 |  |  |  |
| @RCA,1 <cr><lf></lf></cr> |                 |                                                           | Recalling the audio input channel of Crosspoint |  |  |  |
|                           |                 |                                                           | memory 1                                        |  |  |  |

| @SPM             |                    | Storing preset memory            |                                                      |  |  |
|------------------|--------------------|----------------------------------|------------------------------------------------------|--|--|
| Setting          | Command            | @SPM,preset(,name) <cr>&lt;</cr> | <pre>@SPM,preset(,name)<cr><lf></lf></cr></pre>      |  |  |
| preset: Pr       | eset memory        | number                           |                                                      |  |  |
| 1 to 9           |                    |                                  |                                                      |  |  |
| name: Pre        | eset memory r      | name                             |                                                      |  |  |
| Up to 1          | 0 characters f     | rom 20 to 7D from ASCII code     | e Default: All 20 (Space)                            |  |  |
| You car          | n skip this par    | ameter ( <b>name</b> ).          |                                                      |  |  |
| Setting ex       | ample1             |                                  |                                                      |  |  |
| @SPM,2<          | <cr><lf></lf></cr> |                                  | Storing the current settings in Preset memory 2      |  |  |
|                  |                    |                                  | without changing the memory name                     |  |  |
| Setting example2 |                    |                                  |                                                      |  |  |
| @SPM,2,          | MEMORY2<0          | CR> <lf></lf>                    | Storing the current settings in Preset memory 2 with |  |  |
|                  |                    |                                  | the name of MEMORY2                                  |  |  |

| @RPM        |                    | Recalling preset memory          |                                                             |
|-------------|--------------------|----------------------------------|-------------------------------------------------------------|
| Setting     | Command            | @RPM,preset(,xpoint) <cr></cr>   | <lf></lf>                                                   |
| preset: Pr  | eset memory        | number                           |                                                             |
| 1 to 9      |                    |                                  |                                                             |
| xpoint: Inp | out channel se     | election                         |                                                             |
| -1          | = Does not re      | call input channel selection ar  | d keeps the current input channel selection                 |
| 0           | = Recalls inpu     | ut channel selection that is sto | red temporarily in preset memory                            |
| 1 to 16     | = Recalls inpu     | ut channel selection that is sto | red in one of crosspoint memories 1 to 16.                  |
| lf you s    | kip this param     | eter, recalls input channel sele | ection that is stored in preset memory.                     |
| Setting ex  | ample              |                                  |                                                             |
| @RPM,3•     | <cr><lf></lf></cr> |                                  | Recalling Preset memory 3 including input channel selection |

|                                              | Storing pattern memory                                                                                                    |                                                                                                    |  |  |
|----------------------------------------------|----------------------------------------------------------------------------------------------------|----------------------------------------------------------------------------------------------------|--|--|
| Command                                      | @SWM,pattern,output(,name                                                                                                    | e) <cr><lf></lf></cr>                                                                                                    |  |  |
| attern memor                                 | y number                                                                                                    |                                                                                                    |  |  |
|                                              |                                                                                                    |                                                                                                    |  |  |
| tput channel                                 |                                                                                                    |                                                                                                    |  |  |
| Г1                                           |                                                                                                    |                                                                                                    |  |  |
| ttern memory                                 | name                                                                                                    |                                                                                                    |  |  |
| Characters f                                 | rom 20 to 7D from ASCII code                                                                                                    | Default: All 20 (Space)                                                                                                    |  |  |
| You can skip this parameter ( <b>name</b> ). |                                                                                                    |                                                                                                    |  |  |
| ample1                                       |                                                                                                    |                                                                                                    |  |  |
| ,1 <cr><lf></lf></cr>                        |                                                                                                    | Storing the OUT1 settings in Pattern memory 2                                                                                                    |  |  |
|                                              |                                                                                                    | without changing the memory name                                                                                                    |  |  |
| ample2                                       |                                                                                                    |                                                                                                    |  |  |
| 1,MEMORY2                                    | <cr><lf></lf></cr>                                                                                                    | Storing the OUT1 settings in Pattern memory 2 with                                                                                                    |  |  |
|                                              |                                                                                                    | the name of MEMORY2                                                                                                    |  |  |
|                                              | Command<br>attern memory<br>utput channel<br>T1<br>ttern memory<br>0 characters fin<br>skip this para<br>ample1<br>,1 <cr><lf><br/>ample2<br/>,1,MEMORY2</lf></cr> | Storing pattern memory         Command       @SWM,pattern,output(,name         attern memory number         utput channel         T1         ttern memory name         0 characters from 20 to 7D from ASCII code         n skip this parameter (name).         ample1         ,1 <cr><lf>         ample2         ,1,MEMORY2<cr><lf></lf></cr></lf></cr> |  |  |

| @RWM        |                       | Recalling pattern memory                                                          |
|-------------|-----------------------|-----------------------------------------------------------------------------------|
| Setting     | Command               | <pre>@RWM,pattern,output(,xpoint)<cr><lf></lf></cr></pre>                         |
| pattern: P  | attern memor          | y number                                                                          |
| 1 to 32     |                       |                                                                                   |
| output: Ou  | utput channel         |                                                                                   |
| 1 = OU      | Г1                    |                                                                                   |
| xpoint: Inp | out channel se        | lection                                                                           |
| -1          | = Does not re         | call input channel selection and keeps the current input channel selection        |
| 1 to 16     | = Recalls inpu        | ut channel selection that is stored in one of pattern memories 1 to 16.           |
| If you s    | kip this param        | eter, does not recall input channel selection and keeps the current input channel |
| selectio    | n                     |                                                                                   |
| Setting ex  | ample                 |                                                                                   |
| @RWM,2      | ,1 <cr><lf></lf></cr> | Recalling the Pattern memory 2 to OUT1                                            |

| @GMN       |                      | Last recalled pattern mem      | ory                                  |
|------------|----------------------|--------------------------------|--------------------------------------|
| Getting    | Command              | @GMN,output <cr><lf></lf></cr> |                                      |
|            | Response             | @GMN,output,pattern <cr></cr>  | <lf></lf>                            |
| output: Ou | utput channel        |                                |                                      |
| 1 = OU     | T1                   |                                |                                      |
| pattern: L | ast pattern me       | emory                          |                                      |
| 1 to 32    |                      |                                |                                      |
| Getting ex | ample                |                                |                                      |
| @GMN,1     | <cr><lf></lf></cr>   |                                | Getting the OUT1 last pattern memory |
| @GMN,1     | 2 <cr><lf></lf></cr> |                                | Pattern memory 2                     |

## Bitmap

| @GBM/@SBM Bitmap output                                               |                        | Bitmap output                             |                                       |  |
|-----------------------------------------------------------------------|------------------------|-------------------------------------------|---------------------------------------|--|
| Getting                                                               | Command                | @GBM,output,window <cr></cr>              | @GBM,output,window <cr><lf></lf></cr> |  |
|                                                                       | Response               | @GBM,output,window,bitma                  | p(,bitmap・・・) <cr><lf></lf></cr>      |  |
| Setting                                                               | Command                | @SBM,output,window,bitma                  | p <cr><lf></lf></cr>                  |  |
| output: Ou                                                            | utput channel          |                                           |                                       |  |
| 1 = OU                                                                | T1                     |                                           |                                       |  |
| window                                                                |                        |                                           |                                       |  |
| 0 = AII v                                                             | windows 1              | to 4 = Window1 to Window4                 |                                       |  |
| bitmap: Bi                                                            | bitmap: Bitmap output  |                                           |                                       |  |
| 0 = OFF                                                               | 1 = Bitma              | up 1 2 = Bitmap 2 3 = Bitm                | map 3 4 = Bitmap 4                    |  |
| Only sa                                                               | ved numbers            | can be specified.                         |                                       |  |
| Getting ex                                                            | ample                  |                                           |                                       |  |
| @GBM,1,1 <cr><lf> Getting the bitmap output of OUT1 Window1</lf></cr> |                        | Getting the bitmap output of OUT1 Window1 |                                       |  |
| @GBM,1,1,1 <cr><lf> Bitmap 1</lf></cr>                                |                        | Bitmap 1                                  |                                       |  |
| Setting ex                                                            | ample                  |                                           |                                       |  |
| @SBM,1,                                                               | 1,2 <cr><lf></lf></cr> | >                                         | Outputting Bitmap 2 to OUT1 Window1   |  |

# **Configuring ICP-V**

| @GFA/@      | SFA                  | Function button assignmer          | nt                                                 |
|-------------|----------------------|------------------------------------|----------------------------------------------------|
| Getting     | Command              | @GFA,button <cr><lf></lf></cr>     |                                                    |
|             | Response             | @GFA,button,function(,function)    | on···) <cr><lf></lf></cr>                          |
| Setting     | Command              | @SFA,button,function <cr>&lt;</cr> | LF>                                                |
| button: Fu  | inction button       | S                                  |                                                    |
| 0 = All b   | outtons 1 to         | 9 = F1 to F9 button                |                                                    |
| function: A | Assigning fund       | ction                              |                                                    |
| 0           | = COMMAN             | ID                                 |                                                    |
| 1           | = DISPLAY            | POWER                              |                                                    |
| 61 to 76    | 6 = CROSSP           | OINT No.1 to CROSSPOINT N          | lo.16                                              |
| 81 to 89    | ) = PRESETN          | MEMORY No.1 to PRESETME            | MORY No.9                                          |
| Getting ex  | ample                |                                    |                                                    |
| @GFA,1<     | CR> <lf></lf>        |                                    | Getting the function that is assigned to F1 button |
| @GFA,1,0    | O <cr><lf></lf></cr> |                                    | COMMAND                                            |
| Setting ex  | ample                |                                    |                                                    |
| @SFA,1,1    | I <cr><lf></lf></cr> |                                    | Setting the F1 button to DISPLAY POWER             |
|             |                      |                                    |                                                    |

| @RBT                                                                    |              | Reboot                  |
|-------------------------------------------------------------------------|--------------|-------------------------|
| Setting                                                                 | Command      | @RBT <cr><lf></lf></cr> |
| Setting ex                                                              | ample        |                         |
| @RBT <c< td=""><td>R&gt;<lf></lf></td><td>Rebooting the ICP-V</td></c<> | R> <lf></lf> | Rebooting the ICP-V     |

| @CLR       |                | Initialization               |                           |
|------------|----------------|------------------------------|---------------------------|
| Setting    | Command        | @CLR,mode <cr><lf></lf></cr> |                           |
| mode       |                |                              |                           |
| 0 = ALL    | . INITIALIZE ( | All settings)                |                           |
| 1 = NO     | RMAL INITIAI   | IZE (Settings other than com | nmunication settings)     |
| Setting ex | ample          |                              |                           |
| @CLR,0<    | CR> <lf></lf>  |                              | Initializing all settings |
| Remarks:   | The ICP-V re   | boots after initialization.  |                           |

## **Status**

| @GSS                   |                    | Input s           | ignal/Output signal status                                         |  |
|------------------------|--------------------|-------------------|--------------------------------------------------------------------|--|
| Getting                | Command            | @GSS              | ,connector,mode <cr><lf></lf></cr>                                 |  |
|                        | Response           | @GSS              | ,connector,mode,status_1(,status_2,status_3···) <cr><lf></lf></cr> |  |
| connector              | : I/O connecto     | ors               |                                                                    |  |
| 1 to 4 =               | IN1 to IN4         | 101 = O           | UT1A                                                               |  |
| mode: Ta               | rget status        |                   |                                                                    |  |
| If a digit             | tal channel ([1    | l] to [4] a       | bove) is selected,                                                 |  |
| connect                | tor = 1 to $4(\ln$ | put conne         | ector)                                                             |  |
| 0 = A                  | ll of 1 to 4       |                   | 1 = Input signal type <sup>*1</sup>                                |  |
| 2 = V                  | ideo input sig     | nal resol         | ution <sup>*2</sup> 3 = Input audio signal format <sup>*3</sup>    |  |
| 4 = P                  | resence of HI      | DCP <sup>*4</sup> |                                                                    |  |
| connect                | tor = 101 (Out     | tput conn         | ector)                                                             |  |
| 0 = A                  | ll of 1 to 3       |                   | 1 = HDCP output <sup>*5</sup>                                      |  |
| 2 = O                  | output signal t    | ype⁺ <sup>6</sup> | $3 = \text{Error code}^{*7}$                                       |  |
| status_1-4             | 4: I/O signal s    | tatus             |                                                                    |  |
|                        |                    |                   |                                                                    |  |
| <sup>*1</sup> Input si | gnal type          |                   |                                                                    |  |
| Hxx                    | HDMI signal        | l is input.       |                                                                    |  |
|                        | xx stands fo       | r color de        | epth (24, 30, or 36).                                              |  |
| D                      | DVI signal is      | s input.          |                                                                    |  |
| Ν                      | No signal is       | input.            |                                                                    |  |
|                        |                    |                   |                                                                    |  |
| *2 Video ir            | nput signal typ    | be                |                                                                    |  |
| 1920x                  | 1080p 60.00H       | łz                | Signal is input, and Horizontal resolution x Vertical resolution   |  |
|                        |                    |                   | are returned.                                                      |  |
| NO SI                  | GNAL               |                   | No video signal is input.                                          |  |
| l                      |                    |                   |                                                                    |  |
| <sup>*3</sup> Input au | udio signal typ    | )e                |                                                                    |  |
| LINEA                  | R PCM 48kH         | Z                 | LPCM signal is input, which returns the sampling frequency.        |  |
| LINEA                  | R PCM 48kH         | z                 | Multi-channel LPCM signal is input, which returns the sampling     |  |
| (MULT                  | I CHANNEL)         |                   | frequency.                                                         |  |
| COMF                   | RESSED AU          | DIO               | Bitstream audio (such as Dolby Digital and DTS) is input.          |  |
| NO SI                  | GNAL               |                   | No audio signal is input.                                          |  |
|                        |                    |                   |                                                                    |  |
| <sup>*4</sup> HDCP i   | nput type          |                   |                                                                    |  |
| HDCP                   | 1.4                |                   | HDCP 1.4 input                                                     |  |
| HDCP                   | 2.2 Type0          |                   | HDCP 2.2 Type 0 input                                              |  |
| HDCP                   | 2.2 Type1          |                   | HDCP 2.2 Type 1 input                                              |  |
| HDCP                   | NOT ENCRY          | PTED              | No HDCP is input                                                   |  |
| NO SI                  | GNAL               |                   | No video signal is input.                                          |  |

| @  | GSS                                            |               | Input sig  | nal/Output signal status (Cont'd) |   |
|----|------------------------------------------------|---------------|------------|-----------------------------------|---|
| *5 | HDCP o                                         | output type   |            |                                   |   |
|    | HDCP                                           | 1.4           |            | HDCP 1.4 output                   |   |
|    | HDCP2.2                                        |               |            | HDCP 2.2 output                   |   |
|    | HDCP                                           | 2.2 Туре0     |            | HDCP 2.2 Type 0 output            |   |
|    | HDCP                                           | 2.2 Type1     |            | HDCP 2.2 Type 1 output            |   |
|    | HDCP                                           | NOT ENCRY     | PTED       | No HDCP is output                 |   |
|    | HDCP                                           | ERROR         |            | HDCP authentication failed        |   |
|    | DURIN                                          | NG AUTHENT    | ICATION    | Being HDCP encrypted              |   |
|    | SIGNA                                          | AL STOPPED    |            | Video output stops                |   |
|    | UNCO                                           | NNECTED       |            | Sink device is not connected.     |   |
| *6 | Output :                                       | signal type   |            |                                   |   |
|    | Hxx                                            | HDMI signal   | is output. |                                   |   |
|    |                                                | xx stands for | color dep  | th (24, 30, or 36).               |   |
|    | D                                              | DVI signal is | output     |                                   |   |
|    | C Being HDCP encrypted and no video is output. |               |            |                                   |   |
|    | X Video output stops                           |               |            |                                   |   |
|    | Ν                                              | Sink device i | s not conn | ected.                            |   |
|    |                                                |               |            |                                   | - |

| @  | GSS                 | Input signal/Output sign                  | al status (Cont'd)                                          |
|----|---------------------|-------------------------------------------|-------------------------------------------------------------|
| *7 | Error code          | s below are returned in the following o   | rder: Video output and digital audio from output            |
|    | connector           | audio output from analog audio outpu      | t connector                                                 |
|    | If " <b>Windo</b> v | v displayed/hide (P.17)" is set to [1] (I | Displayed) and an error occurs in several windows,          |
|    | errors are          | displayed in ascending order of windo     | W.                                                          |
|    | Error               | Video output status                       | Audio output status                                         |
|    | code                |                                           |                                                             |
|    | 0                   | No error                                  |                                                             |
|    | 1                   | "@GDB/@SDB Video mute (P.20)" i           | s "@GAM/@SAM Mute (P.27)" is set to                         |
|    |                     | set to [1] (ON).                          | [1] (ON).                                                   |
|    | 2                   | Source device is not connected. (No       | DDC 5 V signal is input.)                                   |
|    | 3                   | No video signal is input.                 | No audio signal is input.*8                                 |
|    | 4                   | Video or audio output of the source d     | evice is muted.                                             |
|    | 5                   | Signal with HDCP is input but sink        | -                                                           |
|    |                     | device is HDCP incompliant (This error    | or                                                          |
|    |                     | code may also be returned during          |                                                             |
|    |                     | HDCP authentication)                      |                                                             |
|    | 6                   | Source device does not output the re      | turned information (Packets) for output of                  |
|    |                     | video or audio.                           |                                                             |
|    | 7                   | Signal that is not supported by ICP-V     | Since Bitstream audio (such as Dolby                        |
|    |                     | (Dot clock is out of range) is input.     | Digital and DTS) is input, audio cannot                     |
|    |                     |                                           | be output (Bitstream audio can be                           |
|    |                     |                                           | these audio)                                                |
|    | 0                   |                                           | these audio).                                               |
|    | 0                   | —                                         | set to [0] (OFF)                                            |
|    | 9                   |                                           | IOUTPUT SETTINGSI→ISIGNAI                                   |
|    | Ŭ                   |                                           | FORMATI is set to DVI MODE or a sink                        |
|    |                     |                                           | device that does not support audio is                       |
|    |                     |                                           | connected.*8                                                |
|    | Α                   | Input channel selection is set to OFF.    |                                                             |
| *8 | Analog au           | dio input status cannot be detected. Ev   | ven if [0] is returned, audio may not be output with        |
|    | analog inp          | ut selected.                              |                                                             |
| G  | etting exan         | nple1                                     |                                                             |
| @  | GSS,1,0<            | CR> <lf></lf>                             | Getting IN1 all statuses                                    |
| @  | GSS,1,0,H           | 130,1920x1080p 60.00Hz,                   | Input signal type : 30-BIT COLOR HDMI signal                |
| LI | NEAR PC             | /I 48kHz,HDCP1.4 <cr><lf></lf></cr>       | <ul> <li>Video input signal : 1920x1080p 60.00Hz</li> </ul> |
|    |                     |                                           | <ul> <li>Audio input signal : LINEAR PCM 48kHz</li> </ul>   |
|    |                     |                                           | • HDCP : HDCP 1.4                                           |
| G  | etting exan         | nple2                                     |                                                             |
| @  | GSS,101,0           | ) <cr><lf></lf></cr>                      | Getting OUT1A all statuses                                  |
| @  | GSS,101,0           | ),HDCP2.2,H24,000 <cr><lf></lf></cr>      | • HDCP : HDCP 2.2                                           |
|    |                     |                                           | Output signal type : 24-BIT COLOR HDMI signal               |
|    |                     |                                           | Error code : Output correctly                               |

| Getting Command @GES,connector,mode <cr><lf></lf></cr>                                                                                                    |                                   |  |  |  |  |
|----------------------------------------------------------------------------------------------------|-----------------------------------|--|--|--|--|
|                                                                                                    | Getting Comma                     |  |  |  |  |
| Response @GES,connector,mode,status_1(,status_2,status_3,status_4) <cr><lf></lf></cr>                                                                                                | Respon                            |  |  |  |  |
| connector: Output connector                                                                                                    | connector: Output                 |  |  |  |  |
| 1 = OUT1A                                                                                                    | 1 = OUT1A                         |  |  |  |  |
| mode: Target status                                                                                                    | node: Target statu                |  |  |  |  |
| 0 = AII  of  1  to  4                                                                                                    | 0 = AII  of  1  to  4             |  |  |  |  |
| 1 = Sink device name                                                                                                    | 1 = Sink device                   |  |  |  |  |
| 2 = Recommended resolution and dot clock                                                                                                    | 2 = Recommend                     |  |  |  |  |
| 3 = HDMI, video signal format, and color depth support status <sup>1</sup>                                                                                                    | 3 = HDMI, video                   |  |  |  |  |
| 4 = Audio sampling frequency, bit length, the number of channels, and support status of audio signal                                                                                 | 4 = Audio sampl                   |  |  |  |  |
| tormat 2                                                                                                    |                                   |  |  |  |  |
| Status_1-4: EDID status                                                                                                    |                                   |  |  |  |  |
| SIGNAL STOPPED . Video output stops                                                                                                    |                                   |  |  |  |  |
| EDID READ ERROR : Reading EDID fails                                                                                                    |                                   |  |  |  |  |
|                                                                                                    |                                   |  |  |  |  |
| <sup>*1</sup> For sink device that does not support HDML · [DVI] is returned                                                                                                    | <sup>1</sup> For sink device t    |  |  |  |  |
| For sink device that supports HDMI : [HDMI] is returned, and then supported video signal                                                                                             | For sink device t                 |  |  |  |  |
| format (RGB, YCbCr 4:2:2, YCbCr 4:4:4, and YCbCr 4:2                                                                                                    |                                   |  |  |  |  |
| separated with /) and supported color depths (24, 30, and                                                                                                    |                                   |  |  |  |  |
| 36, separated with <i>I</i> ) are returned in that order.                                                                                                    |                                   |  |  |  |  |
|                                                                                                    |                                   |  |  |  |  |
| *2 For sink device that does not support audio : [AUDIO NOT SUPPORT] is returned.                                                                                                    | <sup>2</sup> For sink device t    |  |  |  |  |
| For sink device that supports audio : [LINEAR PCM] is returned, and then supported sampling                                                                                          | For sink device t                 |  |  |  |  |
| frequencies (32, 44.1, 48, 88.2, 96, 176.4, and 192,                                                                                                    |                                   |  |  |  |  |
| separated with <i>I</i> ), bit length (16, 20, and 24, separated                                                                                                    |                                   |  |  |  |  |
| with <i>I</i> ), the number of channels (One of 1 to 8), and                                                                                                    |                                   |  |  |  |  |
| [COMPRESSED AUDIO SUPPORT] (If Bitstream audio                                                                                                    |                                   |  |  |  |  |
| supported) are returned in that order.                                                                                                    | -                                 |  |  |  |  |
| Getting example                                                                                                    | Setting example                   |  |  |  |  |
| @GES,1,0 <cr><lf> Getting the EDID of the sink device connected to</lf></cr>                                                                                                    | @GES,1,0 <cr><l< td=""></l<></cr> |  |  |  |  |
|                                                                                                    |                                   |  |  |  |  |
| @GE5,1,0,ICP-V410,1920X1080 148.5000HZ,         • Sink device name         : ICP-V410           DV/LAUDIO NOT CURRENT CRUE INFORMATION         • Sink device name         : ICP-V410 |                                   |  |  |  |  |
| VI,AUDIO NOT SUPPORT CK> <lf>     Kecommended resolution: 1920x1080     Databask</lf>                                                                                                | JVI,AUDIO NOT S                   |  |  |  |  |
|                                                                                                    |                                   |  |  |  |  |
| Audio     Not supported                                                                                                    |                                   |  |  |  |  |

| @GHC                                                                                            |                                                         | System check                    |                                      |  |  |  |  |
|-------------------------------------------------------------------------------------------------|---------------------------------------------------------|---------------------------------|--------------------------------------|--|--|--|--|
| Getting                                                                                         | Command                                                 | @GHC <cr><lf></lf></cr>         | @GHC <cr><lf></lf></cr>              |  |  |  |  |
|                                                                                                 | Response                                                | @GHC,voltage,temp <cr>&lt;</cr> | @GHC,voltage,temp <cr><lf></lf></cr> |  |  |  |  |
| voltage: Ir                                                                                     | nternal voltage                                         | e status                        |                                      |  |  |  |  |
| 0 = Nor                                                                                         | mal 1 = Ab                                              | normal                          |                                      |  |  |  |  |
| temp: Inte                                                                                      | ernal temperat                                          | ure status                      |                                      |  |  |  |  |
| 0 = Nor                                                                                         | mal 1 = Ab                                              | normal                          |                                      |  |  |  |  |
| Getting ex                                                                                      | Getting example                                         |                                 |                                      |  |  |  |  |
| @GHC <c< td=""><td colspan="6">@GHC<cr><lf> Getting the system check result</lf></cr></td></c<> | @GHC <cr><lf> Getting the system check result</lf></cr> |                                 |                                      |  |  |  |  |
| <pre>@GHC,1,0<cr><lf> Internal voltage status : Abnormal</lf></cr></pre>                        |                                                         |                                 |                                      |  |  |  |  |
|                                                                                                 |                                                         |                                 | Internal temperature status : Normal |  |  |  |  |

| @GIV                                                                                           |              | Device information                    |                                 |  |  |  |
|------------------------------------------------------------------------------------------------|--------------|---------------------------------------|---------------------------------|--|--|--|
| Getting                                                                                        | Command      | @GIV <cr><lf></lf></cr>               |                                 |  |  |  |
|                                                                                                | Response     | sponse @GIV,id,ver <cr><lf></lf></cr> |                                 |  |  |  |
| id: Model                                                                                      | number       |                                       |                                 |  |  |  |
| ver: Firmv                                                                                     | vare version |                                       |                                 |  |  |  |
| Getting ex                                                                                     | ample        |                                       |                                 |  |  |  |
| @GIV <cf< td=""><td>R&gt;<lf></lf></td><td></td><td>Getting the product information</td></cf<> | R> <lf></lf> |                                       | Getting the product information |  |  |  |
| @GIV,ICF                                                                                       | P-V41U,01.00 | .00 <cr><lf></lf></cr>                | Model number : ICP-V41U         |  |  |  |
|                                                                                                |              |                                       | Firmware version : 01.00.00     |  |  |  |

## **Unsolicited status notification**

Changes in I/O and internal statuses are notified to external devices over LAN communication (UDP). To enable the unsolicited notification, set the notification interval ("@SPH Notification interval (P.57)") to a value other than [0] (OFF).

If no change is detected during the interval, status is sent immediately after detecting a change.

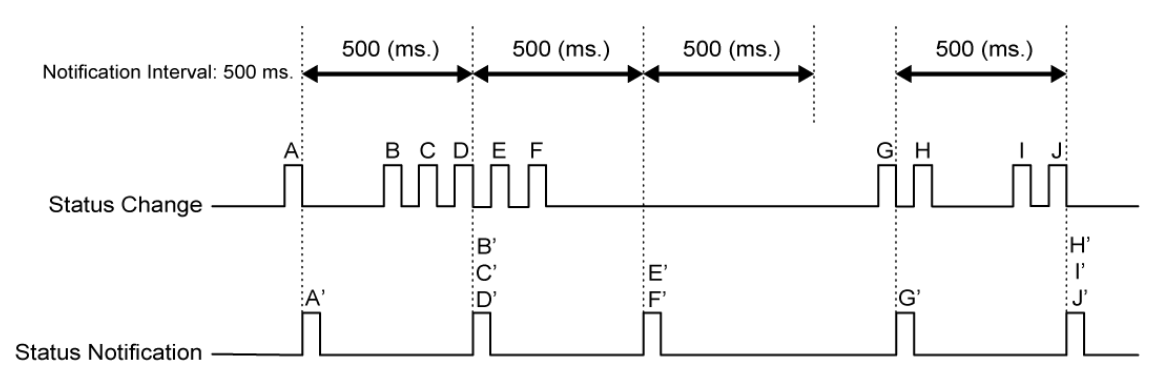

#### Example:

- 1. Set the destination using "@GDA/@SDA IP address/UDP port number (P.56)".
- 2. Set the notification interval using "@SPH Notification interval (P.57)".
- 3. If any status changes, "@PSH Unsolicited status notification (P.58)" is sent to the set the IP address destination over UDP protocol.
- Get the changes in input signal, output signal, alarm status, and system status using "@AIN Input signal status (For each connector) (P.59)", "@AOT Output signal status (For each channel) (P.61)", "@GAA Alarm status (P.63)", and "@GSY System status (P.63)".

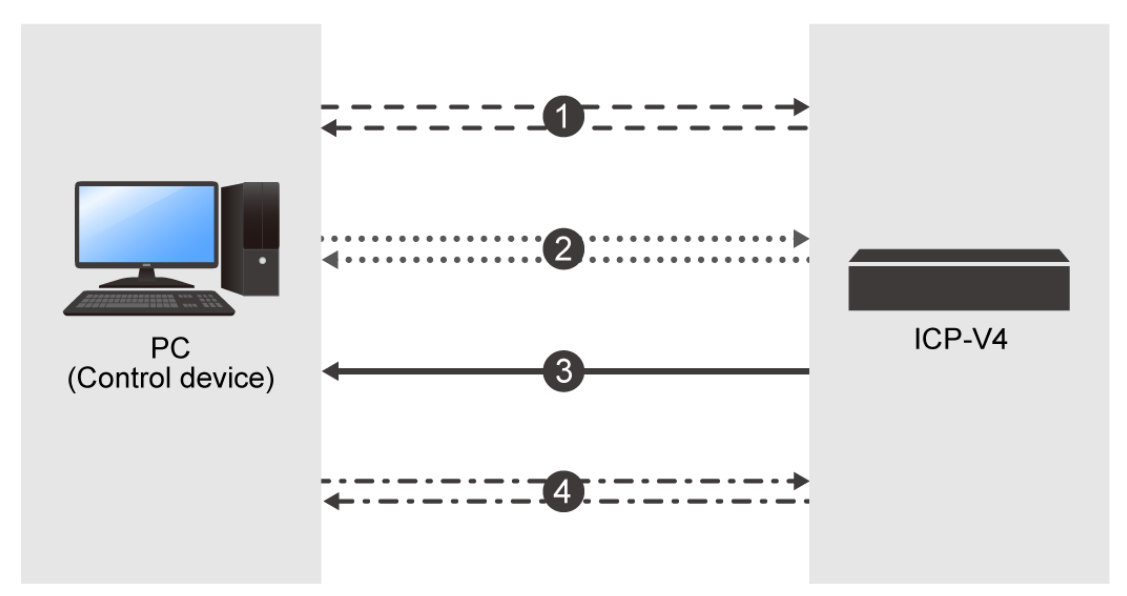

| @GDA/@                                                                                         | SDA                                                                                                    | IP address/UDP port number of destination |                                                                  |  |  |  |  |  |
|------------------------------------------------------------------------------------------------|----------------------------------------------------------------------------------------------------|-------------------------------------------|------------------------------------------------------------------|--|--|--|--|--|
| Getting                                                                                        | Command                                                                                                   | @GDA,reserve <cr><lf></lf></cr>           |                                                                  |  |  |  |  |  |
|                                                                                                | Response                                                                                                  | @GDA,reserve,unit_1,unit_                 | @GDA,reserve,unit_1,unit_2,unit_3,unit_4,port <cr><lf></lf></cr> |  |  |  |  |  |
| Setting                                                                                        | Command                                                                                                   | @SDA,reserve,unit_1,unit_2                | 2,unit_3,unit_4,port <cr><lf></lf></cr>                          |  |  |  |  |  |
| reserve:                                                                                       |                                                                                                    |                                           |                                                                  |  |  |  |  |  |
| 1 (Fixed                                                                                       | (b                                                                                                    |                                           |                                                                  |  |  |  |  |  |
| unit_1 to u                                                                                    | unit_4 = Uppe                                                                                             | r bit of the IP address to Low            | er bit of the IP address                                         |  |  |  |  |  |
| 0 to 255                                                                                       | 5 192.168.1                                                                                               | .200                                      |                                                                  |  |  |  |  |  |
| port: UDP                                                                                      | port number                                                                                               |                                           |                                                                  |  |  |  |  |  |
| 1 to 655                                                                                       | 535 1147                                                                                                  |                                           |                                                                  |  |  |  |  |  |
| Getting ex                                                                                     | ample                                                                                                    |                                           |                                                                  |  |  |  |  |  |
| @GDA,1<                                                                                        | <cr><lf></lf></cr>                                                                                        |                                           | Getting the IP address/UDP port number of                        |  |  |  |  |  |
|                                                                                                |                                                                                                    |                                           | destination                                                      |  |  |  |  |  |
| @GDA,1,                                                                                        | 192,168,1,200                                                                                             | ),1147 <cr><lf></lf></cr>                 | • IP address : 192.168.1.200                                     |  |  |  |  |  |
|                                                                                                |                                                                                                    |                                           | UDP port number: 1147                                            |  |  |  |  |  |
| Setting ex                                                                                     | ample                                                                                                    |                                           |                                                                  |  |  |  |  |  |
| @SDA,1,192,168,1,201,1148 <cr><lf> Set the IP address/UDP port number of destination</lf></cr> |                                                                                                    |                                           |                                                                  |  |  |  |  |  |
|                                                                                                | to 192.168.1.201 and 1148, respectively.                                                                  |                                           |                                                                  |  |  |  |  |  |
| Remarks:                                                                                       | Remarks: If status notification function is enabled ("@GPH/@SPH Notification interval (P.57)" is set to a |                                           |                                                                  |  |  |  |  |  |
|                                                                                                | value other th                                                                                            | nan [0] (OFF)), this command              | cannot be set.                                                   |  |  |  |  |  |

| @GPH/@SPH                                        |            |                    | Notification interval |                                                                         |               |                             |                 |                    |
|--------------------------------------------------|------------|--------------------|-----------------------|-------------------------------------------------------------------------|---------------|-----------------------------|-----------------|--------------------|
| Ge                                               | etting     | Command            | @GPH <cr>&lt;</cr>    | LF>                                                                     |               |                             |                 |                    |
|                                                  |            | Response           | @GPH,time,sa          | ave <cl< td=""><td>R&gt;<lf></lf></td><td></td><td></td><td></td></cl<> | R> <lf></lf>  |                             |                 |                    |
| Se                                               | etting     | Command            | @SPH,time(,s          | ave)<0                                                                  | CR> <lf></lf> |                             |                 |                    |
| tin                                              | ne: Notif  | ication time       |                       |                                                                         |               |                             |                 |                    |
| 0 = OFF 1 to 50 = 100 ms. to 5000 ms.            |            |                    |                       |                                                                         |               |                             |                 |                    |
|                                                  | time       | ON/OFF             | Time                  |                                                                         | time          | ON/OFF                      | Time            |                    |
|                                                  | 0          | OFF                | _                     |                                                                         | 40            | ON                          | 4000 ms.        |                    |
|                                                  | 1          | ON                 | 100 ms.               |                                                                         | 41            | ON                          | 4100 ms.        |                    |
|                                                  | 2          | ON                 | 200 ms.               |                                                                         | 42            | ON                          | 4200 ms.        |                    |
|                                                  | 3          | ON                 | 300 ms.               |                                                                         | 43            | ON                          | 4300 ms.        |                    |
|                                                  | 4          | ON                 | 400 ms.               |                                                                         | 44            | ON                          | 4400 ms.        |                    |
|                                                  | 5          | ON                 | 500 ms.               | to                                                                      | 45            | ON                          | 4500 ms.        |                    |
|                                                  | 6          | ON                 | 600 ms.               |                                                                         | 46            | ON                          | 4600 ms.        |                    |
|                                                  | 7          | ON                 | 700 ms.               |                                                                         | 47            | ON                          | 4700 ms.        |                    |
|                                                  | 8          | ON                 | 800 ms.               |                                                                         | 48            | ON                          | 4800 ms.        |                    |
|                                                  | 9          | ON                 | 900 ms.               |                                                                         | 49            | ON                          | 4900 ms.        |                    |
|                                                  | 10         | ON                 | 1000 ms.              |                                                                         | 50            | ON                          | 5000 ms.        |                    |
|                                                  |            |                    |                       | -                                                                       |               |                             |                 |                    |
| sa                                               | ve: Sav    | ing setting        |                       |                                                                         |               |                             |                 |                    |
|                                                  | 0 = Not    | saving (the n      | otification time v    | vill be s                                                               | set to [0]    | automatically a             | at the next sta | rt-up.)            |
|                                                  | 1 = Sav    | ing the setting    | 9                     |                                                                         |               |                             |                 |                    |
|                                                  | If this pa | arameter is no     | ot specified, the     | setting                                                                 | j is not sa   | ved.                        |                 |                    |
| Ge                                               | etting ex  | ample              |                       |                                                                         |               |                             |                 |                    |
| @GPH <cr><lf> Getting notific</lf></cr>          |            |                    |                       |                                                                         |               | Getting notifica            | ation time      |                    |
| @GPH,5,1 <cr><lf></lf></cr>                      |            |                    |                       |                                                                         |               | Notification time : 500 ms. |                 |                    |
| Saving the setting : Saving the interval setting |            |                    |                       |                                                                         |               | ing the interval setting    |                 |                    |
| Se                                               | etting ex  | ample              |                       |                                                                         |               |                             |                 |                    |
| @                                                | SPH,50     | <cr><lf></lf></cr> |                       |                                                                         |               | Setting the inte            | erval to 5000   | ms. and saving the |
|                                                  |            |                    |                       |                                                                         |               | setting                     |                 |                    |

| @PSH                       | @PSH Unsolicited status notification                                                                                                    |              |              |              |            |             |            |             |                     |
|----------------------------|----------------------------------------------------------------------------------------------------|--------------|--------------|--------------|------------|-------------|------------|-------------|---------------------|
| Getting                    | etting @PSH,in,out,alarm,system <cr><lf></lf></cr>                                                                                      |              |              |              |            |             |            |             |                     |
| in: Input s                | in: Input status                                                                                                    |              |              |              |            |             |            |             |                     |
| 0 = Not                    | change                                                                                                    | 1 to FF      | = Change     | s            |            |             |            |             |                     |
| bit                        | 7                                                                                                    | 6            | 5            | 4            | 3          | 2           | 1          | 0           |                     |
| in                         |                                                                                                    | • • • •      |              | <u> </u>     | IN4        | IN3         | IN2        | IN1         |                     |
| [1] app                    | ears for o                                                                                                    | detected c   | hannel, th   | e value is   | displayed  | in hex.     |            |             |                     |
| 1 : Cha                    | nges in I                                                                                                    | N1           |              |              |            |             |            |             |                     |
| A: Cha                     | nges in I                                                                                                    | N4 and IN    | 2            |              |            |             |            |             |                     |
| out: Outp                  | ut status                                                                                                    |              |              |              |            |             |            |             |                     |
| 0 = Not                    | change                                                                                                    | 1 to FF      | = Change     | es           | -          | -           |            | -           |                     |
| bit                        | 7                                                                                                    | 6            | 5            | 4            | 3          | 2           |            | 0           |                     |
| Out                        |                                                                                                    |              |              |              |            | OUT2A       | OUT1B      | OUT1A       |                     |
|                            | ears for 0                                                                                                    |              | nannei, th   | e value is   | displayed  | in nex.     |            |             |                     |
|                            | nges in C                                                                                                    | JUTTA        |              |              |            |             |            |             |                     |
| alarm: Ala                 | arm statu                                                                                                    | IS           |              |              |            |             |            |             |                     |
| 0 = Not                    | change                                                                                                    | 1 = Ch       | anges        |              |            |             |            |             |                     |
| system: S                  | System st                                                                                                    | tatus        |              |              |            |             |            |             |                     |
| 0 = Not                    | change                                                                                                    | 1 = Ch       | anges        |              |            |             |            |             |                     |
| Getting example            |                                                                                                    |              |              |              |            |             |            |             |                     |
| @PSH,1,                    | 0,0,0 <cl< td=""><td>R&gt;<lf></lf></td><td></td><td></td><td>Get</td><td>ting the st</td><td>atus chang</td><td>ge</td><td></td></cl<> | R> <lf></lf> |              |              | Get        | ting the st | atus chang | ge          |                     |
|                            |                                                                                                    |              |              |              | •          | Input statu | is :IN1    |             |                     |
| Output status : No changes |                                                                                                    |              |              |              |            |             |            |             |                     |
| Alarm status : No changes  |                                                                                                    |              |              |              |            |             |            |             |                     |
|                            | System status : No changes                                                                                                    |              |              |              |            |             |            |             |                     |
| Remarks                    | Only if s                                                                                                    | status noti  | fication fur | nction is er | nabled ("@ | @GPH/@S     | PH Notific | cation inte | rval (P.57)" is set |
|                            | to a valu                                                                                                    | ue other th  | nan [0] (OF  | F)), the c   | ommand c   | an be sen   | t.         |             |                     |

| @AIN               |                                                                                            | Input signal status (For each connector)                                                     |  |  |  |  |  |
|--------------------|--------------------------------------------------------------------------------------------|----------------------------------------------------------------------------------------------|--|--|--|--|--|
| Getting            | Command                                                                                    | @AIN,in <cr><lf></lf></cr>                                                                   |  |  |  |  |  |
|                    | Response                                                                                   | @AIN,status_1,status_2,status_3,status_4,status_5,status_6,status_7,status_8,                |  |  |  |  |  |
|                    |                                                                                            | status_9,status_10,status_11,status_12,status_13,status_14,status_15,                        |  |  |  |  |  |
|                    |                                                                                            | status_16,status_17,status_18,status_19 <cr><lf></lf></cr>                                   |  |  |  |  |  |
| in: Input c        | in: Input connector                                                                        |                                                                                              |  |  |  |  |  |
| 1 to 4 =           | IN1 to IN4                                                                                 |                                                                                              |  |  |  |  |  |
| status_1:          | Input connect                                                                              | or                                                                                           |  |  |  |  |  |
| 1 to 4 =           | IN1 to IN4                                                                                 |                                                                                              |  |  |  |  |  |
| status_2:          | Model numbe                                                                                | ۲                                                                                            |  |  |  |  |  |
| status_3:          | Firmware ver                                                                               | sion                                                                                         |  |  |  |  |  |
| status_4:          | The number of                                                                              | of valid data = 15 (Fixed)                                                                   |  |  |  |  |  |
| status_5:          | 1 (Fixed)                                                                                  |                                                                                              |  |  |  |  |  |
| status_6:          | Horizontal res                                                                             | solution of input video                                                                      |  |  |  |  |  |
| 0 = No             | signal is input                                                                            | . 1920 = 1920 pixels                                                                         |  |  |  |  |  |
| status_7:          | Vertical resol                                                                             | ution of input video                                                                         |  |  |  |  |  |
| 0 = No             | signal is input                                                                            | . 1080 = 1080 lines                                                                          |  |  |  |  |  |
| status_8:          | Vertical sync                                                                              | frequency of input video                                                                     |  |  |  |  |  |
| 0 = No             | signal is input                                                                            | . 59.94 = 59.94 Hz                                                                           |  |  |  |  |  |
| status_9:          | Progressive of                                                                             | or interlace scan                                                                            |  |  |  |  |  |
| 0 = No             | signal is input                                                                            | . 1 = Progressive 2 = Interlace                                                              |  |  |  |  |  |
| status_10          | : HDMI/DVI m                                                                               | node of input video                                                                          |  |  |  |  |  |
| 0 = No             | signal is input                                                                            | 1 = DVI = HDMI                                                                               |  |  |  |  |  |
| status_11          | : Video signal                                                                             | format of input video                                                                        |  |  |  |  |  |
| 0 = N              | lo signal is inp                                                                           | but. $1 = RGB$ $2 = YCbCr 4:2:2$ $3 = YCbCr 4:4:4$ $4 = YCbCr 4:2:0$                         |  |  |  |  |  |
| 255 = L            |                                                                                            | -firm.t.iden                                                                                 |  |  |  |  |  |
| status_12          | : Color range                                                                              | of input video                                                                               |  |  |  |  |  |
| 0 = 100            | Signal is input                                                                            | . I = Limited range 2 = Full range                                                           |  |  |  |  |  |
| 0 - No             | cignal is input                                                                            | or input video $1 - 24$ hit/pixel (8 hit/component) $2 - 20$ hit/pixel (10 hit/component)    |  |  |  |  |  |
| 0 = 100<br>3 - 36b | it/nivel (12hit/                                                                           | 2 = 300000000000000000000000000000000000                                                     |  |  |  |  |  |
| status 14          |                                                                                            |                                                                                              |  |  |  |  |  |
| 0 = No             | signal is input                                                                            | 1 = Signal is input                                                                          |  |  |  |  |  |
| status 15          | · Presence of                                                                              | HDCP                                                                                         |  |  |  |  |  |
| 0 = No             | signal is input                                                                            | 1 = Without HDCP $2 = $ HDCP $1.4$ $3 = $ HDCP $2.2$ Type $0$                                |  |  |  |  |  |
| 4 = HD             | CP 2.2 Type 1                                                                              |                                                                                              |  |  |  |  |  |
| status 16          | : Format of in                                                                             | put audio                                                                                    |  |  |  |  |  |
| 0 = No             | signal is input                                                                            | . 1 = LPCM 2 = Bitstream audio                                                               |  |  |  |  |  |
| status_17          | : Sampling fre                                                                             | equency of input audio                                                                       |  |  |  |  |  |
| 0 = No             | signal is inpu                                                                             | it. $1 = 22.05 \text{ kHz}$ $2 = 24 \text{ kHz}$ $3 = 32 \text{ kHz}$ $4 = 44.1 \text{ kHz}$ |  |  |  |  |  |
| 5 = 48             | kHz                                                                                        | 6 = 88.2 kHz 7 = 96 kHz 8 = 176.4 kHz 9 = 192 kHz                                            |  |  |  |  |  |
| 10 = 76            | 8 kHz                                                                                      | 11 = 64 kHz 12 = 128 kHz 255 = Unknown                                                       |  |  |  |  |  |
| status_18          | : Bit length of                                                                            | input audio                                                                                  |  |  |  |  |  |
| 0 = No             | signal is input                                                                            | . $1 = 16$ bit $2 = 17$ bit $3 = 18$ bit $4 = 19$ bit $5 = 20$ bit                           |  |  |  |  |  |
| 6 = 21 k           | oit                                                                                        | 7 = 22 bit 8 = 23 bit 9 = 24 bit 255 = Unknown                                               |  |  |  |  |  |
| status_19          | : HBR mode of                                                                              | of input audio                                                                               |  |  |  |  |  |
| 0 = No             | 0 = No signal is input. 1 = More other than HBR (LPCM, other Bitstream audio) 2 = HBR mode |                                                                                              |  |  |  |  |  |

| @AIN                               | Input sig | nal status (For each channel) (Cont'd)                                |                                |  |
|------------------------------------|-----------|-----------------------------------------------------------------------|--------------------------------|--|
| Getting example                    |           |                                                                       |                                |  |
| @AIN,1 <cr><lf></lf></cr>          |           | Getting IN input signal status                                        |                                |  |
| @AIN,1,ICP-V41U,01.0               | 0.00,     | Input connector                                                       | : IN1                          |  |
| 15,1,1920,1080,59.94, <sup>2</sup> | 1,2,1,2,  | Model number                                                          | : ICP-V41U                     |  |
| 1,1,2,1,5,9,1 <cr><lf></lf></cr>   | •         | <ul> <li>Firmware version</li> </ul>                                  | : 01.00.00                     |  |
|                                    |           | <ul> <li>The number of valid data</li> </ul>                          | : 15                           |  |
|                                    |           | <ul> <li>1 (Fixed)</li> </ul>                                         |                                |  |
|                                    |           | <ul> <li>Horizontal resolution of input video</li> </ul>              | : 1920 pixels                  |  |
|                                    |           | <ul> <li>Vertical resolution of input video</li> </ul>                | : 1080 lines                   |  |
|                                    |           | <ul> <li>Vertical sync frequency of input video : 59.94 Hz</li> </ul> |                                |  |
|                                    |           | <ul> <li>Progressive or interlace scan</li> </ul>                     | : Progressive                  |  |
|                                    |           | <ul> <li>HDMI/DVI mode of input video</li> </ul>                      | : HDMI                         |  |
|                                    |           | <ul> <li>Video signal format of input video</li> </ul>                | : RGB                          |  |
|                                    |           | <ul> <li>Color range of input video</li> </ul>                        | : Full range                   |  |
|                                    |           | <ul> <li>Color depth of input video</li> </ul>                        | : 24bit/pixel (8bit/component) |  |
|                                    |           | <ul> <li>DDC 5 V input status</li> </ul>                              | : Signal is input              |  |
|                                    |           | Presence of HDCP                                                      | : HDCP 1.4                     |  |
|                                    |           | <ul> <li>Format of input audio</li> </ul>                             | : LPCM                         |  |
|                                    |           | <ul> <li>Sampling frequency of input audio</li> </ul>                 | : 48 kHz                       |  |
|                                    |           | <ul> <li>Bit length of input audio</li> </ul>                         | : 24 bit                       |  |
|                                    |           | <ul> <li>HBR mode of input audio</li> </ul>                           | : More other than HBR          |  |

| @AOT       |                                                                                                    | Output signal status (For each channel)                                       |  |  |  |  |
|------------|----------------------------------------------------------------------------------------------------|-------------------------------------------------------------------------------|--|--|--|--|
| Getting    | Command                                                                                                    | @AOT,out <cr><lf></lf></cr>                                                   |  |  |  |  |
|            | Response                                                                                                    | @AOT,status_1,status_2,status_3,status_4,status_5,status_6,status_7,status_8, |  |  |  |  |
|            |                                                                                                    | status_9,status_10,status_11,status_12,status_13,status_14,status_15,         |  |  |  |  |
|            |                                                                                                    | status_16,status_17,status_18,status_19,status_20,status_21,status_22,        |  |  |  |  |
|            |                                                                                                    | status_23,status_24,status_25 <cr><lf></lf></cr>                              |  |  |  |  |
| out: Outpu | ut connector                                                                                                    |                                                                               |  |  |  |  |
| 1 = OU     | T1A                                                                                                    |                                                                               |  |  |  |  |
| status_1:  | Output conne                                                                                                    | ctor                                                                          |  |  |  |  |
| 1 = OU     | T1A                                                                                                    |                                                                               |  |  |  |  |
| status_2:  | Model numbe                                                                                                    | r                                                                             |  |  |  |  |
| status_3:  | Firmware ver                                                                                                    | sion                                                                          |  |  |  |  |
| status_4:  | The number of                                                                                                    | of valid data = 21 (Fixed)                                                    |  |  |  |  |
| status_5:  | 1 (Fixed)                                                                                                    |                                                                               |  |  |  |  |
| status_6:  | Select input (                                                                                                    | Window1)                                                                      |  |  |  |  |
| 0 = OFI    | = 1 to 4 = I                                                                                                    | N1 to IN4                                                                     |  |  |  |  |
| status_7:  | Horizontal res                                                                                                    | solution of output video                                                      |  |  |  |  |
| 0 = No     | signal is outp                                                                                                    | ut. 1920 = 1920 pixels                                                        |  |  |  |  |
| status_8:  | Vertical resol                                                                                                    | ution of output video                                                         |  |  |  |  |
| 0 = No     | signal is outp                                                                                                    | ut. 1080 = 1080 lines                                                         |  |  |  |  |
| status_9:  | Vertical sync                                                                                                    | frequency of output video                                                     |  |  |  |  |
| 0 = No     | signal is outp                                                                                                    | ut. 59.94 = 59.94 Hz                                                          |  |  |  |  |
| status_10  | : Progressive                                                                                                    | or interlace scan                                                             |  |  |  |  |
| 0 = No     | signal is outp                                                                                                    | ut. 1 = Progressive 2 = Interlace                                             |  |  |  |  |
| status_11  | : HDMI/DVI m                                                                                                    | node of output video                                                          |  |  |  |  |
| 0 = No     | signal is outp                                                                                                    | ut. $1 = DVI$ $2 = HDMI$                                                      |  |  |  |  |
| status_12  | : Video signal                                                                                                    | format of output video                                                        |  |  |  |  |
| 0 = No     | signal is outp                                                                                                    | ut. $1 = RGB$ $2 = YCbCr 4:2:2$ $3 = YCbCr 4:4:4$ $4 = YCbCr 4:2:0$           |  |  |  |  |
| status_13  | : Color range                                                                                                    | of output video                                                               |  |  |  |  |
| 0 = No     | signal is outpu                                                                                                    | ut. 1 = Limited range 2 = Full range                                          |  |  |  |  |
| status_14  | : Color depth                                                                                                    | of output video                                                               |  |  |  |  |
| 0 = No     | signal is outpu                                                                                                    | ut. 1 = 24bit/pixel (8bit/component) 2 = 30bit/pixel (10bit/component)        |  |  |  |  |
| 3 = 360    | it/pixel (12bit/                                                                                                    | component)                                                                    |  |  |  |  |
| status_15  | : Hot plug det                                                                                                    | ection                                                                        |  |  |  |  |
|            |                                                                                                    |                                                                               |  |  |  |  |
| status_16  |                                                                                                    | (pilon)                                                                       |  |  |  |  |
|            |                                                                                                    | I = HDCP is being encrypted. $Z = HDCP$ is being encrypted.                   |  |  |  |  |
| 5 = HD(    | з = прок is being encryptea. 4 = HDCP encryption ends normally.                                                                                                    |                                                                               |  |  |  |  |
|            |                                                                                                    |                                                                               |  |  |  |  |
| 0 = No     | Status_17. $\square \cup \Box = U \square \cup \Box$ Output<br>$\square = N_0 + \square \cup \Box = U \square \cup \Box = U \square = U \square = U \square U \square$ |                                                                               |  |  |  |  |
| status 18  | · Format of ou                                                                                                    |                                                                               |  |  |  |  |
| 0 = No     | Status_ro. Format of output audio<br>0 - No signal is output 1 - I PCM 2 - Bitstream audio                                                                                                    |                                                                               |  |  |  |  |
| status 19  | 2 = Distream audio                                                                                                    |                                                                               |  |  |  |  |
| 0 = Sinl   | k device is no                                                                                                    | t connected. 1 = Failed 2 = Completed 255 = N/A                               |  |  |  |  |
| status 20  | : HDMI/DVI m                                                                                                    | node (Sink)                                                                   |  |  |  |  |
| 0 = Sinl   | k device is no                                                                                                    | t connected. $1 = DVI$ $2 = HDMI (LPCM supported)$                            |  |  |  |  |
| 3 = HDI    | MI (Bitstream                                                                                                    | audio supported) 255 = N/A                                                    |  |  |  |  |

| @AOT                                                                                                    | @AOT Output signal status (For each channel) (Cont'd) |             |             |                     |             |             |                 |              |                     |
|----------------------------------------------------------------------------------------------------|-------------------------------------------------------|-------------|-------------|---------------------|-------------|-------------|-----------------|--------------|---------------------|
| status_21:                                                                                                    | Video sigr                                            | nal format  | t (Sink)    |                     |             |             |                 |              |                     |
| bit                                                                                                    | 7                                                     | 6           | 5           | 4                   | 3           | 2           | 1               | 0            |                     |
| Color                                                                                                    | N/A                                                   | -           | -           | -                   | YCbCr       | YCbCr       | YCbCr           | RGB          |                     |
|                                                                                                    |                                                       |             |             |                     | 4:2:0       | 4:4:4       | 4:2:2           |              |                     |
| • "1" ap                                                                                                    | pears for                                             | supporte    | d video sig | nal forma           | t, the valu | e is displa | iyed in de      | cimal.       |                     |
| • [0]                                                                                                    | : Sink dev                                            | vice is not | connected   | d.                  |             |             |                 |              |                     |
| • [128]                                                                                                    | • [128] : N/A                                         |             |             |                     |             |             |                 |              |                     |
| status_22:                                                                                                    | Color dept                                            | th (Sink)   |             |                     |             |             |                 |              |                     |
| 0 = Sink                                                                                                    | device is r                                           | not conne   | ected. 1    | = 24bit/pi          | xel (8bit/c | omponent    | t)              |              |                     |
| 2 = 30bit/                                                                                                    | /pixel (10b                                           | oit/compo   | nent) 3     | = 36bit/pi          | xel (12bit/ | componei    | nt) 255         | 5 = N/A      |                     |
| status_23:                                                                                                    | HDCP (Si                                              | nk)         |             |                     |             |             |                 |              |                     |
| 0 = Sink                                                                                                    | device is r                                           | not conne   | ected. 1    | = HDC               | P is not s  | upported.   | 2 = HD          | OCP 1.4 s    | upported            |
| 3 = HDCI                                                                                                    | P 2.2 supp                                            | oorted      | 25          | 55 = N/A            |             |             |                 |              |                     |
| status_24:                                                                                                    | SCDC (Si                                              | nk)         |             |                     |             |             |                 |              |                     |
| 0 = Sink                                                                                                    | device is r                                           | not conne   | ected. 1    | = SCDC i            | s not supp  | ported.     | 2 = SCDC        | C supporte   | ed 255 = N/A        |
| status_25:                                                                                                    | HDR (Sinł                                             | <)          |             |                     |             |             |                 |              |                     |
| 0 = Sink                                                                                                    | device is r                                           | not conne   | ected. 1    | = HDR is            | not suppo   | orted. 2    | = HDR s         | upported     | 255 = N/A           |
| Getting exa                                                                                                    | ample                                                 |             |             |                     |             |             |                 |              |                     |
| @AOT,1 <c< td=""><td>CR&gt;<lf></lf></td><td>G</td><td>Betting the</td><td>OUT1A o</td><td>utput sign</td><td>al statuse</td><td>S</td><td></td><td></td></c<> | CR> <lf></lf>                                         | G           | Betting the | OUT1A o             | utput sign  | al statuse  | S               |              |                     |
| @AOT,1,IC                                                                                                    | CP-V41U,                                              | •           | Output c    | onnector            |             |             | : OUT1          | A            |                     |
| 01.00.00,21                                                                                                    | 1,1,1,1920                                            | ), •        | Model nu    | umber               |             |             | : ICP-V         | 41U          |                     |
| 1080,59.94                                                                                                    | ,1,2,1,2,1,                                           | ,1,4, ·     | Firmware    | e version           |             |             | : 01.00.        | 00           |                     |
| 1,1,2,2,7,1,                                                                                                    | 2,2,2                                                 | •           | The num     | ber of val          | id data     |             | : 21            |              |                     |
| <cr><lf></lf></cr>                                                                                                    |                                                       | •           | 1 (Fixed)   |                     |             |             |                 |              |                     |
|                                                                                                    |                                                       | •           | Select in   | put (Wind           | low1)       |             | : IN1           |              |                     |
|                                                                                                    |                                                       | •           | Horizont    | al resoluti         | on of outp  | out video   | : 1920 p        | oixels       |                     |
|                                                                                                    |                                                       | •           | Vertical ı  | resolution          | of output   | video       | : 1080 I        | ines         |                     |
|                                                                                                    |                                                       | •           | Vertical    | sync frequ          | lency of o  | utput vide  | o : 59.94       | Hz           |                     |
|                                                                                                    |                                                       | •           | Progress    | sive or inte        | erlace sca  | n           | : Progre        | essive       |                     |
|                                                                                                    |                                                       | •           | HDMI/D      | /I mode o           | of output v | ideo        | : HDMI          |              |                     |
|                                                                                                    |                                                       | •           | Video sig   | gnal forma          | at of outpu | it video    | : RGB           |              |                     |
|                                                                                                    |                                                       | •           | Color rar   | nge of out          | put video   |             | : Full ra       | nge          |                     |
|                                                                                                    |                                                       | •           | Color de    | pth of out          | put video   |             | : 24bit/p       | oixel (8bit/ | component)          |
|                                                                                                    |                                                       | •           | Hot plug    | detection           |             |             | : Hot pl        | ug is dete   | cted.               |
|                                                                                                    |                                                       | •           | HDCP ei     | ncryption           |             |             | : HDCP          | encryptic    | on ends normally.   |
|                                                                                                    |                                                       | •           |             | utput               |             |             | : HDCP          | 1.4          |                     |
|                                                                                                    | Format of output audio : LPCM                         |             |             |                     |             |             |                 |              |                     |
|                                                                                                    |                                                       |             |             | EUIU                | Cink)       |             |                 |              | upported)           |
|                                                                                                    |                                                       |             |             |                     | OILIK)      |             |                 | (LPUIVI SU   | apponed)<br>4:4 and |
|                                                                                                    |                                                       |             | video sig   | griai iorma         | al (SINK)   |             |                 | 1 UUUF 4:4   | 4.4, anu            |
|                                                                                                    |                                                       |             |             | nth (Cial-)         |             |             |                 | 1 4.2.2 SU   | upulled             |
|                                                                                                    |                                                       |             |             | pin (SINK)<br>Sink) |             |             | . 24DIT/[       |              | component)          |
|                                                                                                    |                                                       |             |             | Sink)               |             |             |                 | 1.4 Supporto | d                   |
|                                                                                                    |                                                       |             |             | ok)                 |             |             | . 3000<br>. 000 | supported    | u                   |
|                                                                                                    |                                                       | •           | HDR (Si     | nk)                 |             |             | : HDR s         | supported    |                     |

| @GAA                                                                                       |                              | Alarm status                    |                                        |            |  |  |  |
|--------------------------------------------------------------------------------------------|------------------------------|---------------------------------|----------------------------------------|------------|--|--|--|
| Getting                                                                                    | Command                      | @GAA <cr><lf></lf></cr>         |                                        |            |  |  |  |
|                                                                                            | Response                     | @GAA,status_1,status_2,status_2 | atus_3,status_4,status_5 <cr>&lt;</cr> | :LF>       |  |  |  |
| status_1:                                                                                  | Model numbe                  | r                               |                                        |            |  |  |  |
| status_2:                                                                                  | Firmware vers                | sion                            |                                        |            |  |  |  |
| status_3:                                                                                  | The number o                 | of valid data = 2 (Fixed)       |                                        |            |  |  |  |
| status_4:                                                                                  | Power voltage                | e status                        |                                        |            |  |  |  |
| 0 = Nor                                                                                    | mal 1 = Ab                   | normal                          |                                        |            |  |  |  |
| status_5:                                                                                  | Temperature                  | status                          |                                        |            |  |  |  |
| 0 = Nor                                                                                    | mal 1 = Ab                   | normal                          |                                        |            |  |  |  |
| Getting ex                                                                                 | kample                       |                                 |                                        |            |  |  |  |
| @GAA <c< td=""><td>R&gt;<lf></lf></td><td></td><td>Getting alarm status</td><td></td></c<> | R> <lf></lf>                 |                                 | Getting alarm status                   |            |  |  |  |
| @GAA,IC                                                                                    | P-V41U,01.00                 | 0.00,2,0,0 <cr><lf></lf></cr>   | <ul> <li>Model number</li> </ul>       | : ICP-V41U |  |  |  |
|                                                                                            | Firmware version : 01.00.00  |                                 |                                        |            |  |  |  |
|                                                                                            | The number of valid data : 2 |                                 |                                        |            |  |  |  |
|                                                                                            |                              |                                 | Power voltage status     : Normal      |            |  |  |  |
|                                                                                            |                              |                                 | Temperature status                     | : Normal   |  |  |  |

| @GSY                                                                                        |                              | System status               |                                         |            |  |  |  |
|---------------------------------------------------------------------------------------------|------------------------------|-----------------------------|-----------------------------------------|------------|--|--|--|
| Getting                                                                                     | Command                      | @GSY <cr><lf></lf></cr>     | @GSY <cr><lf></lf></cr>                 |            |  |  |  |
|                                                                                             | Response                     | @GSY,status_1,status_2,sta  | atus_3,status_4 <cr><lf></lf></cr>      |            |  |  |  |
| status_1:                                                                                   | Model numbe                  | r                           |                                         |            |  |  |  |
| status_2:                                                                                   | Firmware vers                | sion                        |                                         |            |  |  |  |
| status_3:                                                                                   | The number o                 | of valid data = 1 (Fixed)   |                                         |            |  |  |  |
| status_4:                                                                                   | Last pattern n               | nemory                      |                                         |            |  |  |  |
| 1 to 32                                                                                     |                              |                             |                                         |            |  |  |  |
| Getting ex                                                                                  | ample                        |                             |                                         |            |  |  |  |
| @GSY <c< td=""><td>R&gt;<lf></lf></td><td></td><td>Getting system status</td><td></td></c<> | R> <lf></lf>                 |                             | Getting system status                   |            |  |  |  |
| @GSY,IC                                                                                     | P-V41U,01.00                 | ).00,1,1 <cr><lf></lf></cr> | <ul> <li>Model number</li> </ul>        | : ICP-V41U |  |  |  |
|                                                                                             | Firmware version : 01.00.00  |                             |                                         |            |  |  |  |
|                                                                                             | The number of valid data : 1 |                             |                                         |            |  |  |  |
|                                                                                             |                              |                             | <ul> <li>Last pattern memory</li> </ul> | :1         |  |  |  |

Multi-Window Video Processor

## **ICP-V41U**

**Command Guide** 

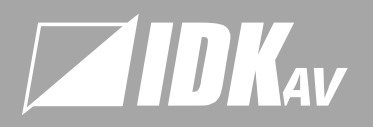

#### USA

#### DK America Inc

72 Grays Bridge Road Suite 1–C, Brookfield, CT 06804, United States TEL: +1-203-204-2445 Email: sales@idkav.com

#### www.idkav.com

#### Europe

#### IDK Europe Gm

Lise-Meitner-Str. 6, D-40878 Ratingen, German TEL: +49-2102-578-301-0 Email: info@idkav.eu

#### Headquarters

IDK Corporation 7-9-1 Chuo, Yamato, Kanagawa, 242-0021, JAPAI TEL: +81-46-200-0764 FAX: +81-46-200-0765 Email: idk\_ eng@ idk.co.jp

#### Vietnar

IDK Corporation Vietnam Hanoi Representative Office TEL: +84-247-108-8866 Email: info\_ en@idk.co.jp IDK Corporation Vietnam Ho Chi Minh Representative Office TEL: +84-28-7108-8954 Email: info\_en@idk.co.jp